# Tracer AV2

Aviation Weighing Solutions

# **Technical Manual**

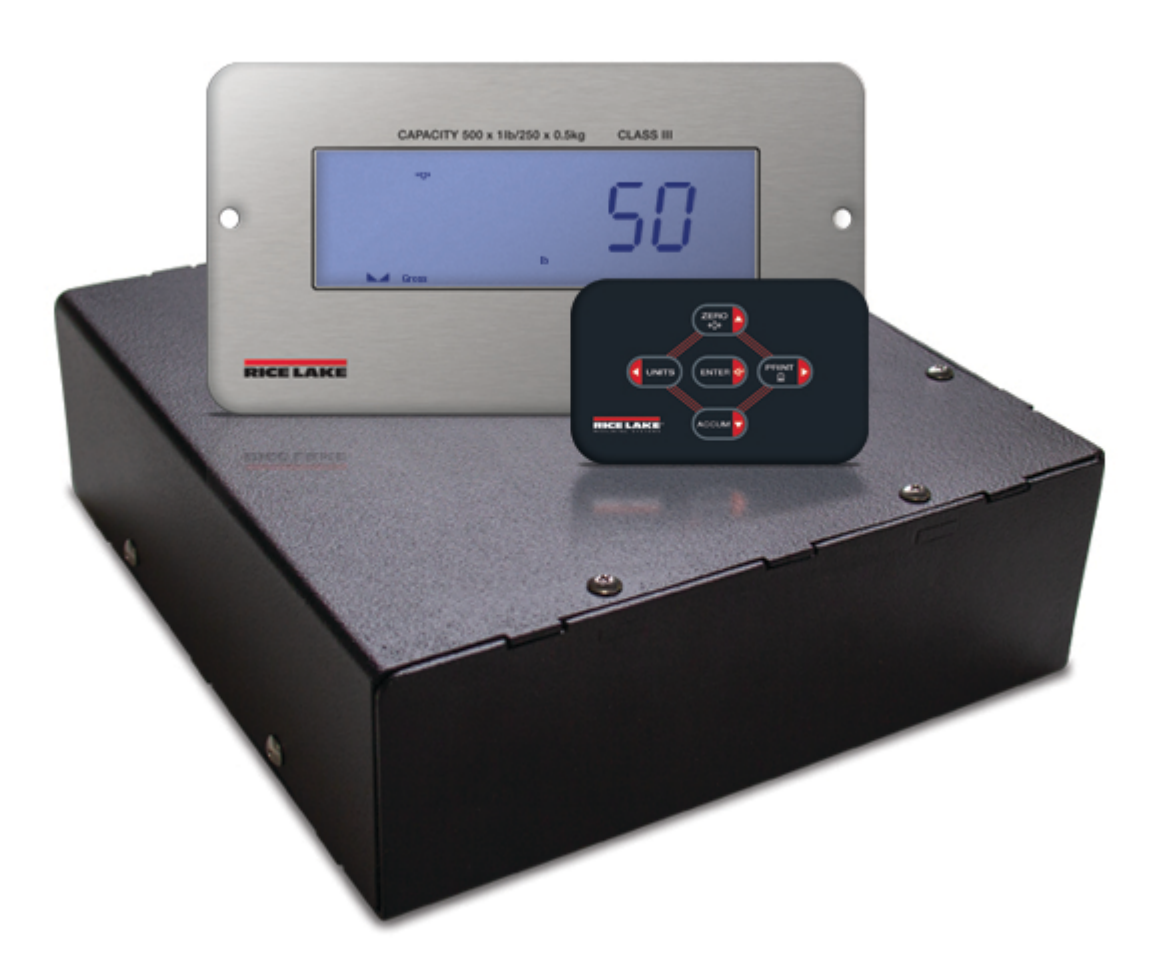

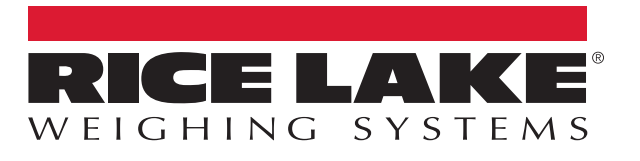

© Rice Lake Weighing Systems. All rights reserved.

Rice Lake Weighing Systems<sup>®</sup> is a registered trademark of Rice Lake Weighing Systems. All other brand or product names within this publication are trademarks or registered trademarks of their respective companies.

All information contained within this publication is, to the best of our knowledge, complete and accurate at the time of publication. Rice Lake Weighing Systems reserves the right to make changes to the technology, features, specifications and design of the equipment without notice.

The most current version of this publication, software, firmware and all other product updates can be found on our website:

www.ricelake.com

# **Revision History**

This section tracks and describes manual revisions for awareness of major updates.

| Revision | Date           | Description                                                                                                    |
|----------|----------------|----------------------------------------------------------------------------------------------------|
| C        | March 10, 2023 | Established revision history; updated menu access instructions; updated menu illustrations and tables; updated parameter commands |
|          |                |                                                                                                    |
|          |                |                                                                                                    |

Table i. Revision Letter History

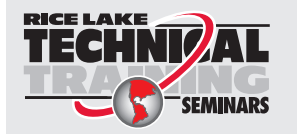

Technical training seminars are available through Rice Lake Weighing Systems. Course descriptions and dates can be viewed at <u>www.ricelake.com/training</u> or obtained by calling 715-234-9171 and asking for the training department.

# Contents

| 1.0 | Intro | duction                                  |
|-----|-------|------------------------------------------|
|     | 1.1   | Safety                                   |
|     | 1.2   | FCC Compliance                           |
|     | 1.3   | Overview                                 |
|     | 1.4   | Operating Modes                          |
| ~ ~ |       |                                          |
| 2.0 | Insta | llation                                  |
|     | 2.1   | Unpacking                                |
|     | 2.2   | Component Dimensions                     |
|     |       | 2.2.1 CPU Enclosure Assembly             |
|     |       | 2.2.2 Remote Keypad (Panel Mount) 10     |
|     |       | 2.2.3 Remote Display (Panel Mount) 11    |
|     |       | 2.2.4 Remote Display (External Mount) 12 |
|     | 2.3   | Mounting Brackets                        |
|     |       | 2.3.1 Bracket Assembly                   |
|     |       | 2.3.2 Mounting Instructions              |
|     | 2.4   | External Cable Connections               |
|     |       | 2.4.1 Load Cell Connector                |
|     |       | 2.4.2 Serial Connector                   |
|     |       | 2.4.3 Remote Display Connectors          |
|     |       | 2.4.4 Remote Keypad Connector            |
|     | 2.5   | System Illustrations                     |
|     |       | 2.5.1 System Configuration 1             |
|     |       | 2.5.2 System Configuration 2             |
|     |       | 2.5.3 System Configuration 3             |
|     | 2.6   | Interior Access                          |
|     | 2.7   | CPU Board                                |
|     |       | 2.7.1 Load Cell                          |
|     |       | 2.7.2 RS-232 Serial Communication.       |
|     |       | 2.7.3 Remote Displays                    |
|     | 2.8   | Sealing the Indicator (Optional).        |
|     | 2.9   | Replacement Parts                        |
|     |       | 2.9.1 Replacement Parts List             |
|     |       | 292 Available Product Part Numbers 21    |
| • • | •     |                                          |
| 3.0 | Oper  | ation                                    |
|     | 3.1   | Display                                  |
|     |       | 3.1.1 LCD Annunciators                   |
|     | 3.2   | Remote Keypad                            |
|     | 3.3   | General Navigation                       |
|     |       | 3.3.1 Numeric Value Entry                |
|     |       | 3.3.2 Alphanumeric Entry                 |
|     | 3.4   | General Operation                        |
|     |       | 3.4.1 Zero Scale                         |
|     |       | 3.4.2 Print Ticket                       |
|     |       | 3.4.3 Print Accumulator Ticket           |
|     |       | 3.4.4 Toggle Units                       |
|     |       | 3.4.5 View Legally Relevant Version      |

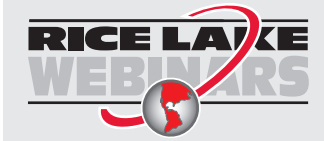

Rice Lake continually offers web-based video training on a growing selection of product-related topics at no cost. Visit <u>www.ricelake.com/webinars</u>

|     |            | 3.4.6     View Audit Trail Counters.       3.4.7     Enter New Unit ID | 26<br>26 |
|-----|------------|------------------------------------------------------------------------|----------|
|     |            | 3.4.8 Wired, Wi-Fi and Bluetooth® MAC IDs                              | 27       |
|     |            | 3.4.9 Reset Configuration                                              | 27       |
| 10  | Cont       | figuration                                                             | າວ       |
| 4.0 | COIII      |                                                                        | 20       |
|     | 4.1        | Setup Switch                                                           | 28       |
|     | 4.2        |                                                                        | 28       |
|     | 4.3        |                                                                        | 29       |
|     | 4.4        | Setup Menu.                                                            | 29       |
|     |            | 4.4.1 Setup – Conliguration Menu                                       | 3U<br>24 |
|     |            | 4.4.2 Setup – Formal Menu                                              | 30       |
|     |            | 4.4.5 Setup – Computing tion Menu $4.4.5$ Setup – Computing tion Menu  | 32<br>33 |
|     |            | 4.4.4 Setup – Communication Menu.                                      | 36       |
|     |            | 4.4.6 Setup – Print Format Menu                                        | 36       |
|     |            | 4.4.7 Setup – Program Menu                                             | 37       |
|     |            | 4 4 8 Setup – Digital I/O Menu                                         | 39       |
|     | 4.5        | MAC ID Menu                                                            | 39       |
|     |            |                                                                        |          |
| 5.0 | Calib      | bration                                                                | 40       |
|     | 5.1        | Keypad Calibrations                                                    | 40       |
|     |            | 5.1.1 Span Calibration                                                 | 40       |
|     |            | 5.1.2 Linear Calibration                                               | 41       |
|     | 5.2        | Alternative Zero Calibrations.                                         | 41       |
|     |            | 5.2.1 Last Zero                                                        | 41       |
|     |            | 5.2.2 Temporary Zero                                                   | 41       |
|     | <b>۲</b> ۵ |                                                                        | 41       |
|     | 5.3        |                                                                        | 42       |
| 6.0 | Wi-F       | Fi Configuration                                                       | 43       |
|     | 6.1        | Wi-Fi Setup                                                            | 43       |
|     | 6.2        | Server Configuration                                                   | 46       |
|     | 6.3        | Client Configuration.                                                  | 47       |
|     | 6.4        | Timeout Configuration                                                  | 49       |
|     | 6.5        | Wireless Module Wi-Fi Specifications                                   | 50       |
| 70  | Dlue       | staath@ Canfiguration                                                  | 51       |
| 7.0 | Diue       |                                                                        | J I      |
|     | 7.1        |                                                                        | 51       |
|     | 7.2        | Wireless Module Bluetooth® Specifications                              | 53       |
| 8.0 | Revo       | olution                                                                | 54       |
|     | 81         | Connecting to the Indicator                                            | 54       |
|     | 82         | Saving and Transferring Data                                           | 54       |
|     | 0.2        | 8.2.1 Saving Indicator Data to a PC                                    | 54       |
|     |            | 8.2.2 Downloading Configuration Data from PC to Indicator              | 54       |
|     | 8.3        | Updating Firmware                                                      | 54       |
| • • |            |                                                                        | E F      |
| 9.0 | EDP        |                                                                        | 33       |
|     | 9.1        | Key Press Commands                                                     | 55       |
|     | 9.2        | Reporting Commands                                                     | 56       |
|     | 9.3        | Reset Configuration Command                                            | 56       |
|     |            |                                                                        |          |

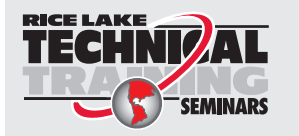

Technical training seminars are available through Rice Lake Weighing Systems. Course descriptions and dates can be viewed at <u>www.ricelake.com/training</u> or obtained by calling 715-234-9171 and asking for the training department.

| 9.4       | Parameter Setting Commands                             | 57 |
|-----------|--------------------------------------------------------|----|
| 9.5       | Serial Port Commands                                   | 58 |
| 9.6       | USB Commands                                           | 58 |
| 9.7       | TCP Server and Client Commands.                        | 59 |
| 9.8       | Wi-Fi and Bluetooth® Commands.                         | 59 |
| 9.9       | Wired Ethernet Commands                                | 59 |
| 9.10      | Stream Setting Commands                                | 60 |
| 9.11      | Feature Commands                                       | 60 |
| 9.12      | Print Format Commands                                  | 60 |
| 9.13      | Regulatory Commands                                    | 61 |
| 9.14      | Digital I/O Commands                                   | 61 |
| 9.15      | Weigh Mode Commands                                    | 61 |
| 10.0 Main | tenance                                                | 62 |
| 10 1      | Maintenance Checkpoints                                | 62 |
| 10.1      | Field Wiring                                           | 62 |
| 10.2      | Troubleshooting Tips                                   | 62 |
|           |                                                        | ~~ |
| 11.0 App  | endix                                                  | 03 |
| 11.1      | Error Messages                                         | 63 |
|           | 11.1.1 Displayed Error Messages                        | 63 |
| 11.2      | ZZ EDP Command                                         | 63 |
| 11.3      | Audit Trail Support                                    | 63 |
| 11.4      | Conversion Factors for Secondary Units.                | 64 |
| 11.5      | Continuous Data (Stream) Output Formats                | 64 |
|           | 11.5.1 Rice Lake Weighing Systems Stream Format (RLWS) | 64 |
|           | 11.5.2 Cardinal Stream Format (cardnal)                | 65 |
|           | 11.5.3 Avery Weigh-Tronix Stream Format (wtronix)      | 65 |
|           | 11.5.4 Mettler Toledo Stream Format (toledo)           | 66 |
| 11.6      | Digital Filtering                                      | 66 |
|           | 11.6.1 Digital Rolling Average Filter (AVGONLY)        | 66 |
|           | 11.6.2 Adaptive Filter (ADPONLY)                       | 67 |
|           | 11.6.3 Damping Filter (DMPONLY).                       | 68 |
| 11.7      | ASCII Character Chart                                  | 69 |
| 11.8      | Front Panel Display Characters                         | 70 |
| 12.0 Spec | cifications                                            | 71 |

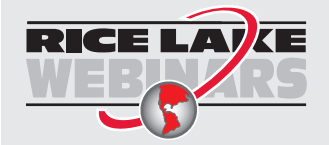

Rice Lake continually offers web-based video training on a growing selection of product-related topics at no cost. Visit <u>www.ricelake.com/webinars</u>

# 1.0 Introduction

This manual is intended for use by service technicians responsible for installing and servicing Tracer AV2 instrumentation.

Configuration and calibration of the Tracer AV2 can be accomplished using the 5-button keypad or the EDP command set. See Section 4.0 on page 28 and Section 5.0 on page 40 for information about configuration and calibration.

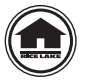

Manuals and additional resources are available from Rice Lake Weighing Systems at <u>www.ricelake.com/manuals</u> Warranty information can be found on the website at <u>www.ricelake.com/warranties</u>

### 1.1 Safety

Safety Definitions:

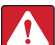

DANGER: Indicates an imminently hazardous situation that, if not avoided, will result in death or serious injury. Includes hazards that are exposed when guards are removed.

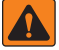

WARNING: Indicates a potentially hazardous situation that, if not avoided, could result in serious injury or death. Includes hazards that are exposed when guards are removed.

CAUTION: Indicates a potentially hazardous situation that, if not avoided, could result in minor or moderate injury.

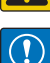

IMPORTANT: Indicates information about procedures that, if not observed, could result in damage to equipment or corruption to and loss of data.

### **General Safety**

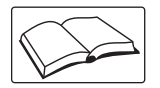

Do not operate or work on this equipment unless this manual has been read and all instructions are understood. Failure to follow the instructions or heed the warnings could result in injury or death. Contact any Rice Lake Weighing Systems dealer for replacement manuals.

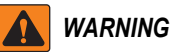

Failure to heed could result in serious injury or death.

Some procedures described in this manual require work inside the enclosure. These procedures are to be performed by qualified service personnel only.

Ensure the power cord is disconnected from the outlet before opening the unit.

Do not allow minors (children) or inexperienced persons to operate this unit.

Do not operate without the enclosure completely assembled.

Do not use for purposes other than weight taking.

Do not place fingers into slots or possible pinch points.

Do not use this product if any of the components are cracked.

Do not exceed the rated specifications of the unit.

Do not make alterations or modifications to the unit.

Do not remove or obscure warning labels.

Do not use solvents or aggressive substances to clean the unit.

Do not submerge.

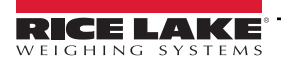

# 1.2 FCC Compliance

### **United States**

This equipment has been tested and found to comply with the limits for a Class A digital device, pursuant to Part 15 of the FCC Rules. These limits are designed to provide reasonable protection against harmful interference when the equipment is operated in a commercial environment. This equipment generates, uses and can radiate radio frequency energy and, if not installed and used in accordance with the instruction manual, may cause harmful interference to radio communications. Operation of this equipment in a residential area is likely to cause harmful interference in which case the user will be required to correct the interference at his own expense.

### Canada

This digital apparatus does not exceed the Class A limits for radio noise emissions from digital apparatus set out in the Radio Interference Regulations of the Canadian Department of Communications.

Le présent appareil numérique n'émet pas de bruits radioélectriques dépassant les limites applicables aux appareils numériques de la Class A prescites dans le Règlement sur le brouillage radioélectrique edicté par le ministère des Communications du Canada.

### 1.3 Overview

The Tracer AV2 is a single-channel digital weight indicator comprised of three components:

- Tracer AV2 CPU Enclosure houses the CPU board; there are five external DB-9 connectors for two remote displays, a
  remote keypad, a load cell and a serial communications connection; there is an external Micro USB port and Ethernet
  port for additional communications options
- RD-2A Remote Display 0.8 in (20 mm), seven-digit, seven-segment LCD display
- · Remote Keypad five keys with different functions depending on the operating mode

### 1.4 Operating Modes

The Tracer AV2 has three modes of operation:

### Weigh Mode

Weigh mode is the default mode. The Tracer AV2 displays gross weights, using the annunciators to indicate scale status and the unit type of the displayed weight value. Once configuration is complete and a legal seal is affixed, this is the primary mode in which the Tracer AV2 can operate.

### Setup Mode

Most of the procedures described in this manual, including configuration and calibration, require the Tracer AV2 to be in setup mode. See Section 4.0 on page 28 for the procedure to enter setup mode and all the parameters available.

### **User Mode**

User mode is accessible by pressing and holding the **ENTER** key on the remote keypad for 15 seconds. The indicator displays the Audit, MAC ID and Version menus when in user mode.

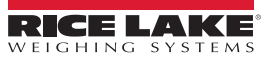

# 2.0 Installation

This section describes installation procedures for the Tracer AV2 components. Instructions and figures are provided on how to connect the load cell/scale, remote display(s), remote keypad(s) and communication cables to the Tracer AV2 CPU enclosure. Dimension drawings as well as instructions for mounting and sealing are also included. Lastly, this section includes an assembly drawing and parts list for the service technician.

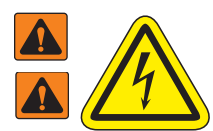

Risk of electrical shock. Risque de choc.

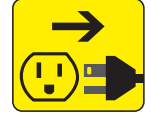

Disconnect power before servicing. Débranchez l'alimentation avant l'entretien.

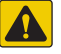

local regulations. AVERTISSEMENT: Risque d'explosion si la batterie est remplacée par un type incorrect. Mattre au rebus les batteries usagées selon les règlements d'état et locaux.

CAUTION: Risk of explosion if battery is replaced by an incorrect type. Dispose of used batteries according to state and

Use anti-static protection for grounding and to protect components from electrostatic discharge (ESD) when working inside the Tracer AV2 components.

Procedures requiring work inside the Tracer AV2 components must be performed by qualified service personnel only.

The electric receptacle to the Tracer AV2 must be easily accessible.

IMPORTANT: Only connect Ethernet and USB ports to equipment that has been certified to IEC 62368-1 or IEC 60950-1. Only use the Rice Lake Weighing Systems 7.5 VDC 30 W power supply (PN 203937). Any replacement of the power supply and/or the detachable power cord must be a UL approved power supply and/or cord of the same rating or greater.

## 2.1 Unpacking

Immediately after unpacking, visually inspect all components of the Tracer AV2 to ensure everything is included and undamaged. If any parts were damaged in shipment, notify Rice Lake Weighing Systems and the shipper immediately.

### 2.2 Component Dimensions

### 2.2.1 CPU Enclosure Assembly

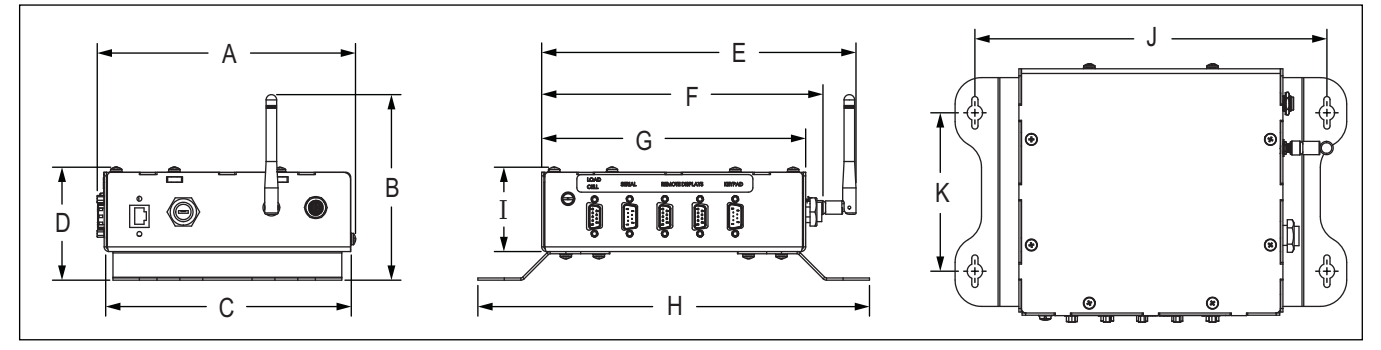

Figure 2-1. CPU Enclosure Assembly Diagram

| ļ         | 4         | E         | 3          | (         | ;         | I         | D          | E         | 1         | F         | =        |
|-----------|-----------|-----------|------------|-----------|-----------|-----------|------------|-----------|-----------|-----------|----------|
| 7.3 in (1 | 8.55 cm)  | 5.3 in (1 | 3.47 cm)   | 7.0 in (1 | 7.78 cm)  | 3.2 in (8 | 3.13 cm)   | 8.9 in (2 | 2.61 cm)  | 8.0 in (2 | 0.32 cm) |
|           | 0         | 3         | ŀ          | 1         | I         | l         |            | J         | H         | ٢         |          |
|           | 7.5 in (1 | 9.05 cm)  | 11.1 in (2 | 8.20 cm)  | 2.4 in (6 | 5.10 cm)  | 10.0 in (2 | 25.40 cm) | 4.5 in (1 | 1.43 cm)  |          |

Table 2-1. CPU Enclosure Assembly Dimensions

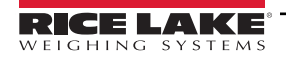

### 2.2.2 Remote Keypad (Panel Mount)

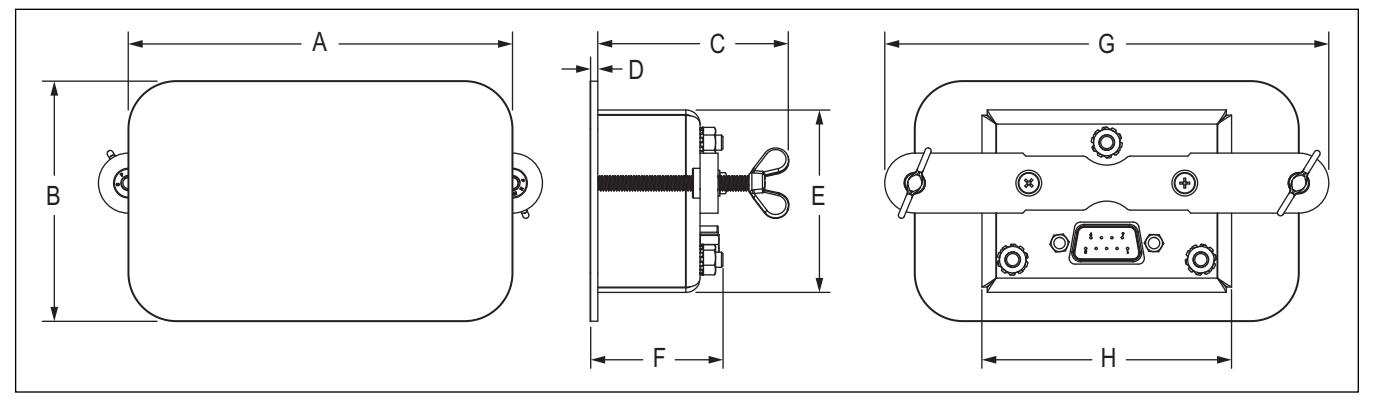

Figure 2-2. Keypad Panel Mount Diagram

| A                  | В                 | С                 | D                  | E                 | F                 | G                  | Н                 |
|--------------------|-------------------|-------------------|--------------------|-------------------|-------------------|--------------------|-------------------|
| 4.00 in (10.16 cm) | 2.50 in (6.35 cm) | 1.98 in (5.03 cm) | 0.063 in (0.16 cm) | 1.90 in (4.83 cm) | 1.38 in (3.51 cm) | 4.63 in (11.76 cm) | 2.60 in (6.61 cm) |

Table 2-2. Keypad Panel Mount Dimensions

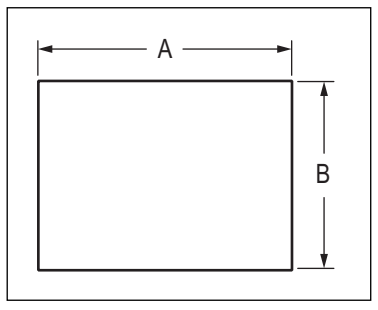

Figure 2-3. Keypad Panel Mount Cutout Diagram

| Α                 | В                 |
|-------------------|-------------------|
| 2.70 in (6.86 cm) | 2.00 in (5.08 cm) |

Table 2-3. Keypad Panel Mount Cutout Dimensions

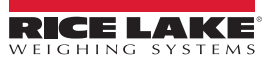

### 2.2.3 Remote Display (Panel Mount)

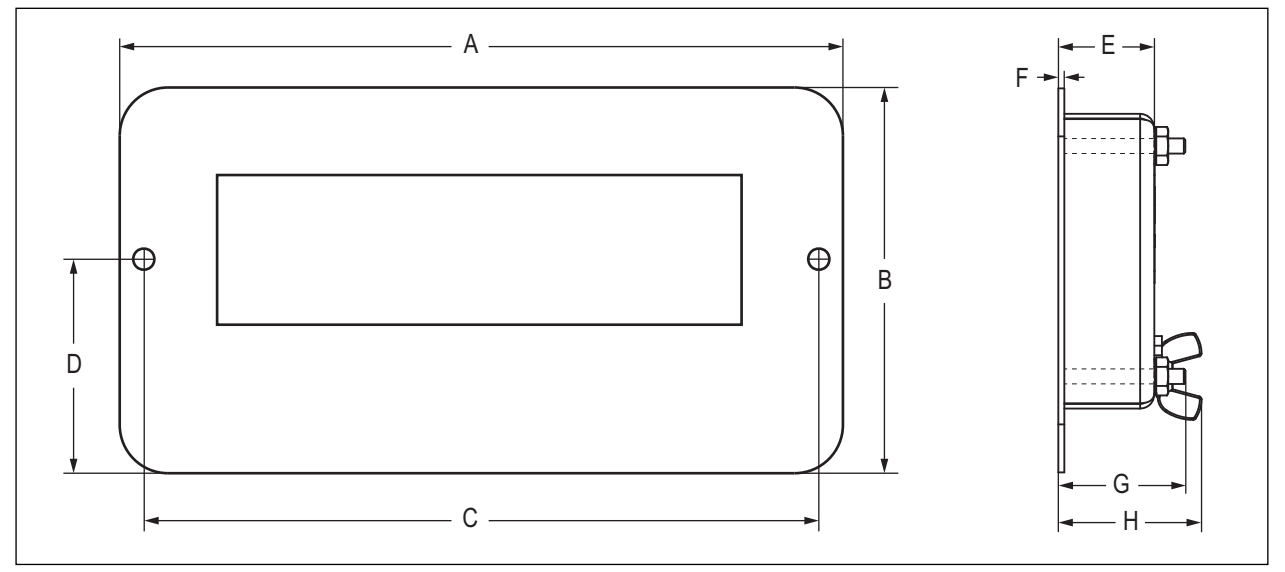

Figure 2-4. Remote Display Panel Mount Diagram

| А                  | В                  | С                  | D              | E                 | F                  | G                 | Н                 |
|--------------------|--------------------|--------------------|----------------|-------------------|--------------------|-------------------|-------------------|
| 7.50 in (19.05 cm) | 4.00 in (10.16 cm) | 7.00 in (17.78 cm) | 2.22 in (8 cm) | 1.00 in (2.54 cm) | 0.063 in (0.16 cm) | 1.33 in (3.38 cm) | 1.49 in (3.79 cm) |

Table 2-4. Remote Display Panel Mount Dimensions

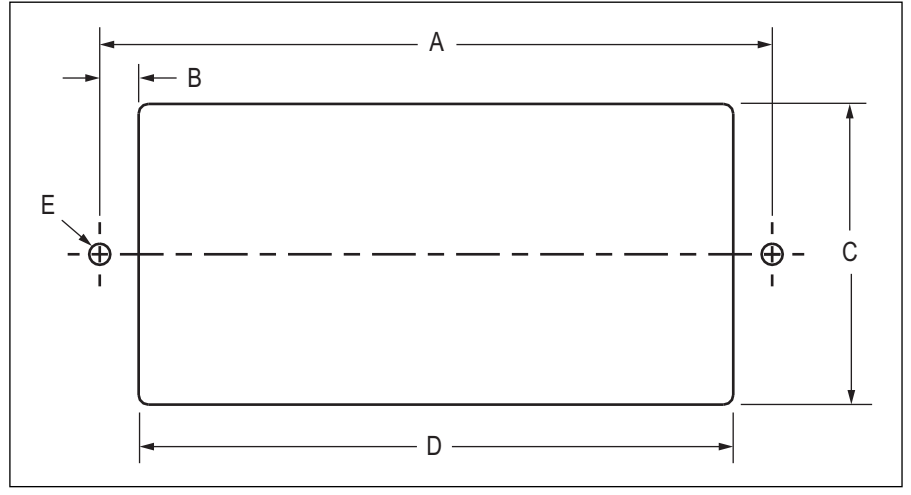

Figure 2-5. Remote Display Panel Mount Cutout Diagram

| А                  | В                 | С                 | D                  | E                      |
|--------------------|-------------------|-------------------|--------------------|------------------------|
| 7.00 in (17.78 cm) | 0.41 in (1.05 cm) | 3.13 in (7.95 cm) | 6.20 in (15.75 cm) | 2X Ø 0.22 in (0.56 cm) |

Table 2-5. Remote Display Panel Mount Cutout Dimensions

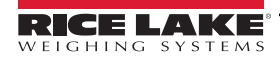

### 2.2.4 Remote Display (External Mount)

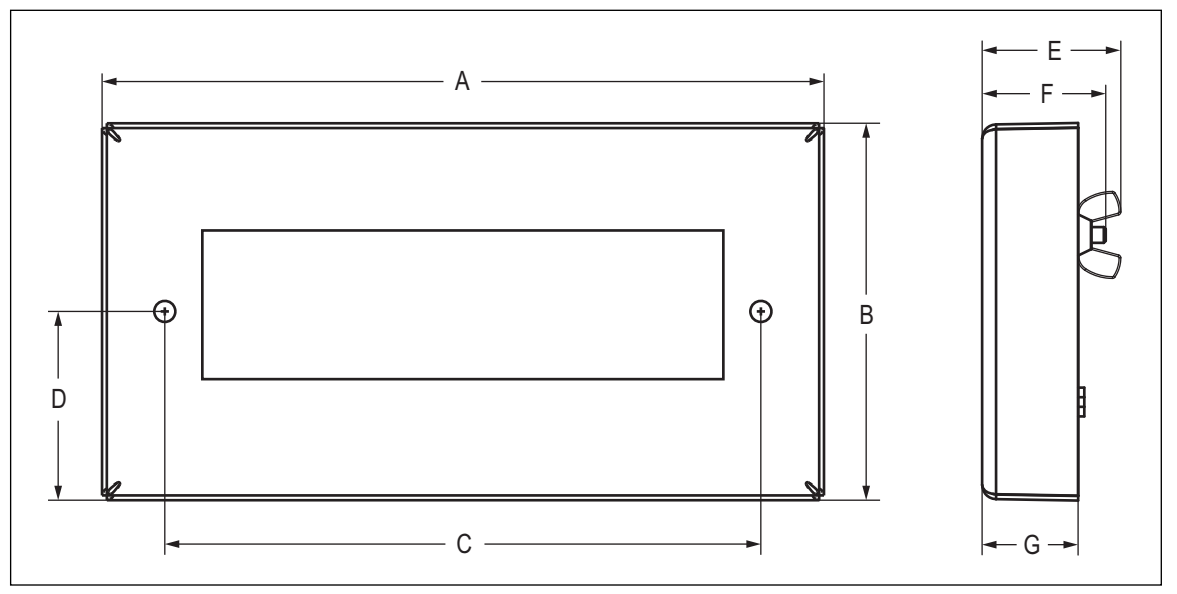

Figure 2-6. Remote Display External Mount Diagram

| А                  | В                 | С                  | D                 | E                 | F                 | G                 |
|--------------------|-------------------|--------------------|-------------------|-------------------|-------------------|-------------------|
| 7.50 in (19.05 cm) | 3.90 in (9.91 cm) | 6.22 in (15.80 cm) | 1.95 in (4.96 cm) | 1.44 in (3.66 cm) | 1.29 in (3.28 cm) | 1.00 in (2.54 cm) |

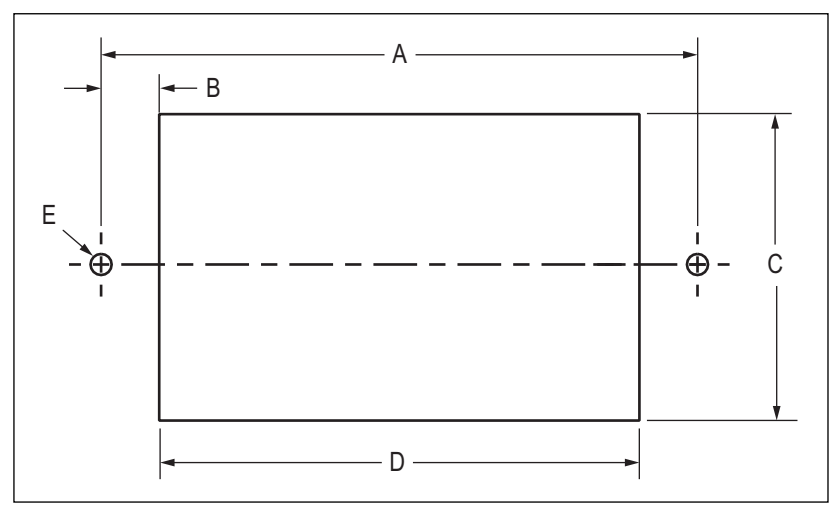

Figure 2-7. Remote Display External Mount Cutout Diagram

| Α                  | В                 | C                 | D                  | E                      |
|--------------------|-------------------|-------------------|--------------------|------------------------|
| 6.22 in (15.80 cm) | 0.61 in (1.55 cm) | 3.15 in (8.00 cm) | 5.00 in (12.70 cm) | 2X Ø 0.22 in (0.56 cm) |

Table 2-7. Remote Display External Mount Cutout Dimensions

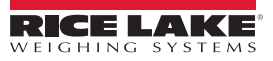

### 2.3 Mounting Brackets

The Tracer AV2 CPU enclosure can be mounted on a flat surface using the included mounting brackets.

### 2.3.1 Bracket Assembly

The mounting brackets come attached to the CPU enclosure, but can be removed and reassembled if needed.

- 1. Align the mounting brackets with the necessary holes on the underside of the CPU enclosure (Figure 2-8).
- 2. Secure the mounting brackets to the CPU enclosure with the six included screws. Torque screws to 10 in-lb (1.13 N-m).

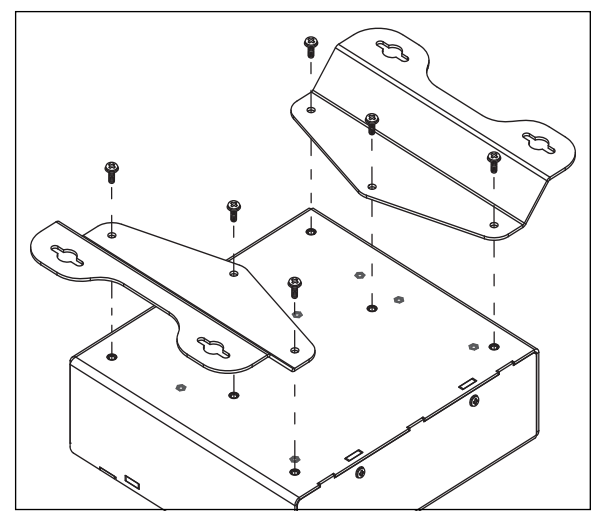

Figure 2-8. Secure Mounting Brackets

### 2.3.2 Mounting Instructions

Mounting fasteners are not included. Make sure to select appropriate fasteners based on the width and material of the flat mounting surface.

1. Using the mount as a template, mark the fastener locations on the mounting surface.

NOTE: See Section 2.2.1 on page 9 for mounting hole dimensions.

- 2. Drill appropriately sized holes for the fasteners at the marked locations.
- 3. Secure the CPU enclosure assembly to the mounting surface with fasteners.

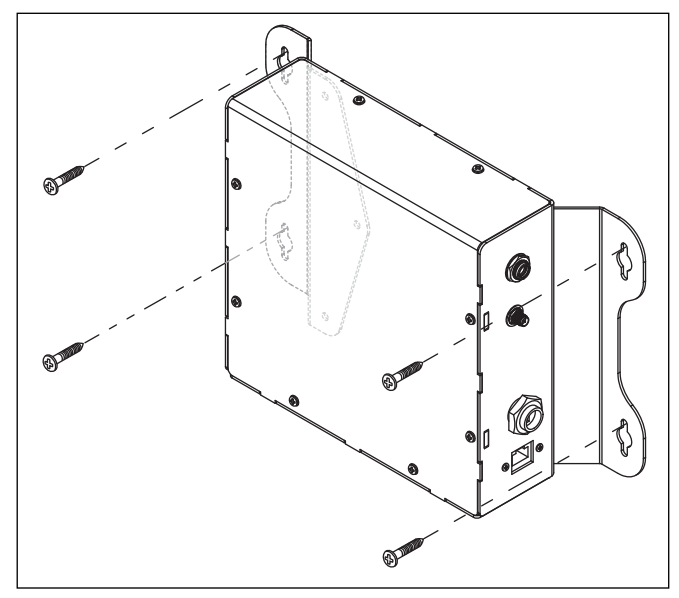

Figure 2-9. Secure CPU Enclosure Assembly to Mounting Surface

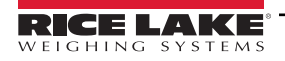

### 2.4 External Cable Connections

The Tracer AV2 CPU enclosure provides external connectors for all necessary cable connections. See the following sections to connect cables as required for the application. See Figure 2-10 and Table 2-8 for the cable connection locations and uses.

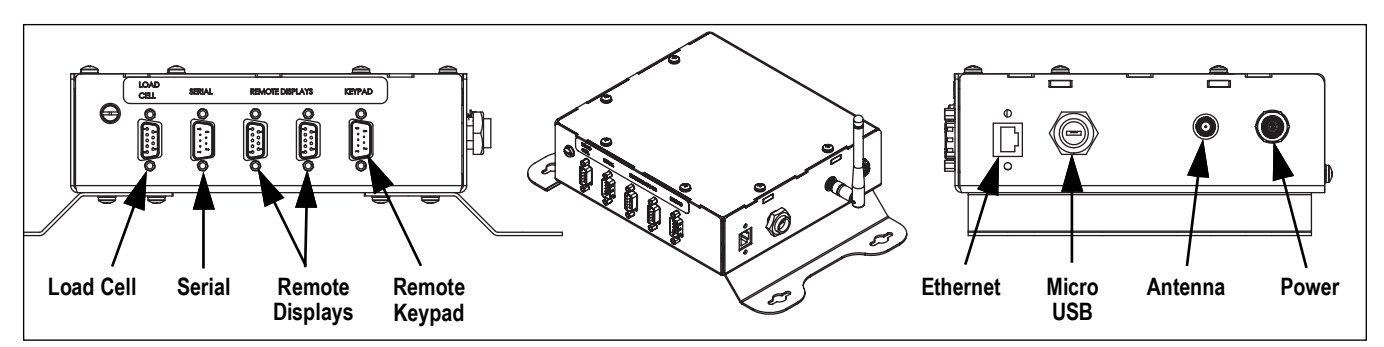

Figure 2-10. Cable Connection Locations

| Use            | Connector   | Qty | Use |               | Connector   | Qty |
|----------------|-------------|-----|-----|---------------|-------------|-----|
| Load Cell      | Female DB-9 | 1   |     | Ethernet Comm | RJ45        | 1   |
| Serial         | Male DB-9   | 1   |     | USB Comm      | Micro USB   | 1   |
| Remote Display | Female DB-9 | 2   |     | Antenna       | RSMA        | 1   |
| Keypad         | Male DB-9   | 1   |     | Power         | Barrel Jack | 1   |

Table 2-8. Cable Connection Uses

### 2.4.1 Load Cell Connector

A female DB-9 connector for the load cell cable connection is located on the exterior of the CPU enclosure. See Figure 2-11 and Table 2-9 for the connector pin assignments.

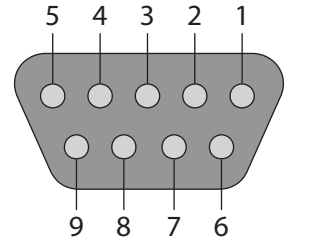

Figure 2-11. Load Cell Connector

| Pin           | Wire Color | Function |
|---------------|------------|----------|
| 3             | White      | SIG-     |
| 4             | Red        | EXC+     |
| 6             | Black      | EXC-     |
| 7             | Green      | SIG+     |
| 1, 2, 5, 8, 9 | -          | -        |

Table 2-9. Load Cell Connector Pin Assignments

### 2.4.2 Serial Connector

A male DB-9 connector for the serial cable connection is located on the exterior of the CPU enclosure. See Figure 2-12 and Table 2-10 for the connector pin assignments.

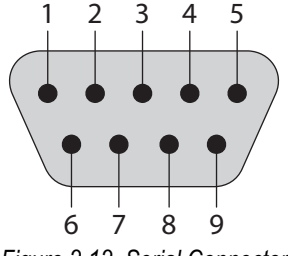

Figure 2-12. Serial Connector

| Pin         | Wire Color | Function |
|-------------|------------|----------|
| 2           | Red        | TX1      |
| 3           | Green      | RX1      |
| 5           | Black      | GND      |
| 1,4,6,7,8,9 | -          | -        |

Table 2-10. Serial Connector Pin Assignments

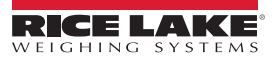

### 2.4.3 Remote Display Connectors

Two female DB-9 connectors for the remote display cable connections are located on the exterior of the CPU enclosure. See Figure 2-13 and Table 2-11 for the pin assignments for both connectors.

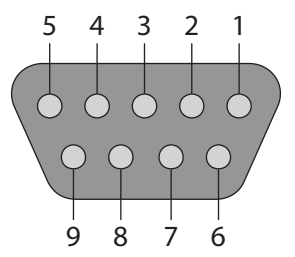

Figure 2-13. Display Connector

| Pin              | Wire Color | Function    |
|------------------|------------|-------------|
| 1                | Red        | 6 V-10 V    |
| 2                | Black      | GND         |
| 9                | Blue       | TX (RS-232) |
| 3, 4, 5, 6, 7, 8 | -          | -           |

Table 2-11. Display Connector Pin Assignments

### 2.4.4 Remote Keypad Connector

A male DB-9 connector for the remote keypad cable connection is located on the exterior of the CPU enclosure. When a key is pressed, it shorts two pins as shown in Table 2-12 with the X's. For example, by pressing the ENTER key, pin 6 is shorted to pin 8. See Figure 2-14 and Table 2-12 for the connector pin assignments.

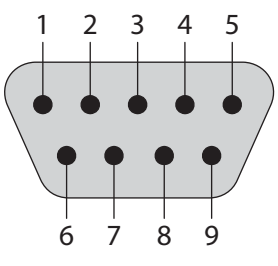

Figure 2-14. Keypad Connector

| Pin        | ENTER | PRINT | ZERO | UNITS | ACCUM |
|------------|-------|-------|------|-------|-------|
| 1          |       | Х     |      |       |       |
| 6          | Х     |       |      |       | Х     |
| 7          |       |       | Х    | Х     |       |
| 8          | Х     | Х     |      | Х     |       |
| 9          |       |       | Х    |       | Х     |
| 2, 3, 4, 5 | -     | -     | -    | -     | -     |

Table 2-12. Keypad Connector Pin Assignments Matrix

### 2.5 System Illustrations

2.5.1 System Configuration 1

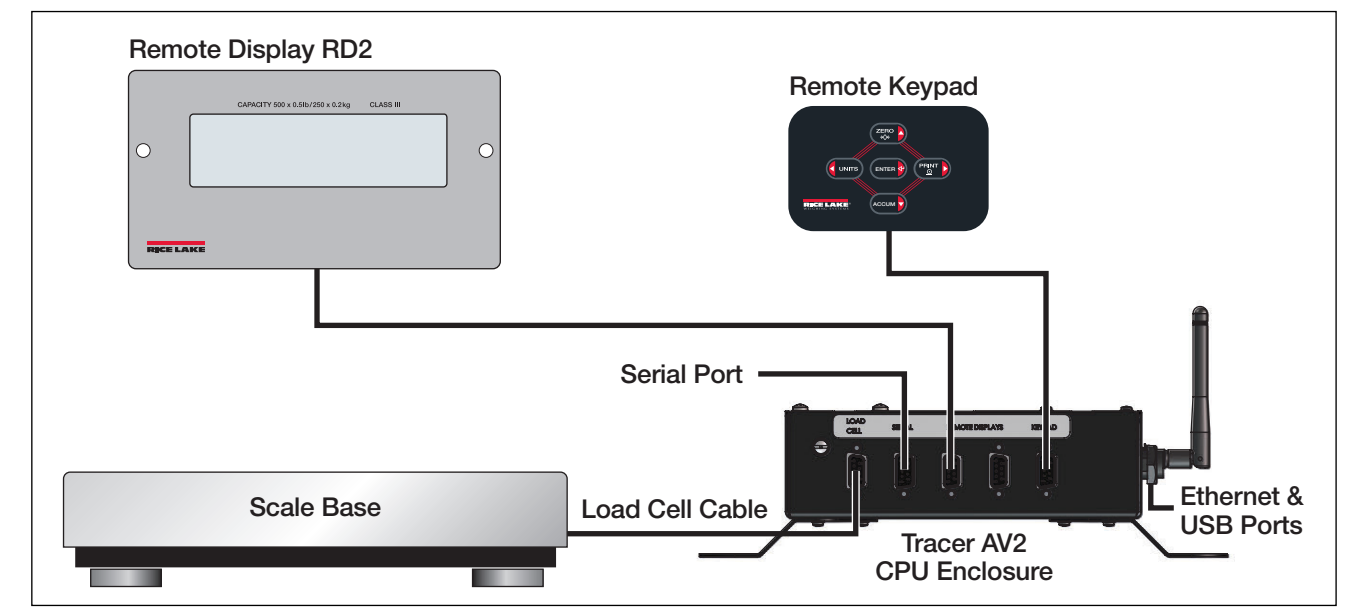

Figure 2-15. System Configuration 1 – Single Display with Single Keypad

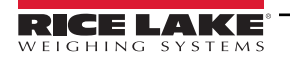

### 2.5.2 System Configuration 2

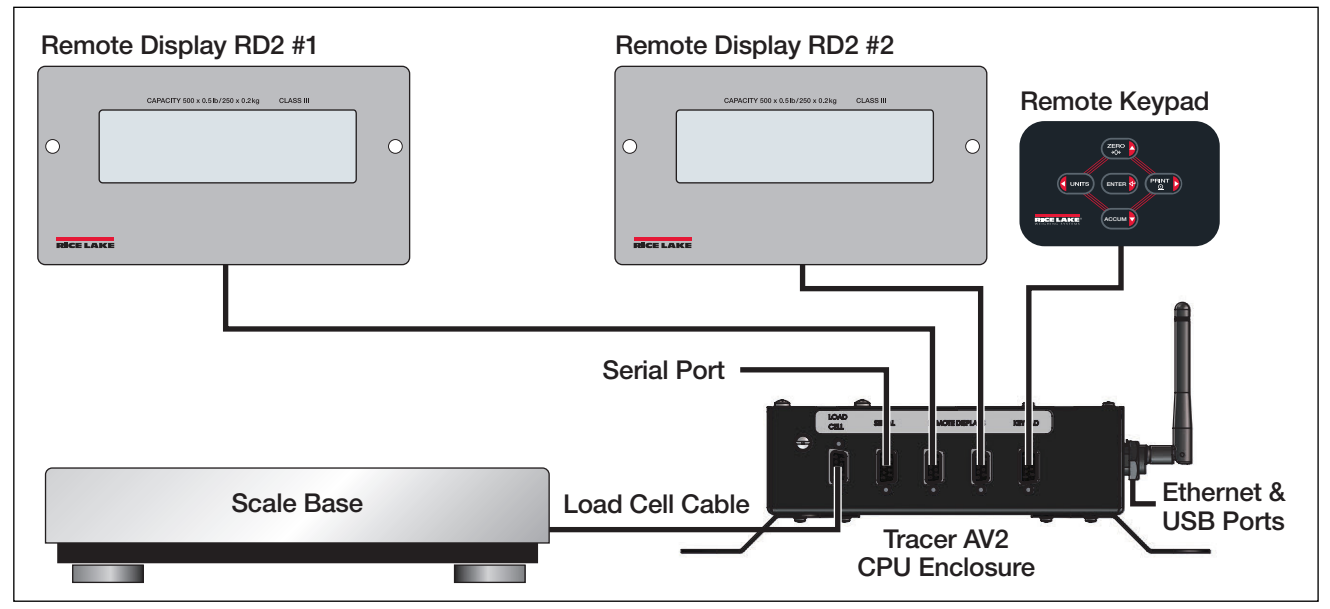

Figure 2-16. System Configuration 2 – Dual Displays with Single Keypad

### 2.5.3 System Configuration 3

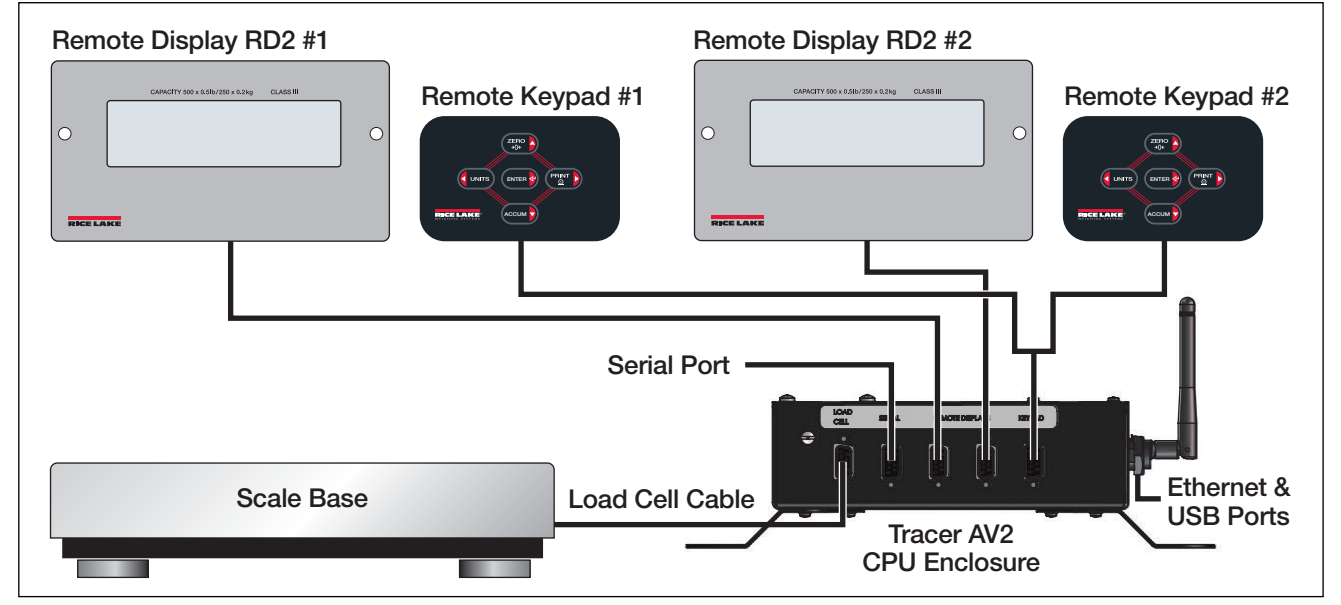

Figure 2-17. System Configuration 3 – Dual Displays with Dual Keypads

NOTE: The Tracer AV2 PN 207287 includes a DB-9 splitter (PN 207302) and two DB-9 cables (PN 50749) for dual keypad use. The DB-9 splitter connects to the keypad connector and DB-9 cables used to connect DB-9 splitter to keypads.

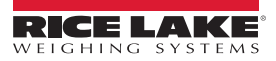

#### 2.6 Interior Access

Open the Tracer AV2 CPU enclosure by removing the eight screws that secure the cover plate. The removal of a wire seal voids any Legal for Trade certification.

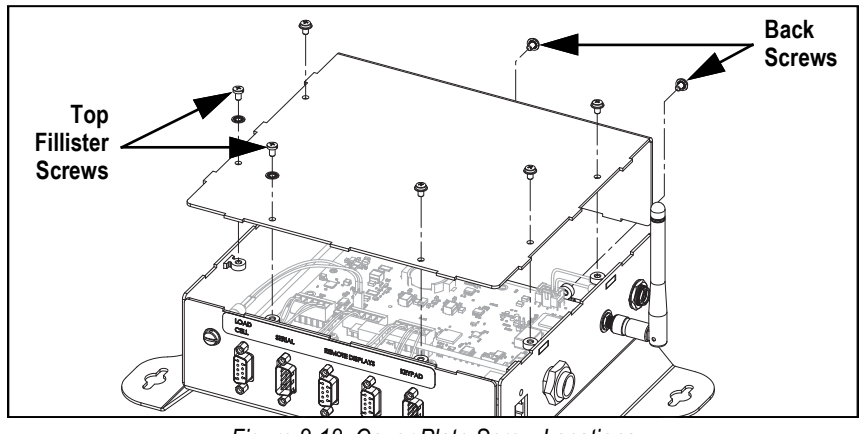

Figure 2-18. Cover Plate Screw Locations

Once work inside of the CPU enclosure is complete, reattach the cover plate to the enclosure assembly. Align the cover plate and install the six top screws and two back screws. Torque screws to 10 in-lb (1.13 N-m).

#### 2.7 **CPU Board**

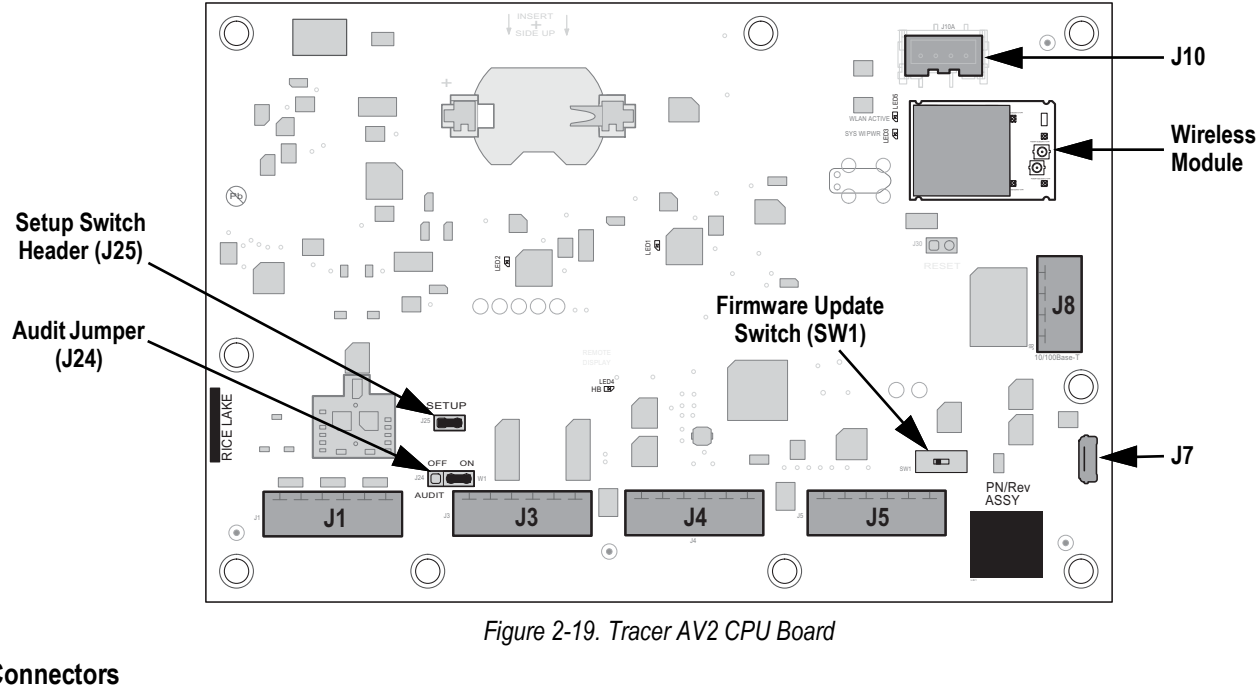

### Connectors

- Load Cell (J1)
- Display 1-2 (J4)
- Micro USB (J7)
- Power (J10)

- RS-232 1-2 (J3)
- Digital I/O (J5)
- Ethernet (J8)
- · Wireless Module

7

NOTE: µ.FL end of the antenna cable is connected to the wireless module.

RJ45 port cable assembly is connected to J8 Ethernet connector.

Micro USB service port cable is connected to J7 Micro USB connector.

Keypad ribbon cable is connected to J26 overlay/HMI connector on the backside of the CPU board. The Traver AV2 does not support real-time clock (RTC) and therefor doesn't need or include a battery.

### 2.7.1 Load Cell

The J1 connector on the CPU board (Section 2.7 on page 17) is factory wired to the exterior DB-9 load cell connector. See Table 2-13 for the pin assignments for the J1 connector.

| J1<br>Pin | Load Cell<br>Function | Wire<br>Color | DB-9<br>Pin |
|-----------|-----------------------|---------------|-------------|
| 1         | +SIG                  | Green         | 7           |
| 2         | –SIG                  | White         | 3           |
| 3         | +SENSE                | -             | -           |
| 4         | -SENSE                | -             | -           |
| 5         | +EXC                  | Red           | 4           |
| 6         | –EXC                  | Black         | 6           |

Table 2-13. J1 Pin Assignments (Load Cell)

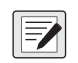

NOTE: For a 4-wire installation leave pins 3 and 4 empty on the connector. 4-wire is the default load cell wiring. For a 6-wire installation set the SENSE parameter to 6-WIRE in the CONFIG menu (Section 4.4.1 on page 30).

### 2.7.2 RS-232 Serial Communication

The J3 connector on the CPU board (Section 2.7 on page 17) is factory wired to the exterior DB-9 serial connector. Only RS-232 port 1 is available through the DB-9 connector. See Table 2-14 for the pin assignments for the J3 connector.

| J3<br>Pin | RS-232<br>Function | Wire<br>Color | DB-9<br>Pin |
|-----------|--------------------|---------------|-------------|
| 1         | GND                | Black         | 5           |
| 2         | RX1                | Green         | 3           |
| 3         | TX1                | Red           | 2           |
| 4, 5, 6   | _                  | _             | _           |

Table 2-14. J3 Pin Assignments (Serial Communication)

### 2.7.3 Remote Displays

The J4 connector on the CPU board (Section 2.7 on page 17) is factory wired to two exterior DB-9 connectors for dual remote displays. See Table 2-15 for the pin assignments for the J4 connector.

| J4<br>Pin | Display #1<br>Function | Wire<br>Color | DB-9 #1<br>Pin | J4<br>Pin | Display #2<br>Function | Wire<br>Color | DB-9 #2<br>Pin |
|-----------|------------------------|---------------|----------------|-----------|------------------------|---------------|----------------|
| 1         | GND                    | Black         | 2              | 4         | GND                    | Black         | 2              |
| 2         | 6 V-10 V               | Red           | 1              | 5         | 6 V-10 V               | Red           | 1              |
| 3         | TX (RS-232)            | Blue          | 9              | 6         | TX (RS-232)            | Blue          | 9              |

Table 2-15. J4 Pin Assignments (Remote Displays)

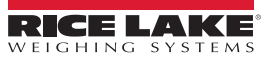

### 2.8 Sealing the Indicator (Optional)

Use a lead wire seal through three fillister screws. This restricts access of the setup switch, electronics, electrical contacts and Legal for Trade configuration parameters. This wire prevents the Tracer AV2 from being tampered with by an unauthorized individual. If the wire seal is removed, NTEP certification will become void.

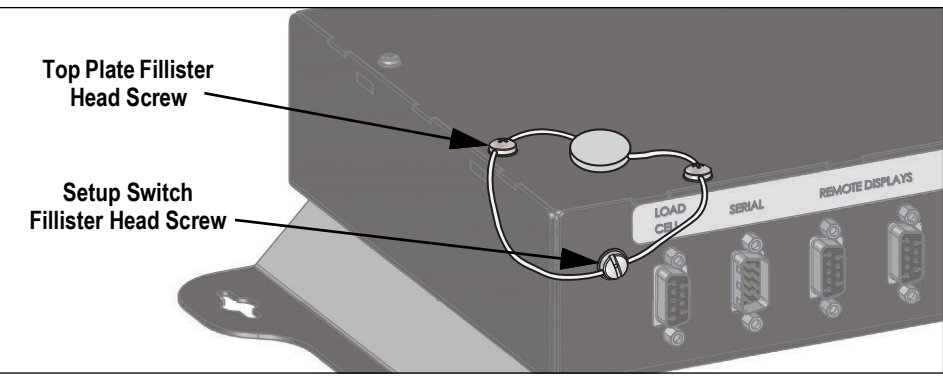

Figure 2-20. Sealing the Indicator – No Access

- 1. Navigate the sealing wire through the fillister head screws on the top plate and the fillister head screw on the side next to the DB-9 connectors (setup switch screw), as shown in Figure 2-20.
- 2. Seal the wire to secure.

## 2.9 Replacement Parts

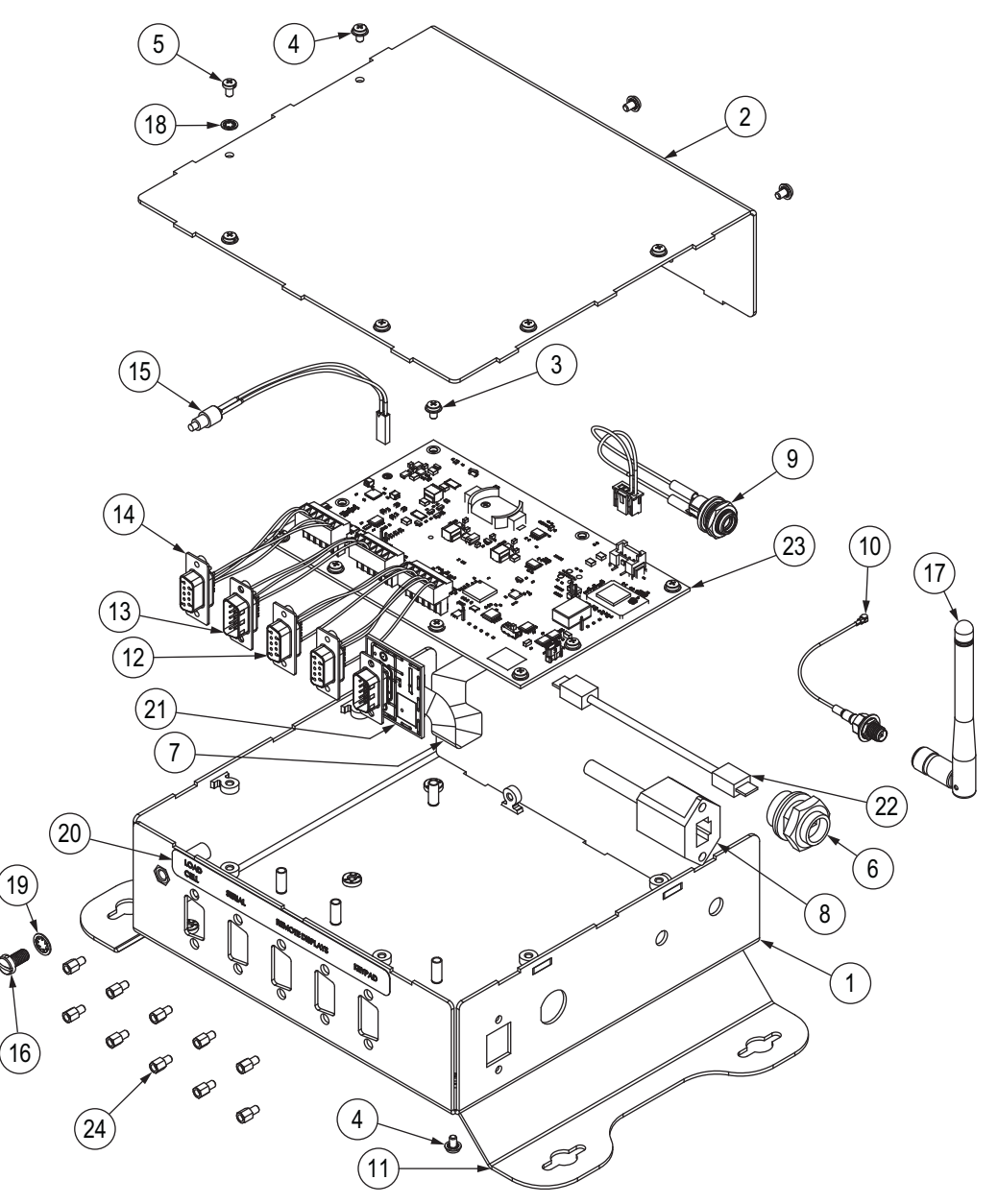

Figure 2-21. Replacement Parts Diagram

NOTE: All hardware should be torqued to 10 in-lb (1.13 N-m).

#### **Replacement Parts List** 2.9.1

| Item No. | Part No. | Description                                                                     |    |  |
|----------|----------|---------------------------------------------------------------------------------|----|--|
| 1        | 202088   | Enclosure, Tracer AV2 CPU Box                                                   | 1  |  |
| 2        | 202089   | Cover, Tracer AV2 CPU Box                                                       | 1  |  |
| 3        | 206442   | Screw, M3-0.5x10 Phillips Pan Head Zinc Finish Steel External Tooth Washer SEMS | 7  |  |
| 4        | 202140   | Screw, M4-0.7x10 Phillips Pan Head Zinc Finish Steel External Tooth Washer SEMS | 12 |  |
| 5        | 194219   | Screw, M4x0.7 X 10 Phillips Drilled Cheese Head SST                             | 2  |  |
| 6        | 203731   | Connector, USB A to B Micro Panel                                               | 1  |  |
| 7        | 207172   | Ribbon Cable,14 Position 1.0 mm Pitch, 5.98 Inch Fpc                            | 1  |  |
| 8        | 208686   | Cable Assembly, RJ45 Jack to 4 Position Connector                               |    |  |
| 9        | 203773   | Cable Assembly, Power Harness, 2 Position, 2.5 mm Barrel Jack                   | 1  |  |
| 10       | 112228   | Cable, RF UFL to RSMA, 6 Inch Length                                            | 1  |  |
| 11       | 203827   | Bracket, Tracer AV2 Wall Mount                                                  | 2  |  |
| 12       | 204340   | Cable Assembly, Dual Remote Displays, Dual Female DB-9 Connectors               | 1  |  |
| 13       | 204341   | Cable Assembly, Serial, Male DB-9 Connector                                     | 1  |  |
| 14       | 204342   | Cable Assembly, Load Cell, Female DB-9 Connector                                | 1  |  |
| 15       | 193108   | Setup Switch Assembly, Remote                                                   | 1  |  |
| 16       | 180861   | Screw, M5x0.8x10 mm Slotted Drilled Cheese Head SST                             | 1  |  |
| 17       | 98357    | Antenna, 2.4 GHz 802.11b/g                                                      | 1  |  |
| 18       | 15134    | Washer, Lock No 8 Type A Internal Tooth Steel Zinc Plated                       | 2  |  |
| 19       | 15140    | Washer, Lock No 10 Type A Internal Tooth                                        | 1  |  |
| 20       | 207163   | Label, Tracer AV2 I/O                                                           | 1  |  |
| 21       | 201805   | Board Assembly, 5 Button Keypad Adapter Board, Male DB-9 Connector              | 1  |  |
| 22       | 203733   | Cable, USB Micro-B Male to Micro-B Male, 4 Inch                                 | 1  |  |
| 23       | 209642   | Board Assembly, CPU Tracer AV2 Indicator, ROHS                                  | 1  |  |
| 24       | 15704    | Connector, Mounting Kit D-Sub Chassis Mounting Hardware                         | 10 |  |
|          |          |                                                                                 |    |  |
| -        | 205206   | Assembly, Tracer AV2 CPU Box Airline Kiosk                                      | -  |  |
| -        | 207288   | Kit, RD-2A LCD Display Panel Mount                                              | -  |  |
| _        | 207289   | Kit, RD-2A LCD Display External Mount                                           | -  |  |
| _        | 207290   | Kit, Single 5 Button Keypad                                                     | -  |  |
| -        | 207292   | Kit, Dual 5 Button Keupad                                                       | -  |  |
| _        | 207302   | Cable, RS-232 Splitter, DB-9 Female to Two DB-9 Male Connectors                 | -  |  |
| -        | 50749    | Cable, DB-9 Female to DB-9 Female, Straight Through Wired                       | -  |  |

Table 2-16. Replacement Parts

#### 2.9.2 **Available Product Part Numbers**

| ltem   | Description                                                                    | Panel Mount<br>Display | External<br>Mount Display | Keypad |
|--------|--------------------------------------------------------------------------------|------------------------|---------------------------|--------|
| 202532 | Tracer AV2, Single LCD Panel Mount Display, Single Keypad for Baggage Scale    | 1                      | -                         | 1      |
| 202531 | Tracer AV2, Dual LCD Panel Mount Display, Single Keypad for Baggage Scale      | 2                      | -                         | 1      |
| 207287 | Tracer AV2, Dual LCD Panel Mount Display, Dual Keypad for Baggage Scale        | 2                      | -                         | 2      |
| 204452 | Tracer AV2, Single LCD External Mount Display, Single Keypad for Baggage Scale | -                      | 1                         | 1      |
| 204451 | Tracer AV2, Dual LCD External Mount Display, Single Keypad for Baggage Scale   | _                      | 2                         | 1      |

Table 2-17. LED Annunciators

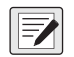

NOTE: The Tracer AV2 PN 207287 includes a DB-9 splitter (PN 207302) and two DB-9 cables (PN 50749) for dual keypad use. The DB-9 splitter connects to the keypad connector and DB-9 cables used to connect DB-9 splitter to keypads.

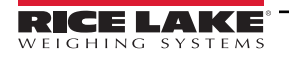

# 3.0 Operation

The front panel consists of a seven-segment display with seven 0.8 in (20 mm) tall digits. A negative number displays as six digits plus the negative symbol. There are five LCD annunciators for units and scale functions.

### 3.1 Display

Figure 3-1 shows the Tracer AV2 LCD display with annunciators showing.

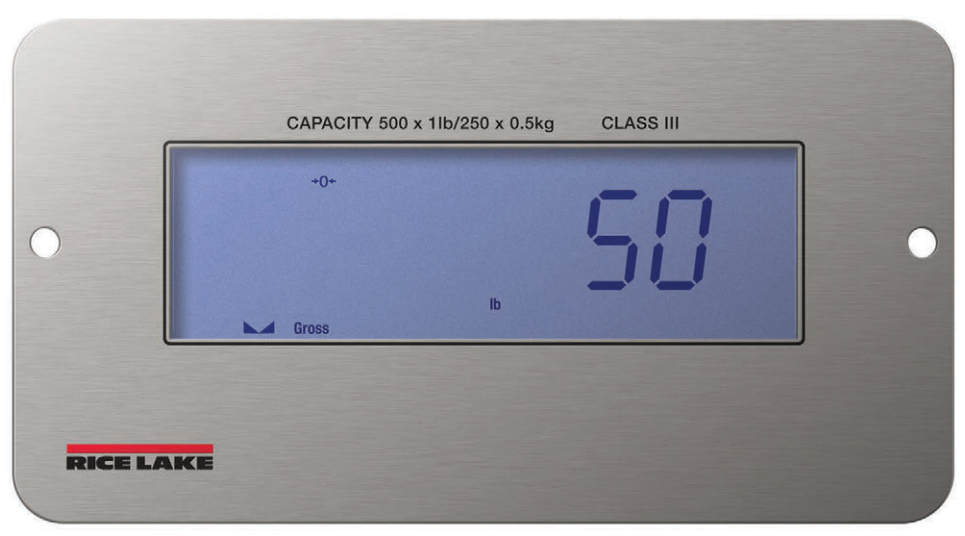

Figure 3-1. Front Panel Display

### 3.1.1 LCD Annunciators

The Tracer AV2 display uses a set of five LCD annunciators to provide additional information about the value being displayed.

| ltem                       | Description                                                                                                    |
|----------------------------|----------------------------------------------------------------------------------------------------|
| Gross                      | Gross – Displays when weight is in Gross weight                                                                                                    |
| <b>→</b> 0 <del>&lt;</del> | Center of Zero – Indicates the current gross weight reading is within $\pm 0.25$ display divisions of the acquired zero, or is within the center of zero band; A display division is the resolution of the displayed weight value, or the smallest incremental increase or decrease which can be displayed or printed; This annunciator displays when scale is zeroed |
| ⊾⊿                         | Standstill – Scale is at standstill or within the specified motion band; Some operations, including zero and print, can only be done when the standstill annunciator is shown                                                                                                    |
| lb<br>kg                   | Pound (lb) and Kilogram (kg) – Displays which unit of measure is being used; lb and kg annunciators indicate the units associated with the displayed value; The lb and kg annunciators function as primary and secondary unit annunciators                                                                                                    |

Table 3-1. LCD Annunciators

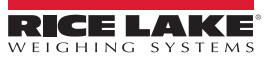

### 3.2 Remote Keypad

Figure 3-2 shows the Tracer AV2 remote keypad, which includes five tactile buttons on a flat membrane panel. In setup mode, the keys are used to navigate through menus, select digits within numeric values and increment/decrement values.

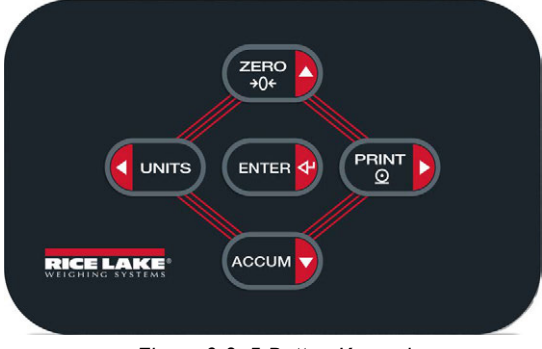

### Figure 3-2. 5-Button Keypad

| Key         | Function                                                                                                    |
|-------------|----------------------------------------------------------------------------------------------------|
| ZERO<br>>0+ | Sets the current gross weight to zero, provided the amount of weight to be removed or added is within the specified zero range and the scale is not in motion; The zero band is defaulted to $\pm 1.9\%$ of full scale, but can be configured for up to 100% of full scale; Also used as the up key to navigate menus and to exit to weigh mode |
| UNITS       | Switches the weight display to an alternate unit; The alternate unit is defined in the Configuration menu, and could be kg or lb; Also used as the left key to navigate menus or to toggle to another digit when editing a value                                                                                                    |
|             | Sends on-demand print format out the configured port, provided the conditions for standstill are met; RS-232 port 1 is the default print port;<br>Also used as the right key to navigate menus or to toggle to another digit when editing a value                                                                                               |
|             | Used to access user mode; Acts as an enter key for numeric or parameter entry; Key hold time to access user menu is configurable from 0 to 30 seconds in the key hold menu with the menually parameter (defaulted to 10 seconds)                                                                                                    |
|             | Performs accumulator print function, when the print format MODE is set to MULTI (Section 4.4.6 on page 36); Also used as the down key to navigate menus                                                                                                    |

Table 3-2. Buttons and Descriptions

### 3.3 General Navigation

The remote keypad's function buttons are also used to navigate through the menu structure.

Press and hold ENTER of to access user menu

NOTE: Default enter key hold time to access user menu is 10 seconds. Time is configurable from 0 to 30 seconds in the REHROLD menu with the REGULLY parameter (see Table 4-14 on page 37).

- CONTS and PRINT move left and right (horizontally) in a menu level
- ZERO A and ACCUM To move up and down to different menu levels
- CERC A to exit menu and return to weigh mode
- ENTER e selects parameter settings or values

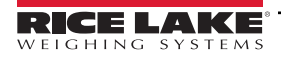

### 3.3.1 Numeric Value Entry

Several parameters in the menu structure require the operator to enter a numeric value rather than make a selection. Follow this procedure to enter a numeric value:

- 1. Press Accure to enter into a parameter. The current parameter value displays with the first digit flashing.
- 2. Press  $\bigcirc$  or  $\bigcirc$  to move to the digit to be edited.
- 3. Press ZERO O or Accur to increase/decrease the value of the digit.
- 4. For integers, press to save the value and the next parameter in the menu displays.

– OR –

For decimal numbers, press and to select the decimal point, causing it to blink. Press during or even to move the decimal point. Press during again to save the value and the next parameter in the menu displays.

### 3.3.2 Alphanumeric Entry

Several parameters in the menu structure require the operator to enter an alphanumeric value rather than make a selection.

NOTE: The end of the alphanumeric character string is indicated by a space.

Follow this procedure to enter an alphanumeric value:

- 1. Press accurb to enter into the parameter. The current parameter entry displays with the first digit flashing.
- 2. Press **C**UNITS or **PRINT** to move to the digit to be edited.
- 3. Press **Courd** to enter into the character options for the digit location (includes space at the far right of the string).
- 4. Press **CUNTS** or **PRINT** to scroll through available characters. Available characters are in order of their ASCII value. Refer to Section 11.7 on page 69 for ASCII values of characters.
- 5. Press **ENTER** to select the currently displayed character. The display returns to the current parameter entry with the next digit to the right flashing or with the space at the end of the entry as the next available digit location.
- 6. Press **Accurdent** to enter into the character options again for the next digit location.
- 7. Press again to clear the current character.
- 8. Press enter to insert a new "space" character to the left of the currently selected digit location and then press accurrently to enter into the character options for the new "space" location.
- 9. Repeat the previous steps until alphanumeric entry is complete.
- 10. Press  $2_{00}^{\text{ERO}}$  to save the entry and the next parameter in the menu displays.

NOTE: It is not possible to exit the value with an invalid entry. Double pressing **ACCUM** to delete digits is a good way to clear the entry to start over.

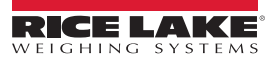

### 3.4 General Operation

This section summarizes basic Tracer AV2 operations.

### 3.4.1 Zero Scale

- 1. In gross mode, remove all weight from the scale and wait for the **\scale 1** LED to light.
- 2. Press 2 = 0. The  $\rightarrow 0 \leftarrow$  LED lights to indicate the scale is zeroed.

NOTE: The scale must be stable and within the configured zero range for the scale to be zeroed.

### 3.4.2 Print Ticket

- 1. Place item to be weighed on the scale.
- 2. Wait for the  $\square$   $\square$  LED to be lit.
- 3. Press PRINT to send data to the configured port(s).

If the  $\square$  LED is not lit and  $\square$  is pressed, the print action only occurs if the scale comes out of motion within three seconds. If the scale stays in motion for over three seconds, the  $\square$  press is ignored.

### 3.4.3 Print Accumulator Ticket

The accumulator function in the Tracer AV2 is not a standard, NTEP accumulator. It is an alternate print format that can be activated by the **ACCUM** key, when the print format MODE is set to MULTI (Section 4.4.6 on page 36).

- 1. Place item to be weighed on the scale.
- 2. Wait for the ► ∠ LED to be lit.
- 3. Press **ACCUMP** to save the weight data of the item and begin a new transaction. The weight data of the item is sent to the configured port(s) along with the associated bag number.
- 4. Remove item and let the scale return to zero.
- 5. Repeat Steps 1-4 for all items to be weighed.
- 6. Press Prist to send total (accumulated) weight data to the configured port(s) and close out the transaction.

If the  $\square$  LED is not lit and  $\square$  is pressed, the print accumulator action only occurs if the scale comes out of motion within three seconds. If the scale stays in motion for over three seconds, the  $\square$  press is ignored.

### 3.4.4 Toggle Units

Press **C** UNITS to toggle between primary and secondary units. The current unit LCD annunciator displays.

### 3.4.5 View Legally Relevant Version

- 1. Press ENTER . RUd, E displays.
- 2. Press Accume. Lru displays.
- 3. Press . The legally relevant version displays.
- 4. Press ZERO Or ENTER to return the audit menu parameters.
- 5. Press  $\overbrace{\rightarrow 0^+}^{\text{ZERO}}$  twice to return to weigh mode.

### 3.4.6 View Audit Trail Counters

The audit trail calibration and configuration counters can be viewed in user mode.

- 1. Press ENTER . RUd, E displays.
- 2. Press Accume. Lru displays.
- 3. Press PRINT . ERL, br displays.
- 4. Press Accure. The audit trail calibration counter displays.
- 5. Press ZERO Δ. Σοη Γι Δ displays.
- 6. Press . The audit trail configuration counter displays.
- 7. Press 2 = 0 or 1 = 0 to return the audit menu parameters.
- 8. Press  $\overbrace{\rightarrow 0^{+}}^{\text{ZERO}}$  twice to return to weigh mode.

### 3.4.7 Enter New Unit ID

Entering a new Unit ID requires access to setup mode (Section 4.1 on page 28).

- 1. Press ENTER . RUd, E displays.
- 2. Press PRINT . SELUP displays.
- 3. Press Accump. EonFi & displays.
- 4. Press PRINT to scroll until ProGrad displays.
- 5. Press Accum. PurtiPri displays.
- 6. Press Press to scroll until U d displays.
- 7. Press . The current unit ID value displays.
- 8. Edit the value using the alphanumeric entry procedure (Section 3.3.2 on page 24).
- 10. Press  $\left| \begin{array}{c} 2 \\ 3 \\ 0 \\ 0 \end{array} \right|$  three times to return to weigh mode.

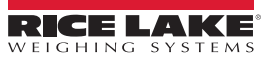

### 3.4.8 Wired, Wi-Fi and Bluetooth® MAC IDs

The Wired MAC ID  $(\bar{\omega}, r Ed)$ , the Wi-Fi MAC ID  $(\bar{\omega}, F_r)$  and the Bluetooth® MAC ID (bEagEH) can be viewed through the toplevel menu (Section 4.5 on page 39).

1. Press ENTER A, AUd, E displays. Press  $\langle u_{\text{NTS}} \rangle$  or (Print ) to scroll through the menu options until  $\overline{A}R$   $\overline{A}$  d displays. 2. Press (ACCUM), Lin - Ed displays. 3. Press Accure, 88:88:88:88:88:88 displays. Press Press to scroll through the entire MAC address. 4. Press  $(\mathbb{Z}_{\to 0}^{\text{ERO}} \Delta), \tilde{\mathbf{u}}, \tilde{\mathbf{F}}, \text{ displays}.$ 5. Press Accure, 88:88:88:88:88:88 displays. Press Press to scroll through the entire MAC address. 6. Press ZERO , bLootH displays. 7. Press Accume, 88:88:88:88:88:88 displays. Press Press to scroll through the entire MAC address. 8. 9. three times to return to weigh mode. Press

### 3.4.9 Reset Configuration

Reseting the configuration requires access to setup mode (Section 4.1 on page 28).

- 1. Press ENTER . RUd, E displays.
- 2. Press PRINT . 5ELUP displays.
- 3. Press Accump. EanFi & displays.
- 4. Press **CUNITS**. dFLEEFG displays.
- 5. Press Accum, no displays.
- 6. Press PRINT . YE5 displays.
- 7. Press Accurdence or ENTER to reset the configuration setting. DF displays indicating process is complete.
- 8. Press ZERO Or ENTER . no displays again.

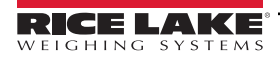

# 4.0 Configuration

There are two types of configuration parameters in the Tracer AV2, setup mode parameters (or Legal for Trade configuration) and user mode parameters (or non-legal configuration). Setup mode parameters are accessed by pressing the setup switch (Section 4.1). User mode parameters are accessed by pressing and holding the ENTER key and do not require pressing the setup switch.

The following sections provide graphic representations of the Tracer AV2 menu structures. Most menu diagrams are accompanied by a table which describes all parameters and parameter values associated with the menu. The factory default setting appears at the top of each column in bold type.

The Audit, MAC ID and Version menus do not require pressing the setup switch.

The Setup menu is accessed by pressing the setup switch (Section 4.1).

NOTE: All weight-related parameters must be configured prior to calibrating the unit.

### 4.1 Setup Switch

In order to configure the Tracer AV2, it must be placed in setup mode with the setup switch. The setup switch is accessed through a small hole on the side of the CPU enclosure. Remove the setup switch screw and insert a non-conductive tool into the access hole to press the setup switch.

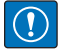

IMPORTANT: Use caution when inserting the non-conductive tool into the enclosure. Insert the tool about 3/4 in (19 mm), until the switch is engaged. Do not use excessive force which could damage the switch.

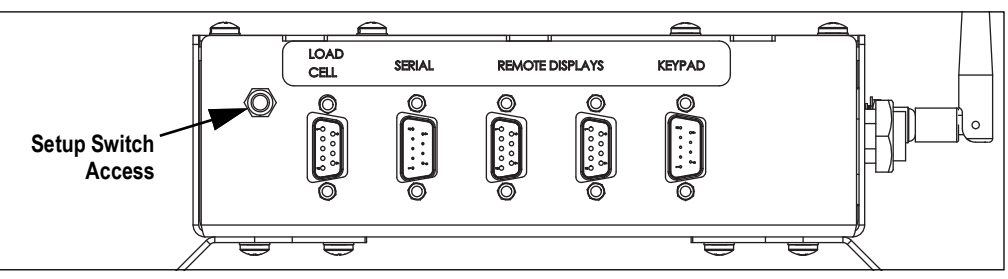

Figure 4-1. Setup Switch Access

When the Tracer AV2 is placed in setup mode, the setup menu is accessed and config displays. See Section 4.4 on page 29 for a detailed breakdown of this menu. Torque the setup switch screw to 10 in-lb (1.13 N-m) when reinserting.

### 4.2 Main Menu

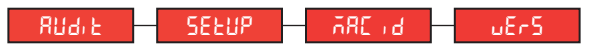

Figure 4-2. Main Menu

| Menu   | Description                                                                                                    |
|--------|----------------------------------------------------------------------------------------------------|
| 809'F  | Audit – Displays the legally relevant firmware version and allows access to view/print audit trail information; See Section 4.3 on page 29 |
| SELUP  | Setup – Set configuration parameters for indicator (only accessible in setup mode); See Section 4.4 on page 29                             |
| 78C 19 | MAC ID – Displays the wired Ethernet, Wi-Fi, and Bluetooth® MAC Addresses (read only); See Section 4.5 on page 39                          |
| uErS   | Version – Displays the installed firmware version number                                                                                   |

Table 4-1. Main Menu Descriptions

### 4.3 Audit Menu

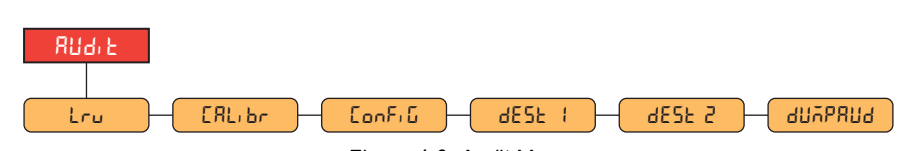

Figure 4-3. Audit Menu

| Parameter | Description                                                                                                 |
|-----------|----------------------------------------------------------------------------------------------------|
| Lru       | LRV – Legally relevant firmware version                                                                     |
| СЯЦььг    | Calibration – Displays total number of calibration events (read only)                                       |
| Eonfi G   | Configuration – Displays total number of configuration events (read only)                                   |
| dESE (    | Destination Port 1 – Audit trail port; Settings: RS232-1 (default), RS232-2, TCPC, TCPS, WIFI/BT, USB, NONE |
| 4ESF 5    | Destination Port 2 – Audit trail port; Settings: NONE (default), RS232-1, RS232-2, TCPC, TCPS, WIFI/BT, USB |
| duybbng   | Dump Audit Trail – Sends the audit values to the configured print port(s)                                   |

Table 4-2. Audit Menu Descriptions

### 4.4 Setup Menu

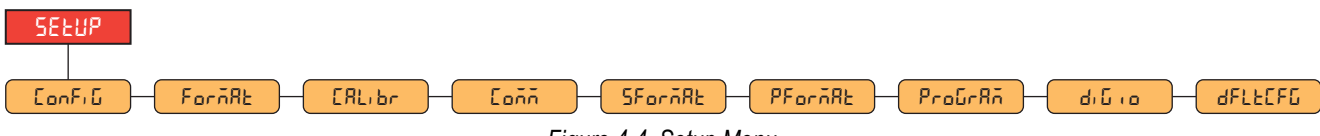

Figure 4-4. Setup Menu

| Menu    | Description                                                                                                    |
|---------|----------------------------------------------------------------------------------------------------|
| Eonfi G | Configuration – See Section 4.4.1 on page 30 for menu structure and parameter descriptions of the Configuration menu |
| ForāRt  | Format – See Section 4.4.2 on page 31 for menu structure and parameter descriptions of the Format menu               |
| CRLibr  | Calibration – See Section 4.4.3 on page 32 for menu structure and parameter descriptions of the Calibration menu     |
| [oññ    | Communication – See Section 4.4.4 on page 33 for menu structure and parameter descriptions of the Communication menu |
| SForñAt | Stream Format – See Section 4.4.5 on page 36 for menu structure and parameter descriptions of the Stream Format menu |
| PForñAt | Print Format – See Section 4.4.6 on page 36 for menu structure and parameter descriptions of the Print Format menu   |
| ProGrRA | Program – See Section 4.4.7 on page 37 for menu structure and parameter descriptions of the Program menu             |
| م، ن، م | Digital I/O – See Section 4.4.8 on page 39 for menu structure and parameter descriptions of the Digital I/O menu     |
| dFLECFG | Default Configuration – See Section 3.4.9 on page 27 for instructions to reset the configuration settings            |

Table 4-3. Setup Menu Descriptions

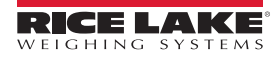

Tracer AV2 Aviation Weighing Solutions

### 4.4.1 Setup – Configuration Menu

|   | SELUP          |                |                |                 |              |
|---|----------------|----------------|----------------|-----------------|--------------|
|   | Γορξιδ         |                |                |                 |              |
|   |                |                |                |                 |              |
|   |                | ibn - ZrRnGE - | init2ronotbRnd | - ourLoRd - Sñf | PrRE FLErEHn |
| [ | dı GFL 1 dı GF | L2             | dFSEnS dFtHrH  | RdSEnS Rdt      | HrH dRāPuRL  |
| [ |                |                |                |                 |              |

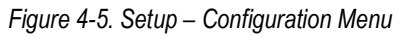

| Menu      | Description                                                                                                    |
|-----------|----------------------------------------------------------------------------------------------------|
| CRPREES   | Capacity – Maximum rated capacity of the scale; Enter value: 0.0000001–9999999.0, 500.0 (default)                                                                                                    |
| 26-660    | Zero Track Band – Automatically zeros the scale when within the range specified, as long as the input is within the zrange and scale standstill; When weight is within the zero band, the center of zero annunciator displays; Max legal value depends on local regulations; Specify the zero tracking band in ± display divisions; <i>Enter value:</i> 0.0–100.0, <b>0.0</b> (default)                                                                                                    |
| 2r8n6E    | Zero Range – The total amount the scale can be zeroed; Zero range represents a percentage of capacity; The default value of 1.9 represents ±1.9% around the calibrated zero point, for a total range of 3.8%; A value of 0.0 prevents zeroing; Maximum legal value depends on local regulations; <i>Enter value</i> : 0.0–100.0, <b>1.9</b> (default)                                                                                                    |
| init2ro   | Initial Zero Range – When the indicator is turned on and the weight value is between the ± percent range specified in Calibrated Zero, the indicator automatically zeros off the weight; <i>Enter value: 0.0–100.0, 0.0 (default)</i>                                                                                                    |
| ñotbAnd   | Motion Band – Sets the level, in display divisions, at which scale motion is detected; If motion is not detected for the time defined by ss time, the standstill symbol lights; Some operations, including print and zero, require the scale to be at standstill; Maximum legal value varies depending on local regulations; If this parameter is set to 0, the standstill annunciator is always lit and operations requiring standstill are performed regardless of scale motion; If 0 is selected, ztrkbnd must also be set to 0; <i>Enter value: 0–100, 1</i> (default) |
| ourLoRd   | Overload – Determines the point at which the display blanks and the overload error message displays (^^^^^^);<br>Maximum legal value varies depending on local regulations; Settings: <b>FS+2%</b> (default), FS+1D, FS+9D, FS                                                                                                    |
| SAPERE    | Sample Rate – Selects measurement rate, in samples per second, of the analog-to-digital converter; Lower sample rate values provide greater signal noise immunity; Settings: 6.25HZ, 7.5HZ, 12.5HZ, 15HZ, 25HZ, <b>30HZ</b> (default), 50HZ, 60HZ, 100HZ, 120HZ                                                                                                    |
| Fltr[Hn   | Filter Chain Type – Sets the filter type to be used; Settings:<br><b>AVGONLY</b> (default) – Digital Rolling Average Filter; Uses DIGFL1-3, DFSENS and DFTHRH<br>ADPONLY – Adaptive Filter; Uses ADSENS and ADTHRH<br>DMPONLY – Damping Filter; Uses DAMPVAL<br>RAW – No filtering                                                                                                    |
| 4.0FL (-3 | Digital Filters – Sets the digital filtering rate used to reduce the effects of environmental influences from the immediate area of the scale; Settings indicate the number of A/D conversions per update which are averaged to obtain the displayed reading; a higher number gives a more accurate display by minimizing the effect of a few noisy readings, but slows down the response time of the indicator; Settings: 1, 2, 4, 8, 16, 32 (default), 64, 128, 256                                                                                                    |
| dFSEnS    | Digital Filter Sensitivity – Specifies the number of consecutive A/D readings which fall outside the Filter Threshold before filtering is suspended; Settings: <b>20UT</b> (default), 40UT, 80UT, 160UT, 320UT, 640UT, 1280UT                                                                                                    |
| dFtHrH    | Digital Filter Threshold – Sets a threshold value, in display divisions; when a number of consecutive A/D readings (Digital Filter Sensitivity) falls outside of this threshold value (when compared to the output of the filter), filtering is suspended and the A/D value is sent straight through the filter; Filtering is not suspended if the threshold is set to NONE; <i>Settings: NONE, 2D, 5D</i> (default), 10D, 20D, 50D, 100D, 200D, 250D                                                                                                    |
| RdSEnS    | Adaptive Filter Sensitivity – Controls the stability and response time of the scale; Settings:         LIGHT (default) – Fastest response to small weight changes, but less stable         MEDIUM – Has a quicker response time than heavy, but more stable than light         HEAVY – Results in an output which is more stable but settles slowly; small changes in weight data (a few grads) on the scale base are not seen quickly                                                                                                    |
| RdtXrX    | Adaptive Filter Threshold – Sets the adaptive filter weight threshold value (in display divisions); a weight change exceeding the threshold resets the filtered values; must be set above the noise disturbances in the system (if set to zero, the filter is disabled);<br>Enter value: 0–2000, <b>10</b> (default)                                                                                                    |

Table 4-4. Setup – Configuration Menu Descriptions

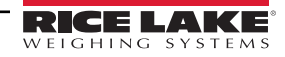

| Menu     | Description                                                                                                    |
|----------|----------------------------------------------------------------------------------------------------|
| 48767986 | Damping Value – Sets the damping time constant (in 0.1 sec intervals); Enter value: 0–2560, 10 (default)                                                                                                    |
| гетеги   | RattleTrap – Enables RattleTrap filtering; Effective at eliminating vibration effects, environmental influences and mechanical interference from nearby machinery, may increase response time over standard digital filtering; Settings: OFF (default), ON |
| 55 E.AE  | Standstill Time – Specifies the length of time the scale must be out of motion, before the scale is considered to be at standstill (in 0.1 sec intervals); <i>Enter value:</i> 0–600, <b>10</b> (default)                                                  |
| SEASE    | Sense – Specifies the type of load cell cable connected to the J1 connector; Settings: 4-WIRE (default), 6-WIRE                                                                                                    |

Table 4-4. Setup – Configuration Menu Descriptions (Continued)

### 4.4.2 Setup – Format Menu

4.4.2.1 Primary and Secondary Menus

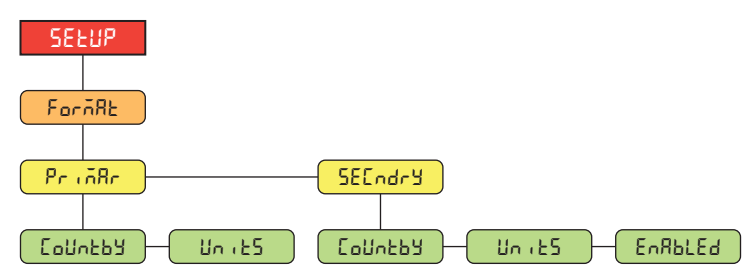

Figure 4-6. Format – Primary and Secondary Menus

| Parameter | Description                                                                                                    |
|-----------|----------------------------------------------------------------------------------------------------|
| CoUntby   | Countby – Sets the decimal point and the display divisions for the Primary (Pri Rr) and Secondary (SELndr) display weight format; For example, select 8888.885 if a count by of 0.005 is needed or select 88888820 if a count by of 20 is needed (the 8s serve as placeholders and show a breakdown of how digits will display);<br>Settings: 8888881 (Primary default), 8888882, 8888885, 8888810, 8888820, 8888850, 8888100, 8888200, 88888200, 88888500, 88.88881, 88.88882, 88.88885, 88888.88, 8888.882, 88888.88, 8888.885, 88888.881, 88888.885, 88888.881, 88888.885, 88888.881, 88888.885, 88888.885, 88888.881, 88888.885, 88888.885, 88888.881, 88888.885, 88888.885, 88888.881, 88888.885, 88888.885, 888888.885, 88888.885, 88888.885, 88888.885, 888888.885, 888888.885, 888888.885, 888888.885, 888888.885, 888888.885, 888888.885, 888888.885, 888888.885, 888888.885, 888888.885, 888888.885, 8888888.885, 88888885, 88888885, 88888885, 88888888 |
| Սու ԷՏ    | Units – Sets the units type; Settings: LB (Primary default), KG (Secondary default)                                                                                                    |
| EnRblEd   | Enabled – Enables the remote keypad <b>UNITS</b> key to toggle between the primary and secondary formats (only displays under Secondary); Settings: <b>ON</b> (default), OFF                                                                                                    |

Table 4-5. Format – Primary and Secondary Menu Parameters

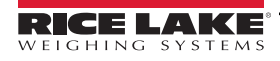

Tracer AV2 Aviation Weighing Solutions

### 4.4.3 Setup – Calibration Menu

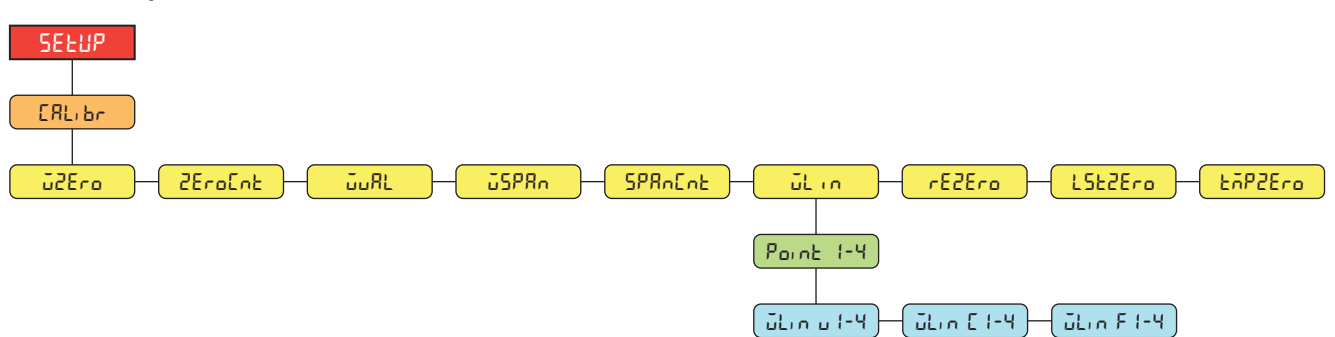

Figure 4-7. Setup – Calibration Menu

| Parameter | Description                                                                                                    |  |
|-----------|----------------------------------------------------------------------------------------------------|--|
| ū2Ero     | Zero Calibration – Executes the zero calibration process; See Section 5.1 on page 40                                                                                                    |  |
| ZEroInt   | Zero Calibration Count – Displays the raw count value at the zero weight; A zero calibration (WZERO) generates this raw count value; Manually changing this count value changes the zero weight and negates the zero calibration                                                                                                    |  |
| ου AL     | Test Weight Value – Sets the weight value for the span calibration; See Section 5.1 on page 40;<br>Enter value: 0.000001–99999999.999999, <b>500.0</b> (default)                                                                                                    |  |
| JSPRn     | Span Calibration – Executes the span calibration process; See Section 5.1.1 on page 40                                                                                                    |  |
| SPAnEnt   | Span Calibration Count – Displays the raw count value at the span weight; A span calibration (WSPAN) generates this raw count value; Manually changing this count value changes the span weight and negates the span calibration                                                                                                    |  |
| ŭLin      | Linear Calibration – A linear or multi-point calibration is performed by entering up to four additional calibration points; See<br>Section 5.1.2 on page 41<br>WLIN V# – Sets the test weight value for linear calibration point<br>WLIN C# – Executes the linear calibration process for the point; generates the raw count value (F) for the test weight value (V)<br>WLIN F# – Displays the raw count value at the linear point weight; A linear calibration (WLIN C#) generates this raw count<br>value; Manually changing this count value changes the linear point weight and negates the linear calibration for the point |  |
| rE2Ero    | Rezero – Removes an offset value from the zero and span calibrations; See Section 5.2.3 on page 41                                                                                                    |  |
| LSE2Ero   | Last Zero – Takes the last pushbutton zero in the system (from weigh mode) and uses it as the new zero reference point, after which a new span calibration must be performed; This calibration cannot be performed when calibrating a scale for the first time; See Section 5.2.1 on page 41                                                                                                    |  |
| ŁñPZEro   | Temporary Zero – Temporarily zeros the displayed weight of a non-empty scale, after a span calibration was performed; The difference between the temporary zero and the previously calibrated zero value is used as an offset; See Section 5.2.2 on page 41                                                                                                    |  |

Table 4-6. Setup – Calibration Menu Parameter

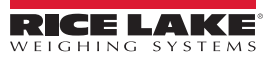

### 4.4.4 Setup – Communication Menu

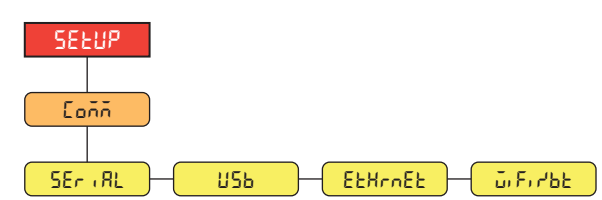

Figure 4-8. Setup – Communication Menu

| Menu      | Description                                                                                                    |
|-----------|----------------------------------------------------------------------------------------------------|
| SEr, RL   | Serial Port – Supports RS-232 full duplex to host serial communications; See Section 4.4.4.1                                                                                                    |
| ՍՏԵ       | USB – Intended to be connected to a PC only; appears as a Virtual COM Port and is assigned a "COMx" designation; applications communicate through the port like a standard RS-232 communications port; See Section 4.4.4.2 on page 34 |
| EtHrnEt   | Ethernet – Features Ethernet TCP/IP 10Base-T/100Base-TX communication and can support two simultaneous connections, one as a server, the other as a client; See Section 4.4.4.3 on page 34                                            |
| ٥، ٦، ٢ ٢ | Wi-Fi/Bluetooth® – Supports Wi-Fi and Bluetooth® communications; See Section 4.4.4.4 on page 35                                                                                                    |

Table 4-7. Setup – Communication Menu Descriptions

### 4.4.4.1 Serial Port Menu

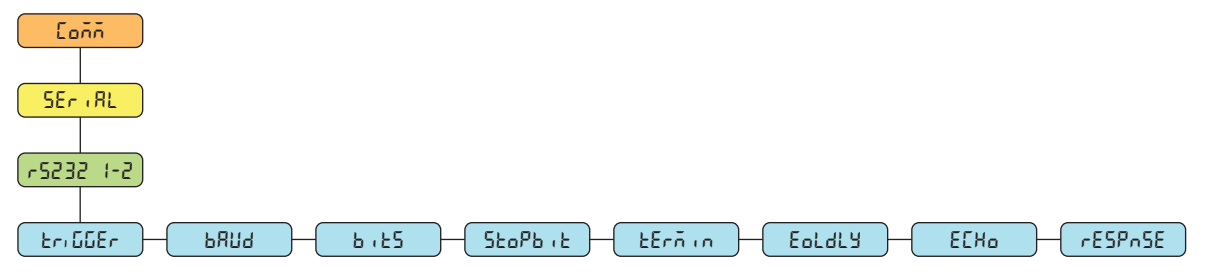

Figure 4-9. Communication – Serial Port Menu

| Parameter | Description                                                                                                    |
|-----------|----------------------------------------------------------------------------------------------------|
| եր, ննEr  | Trigger – Sets the input trigger type; Settings:<br><b>CMD</b> (default) – Command: allows operation of EDP commands and printing                                                                                                    |
|           | STRIND – Stream Industrial Scale Data: data is updated up to the configured sample rate; allows operation of EDP commands and printing                                                                                                    |
|           | STRLFT – Stream Legal for Trade Data: data is updated at the configured display update rate; allows operation of EDP commands and printing                                                                                                 |
| PANA      | Baud Rate – Sets the transmission speed for the port; Settings: 1200, 2400, 4800, 9600 (default), 19200, 28800, 38400, 57600, 115200                                                                                                    |
| b, £5     | Data Bits – Sets number of data bits transmitted or received by the port and specifies the parity bit to odd, even or none;<br>Settings: <b>8NONE</b> (default), 7EVEN, 7ODD                                                               |
| ՏեօԲեյե   | Stop Bits – Sets the number of stop bits transmitted or received by the port; Settings: 1 (default), 2                                                                                                    |
| tErñin    | Outgoing Line Termination – Sets the termination character for data sent from the port; Settings: CR/LF (default), CR                                                                                                    |
| Eoldly    | End of Line Delay – Sets the delay period from when a formatted line is terminated to the beginning of the next formatted serial output (measured in 0.1 second intervals); a value of 10 equals 1 second; Enter value: 0–255, 0 (default) |
| ECHo      | Echo – Specifies if characters received by the port are echoed back to the sending unit; Settings: ON (default), OFF                                                                                                    |
| rESPASE   | Response – Specifies if the port transmits replies to serial commands; Settings: ON (default), OFF                                                                                                    |

Table 4-8. Communication – Serial Port Menu Parameters

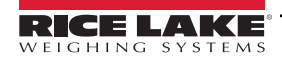

Tracer AV2 Aviation Weighing Solutions

### 4.4.4.2 USB Menu

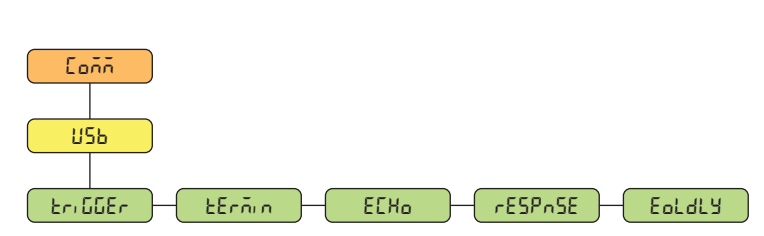

Figure 4-10. Communication – USB Menu

| Parameter | Description                                                                                                    |
|-----------|----------------------------------------------------------------------------------------------------|
| եր, 66Er  | Trigger – Sets the input trigger type; Settings:                                                                                                    |
|           | CMD (default) – Command: setting input trigger to command allows operation of EDP commands and printing                                                                                                    |
|           | STRIND – Stream Industrial Scale Data: data is updated up to the configured sample rate; allows operation of<br>EDP commands and printing                                                                                                  |
|           | STRLFT – Stream Legal for Trade Data: data is updated at the configured display update rate; allows operation of<br>EDP commands and printing                                                                                              |
| £Erñin    | Outgoing Line Termination – Sets the termination character for data sent from the port; Settings: CR/LF (default), CR                                                                                                    |
| ECH0      | Echo – Specifies if characters received by the port are echoed back to the sending unit; Settings: ON (default), OFF                                                                                                    |
| rESPASE   | Response – Specifies if the port transmits replies to serial commands; Settings: ON (default), OFF                                                                                                    |
| Eoldly    | End of Line Delay – Sets the delay period from when a formatted line is terminated to the beginning of the next formatted serial output (measured in 0.1 second intervals); a value of 10 equals 1 second; Enter value: 0–255, 0 (default) |

Table 4-9. Communication – USB Menu Parameters

### 4.4.4.3 Ethernet Menu

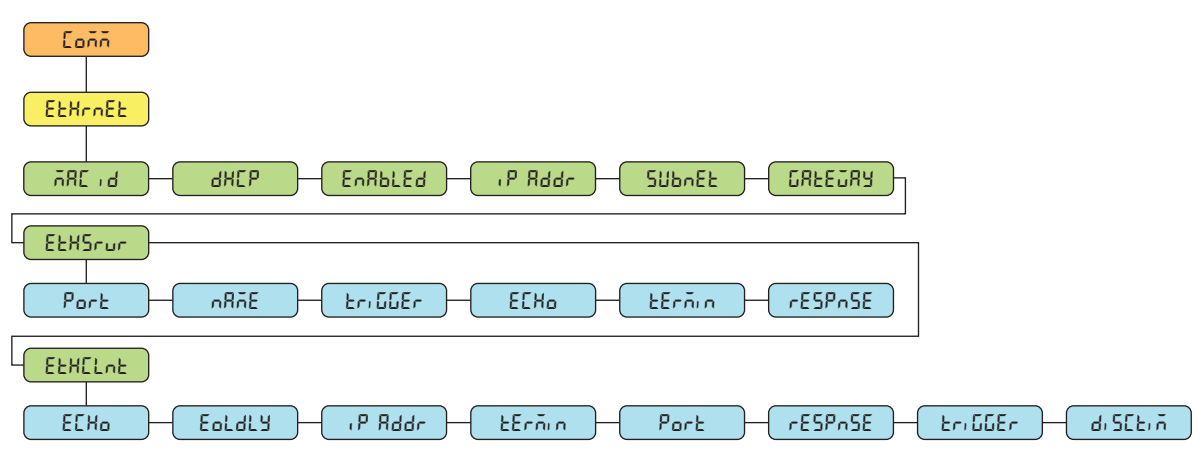

Figure 4-11. Communication – Ethernet Menu

| Parameter | Description                                                                                                    |
|-----------|----------------------------------------------------------------------------------------------------|
| 785 J     | Wired MAC ID – Read only; Settings: 00:00:00:00:00:00                                                              |
| анср      | DHCP – Dynamic Host Configuration Protocol (static allocation of IP address when OFF); Settings: ON (default), OFF |
| EnRblEd   | Enabled – Enables Ethernet communications; Settings: OFF (default), ON                                             |
| ,P Rddr   | IP Address; Enter value: 0.0.0.0                                                                                   |
| ՏՄԵՒՇԷ    | Subnet Mask; Enter value: 255.255.255.0                                                                            |
| CAFEOAA   | Default Gateway; Enter value: 0.0.0.0                                                                              |

Table 4-10. Communication – Ethernet Menu Parameters

| Parameter | Description                                                                                                    |
|-----------|----------------------------------------------------------------------------------------------------|
| EtHSrur   | Ethernet Server – Allows the Tracer AV2 to receive external EDP commands; Sub-parameters:                                                                                                    |
|           | PORT – Specifies IP Address port to open to establish communications; Enter value: 1025–65535, 10001 (default)                                                                                                    |
|           | NAME – Host name for Ethernet Server; Enter characters: Alphanumeric entry up to 30 characters, 0 (default)                                                                                                    |
|           | TRIGGER – Sets the input trigger type; Settings: CMD (default), STRIND, STRLFT                                                                                                    |
|           | ECHO – Specifies if characters received by the port are echoed back to the sending unit; Settings: OFF (default), ON                                                                                                    |
|           | TERMIN – Line Termination: Sets the termination character for data sent from the port; Settings: CR/LF (default), CR                                                                                                    |
|           | RESPNSE – Specifies if the port transmits replies to serial commands; Settings: ON (default), OFF                                                                                                    |
| EFHEruf   | Ethernet Client – Allows the Tracer AV2 to send EDP commands to external devices; Sub-parameters:                                                                                                    |
|           | ECHO – Specifies if characters received by the port are echoed back to the sending unit; Settings: ON (default), OFF                                                                                                    |
|           | EOLDLY – End of Line Delay: Sets the delay period from when a formatted line is terminated to the beginning of the next formatted serial output (measured in 0.1 second intervals); a value of 10 equals 1 second; Enter value: 0–255, 0 (default) |
|           | IP ADDR – IP Address; Enter value: 0.0.0.0                                                                                                    |
|           | TERMIN – Line Termination: Sets the termination character for data sent from the port; Settings: CR/LF (default), CR                                                                                                    |
|           | PORT – Specifies IP Address port to look for to establish communications; Enter value: 1025–65535, 10001 (default)                                                                                                    |
|           | RESPNSE – Specifies if the port transmits replies to serial commands; Settings: ON (default), OFF                                                                                                    |
|           | TRIGGER – Sets the input trigger type; Settings: CMD (default), STRIND, STRLFT                                                                                                    |
|           | DISCTIM – Disconnect Timeout (in seconds); Enter value: 0–60, 0 (default)                                                                                                    |

Table 4-10. Communication – Ethernet Menu Parameters (Continued)

### 4.4.4.4 Wi-Fi/Bluetooth® Menu

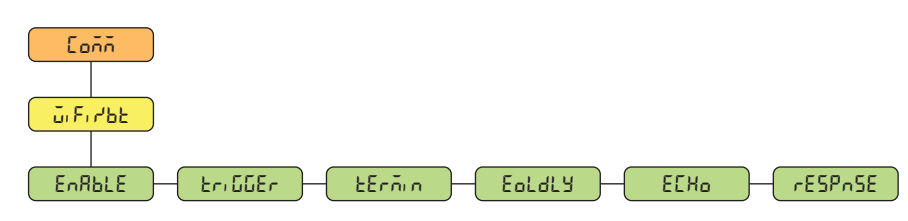

Figure 4-12. Communication – Wi-Fi/BT Menu

| Parameter | Description                                                                                                    |
|-----------|----------------------------------------------------------------------------------------------------|
| EnRALE    | Enable – Enables the wireless module and specifies Wi-Fi or Bluetooth® communication; Settings: OFF (default), WIFI, BTOOTH                                                                                                    |
| Er: GGEr  | Trigger – Sets the input trigger type; Settings:<br><b>CMD</b> (default) – Command: setting input trigger to command allows operation of EDP commands and printing                                                                         |
|           | STRIND – Stream Industrial Scale Data: data is updated up to the configured sample rate; allows operation of EDP commands<br>and printing                                                                                                  |
|           | STRLFT – Stream Legal for Trade Data: data is updated at the configured display update rate; allows operation of EDP commands and printing                                                                                                 |
| £Erñin    | Outgoing Line Termination – Sets the termination character for data sent from the port; Settings: CR/LF (default), CR                                                                                                    |
| Eoldly    | End of Line Delay – Sets the delay period from when a formatted line is terminated to the beginning of the next formatted serial output (measured in 0.1 second intervals); a value of 10 equals 1 second; Enter value: 0–255, 0 (default) |
| ECH0      | Echo – Specifies if characters received by the port are echoed back to the sending unit; Settings: ON (default), OFF                                                                                                    |
| rESPASE   | Response – Specifies if the port transmits replies to serial commands; Settings: ON (default), OFF                                                                                                    |

Table 4-11. Communication – Wi-Fi/BT Menu Descriptions

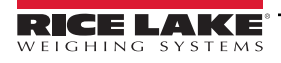

### 4.4.5 Setup – Stream Format Menu

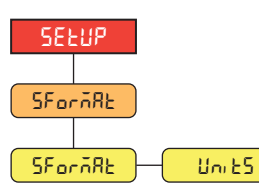

Figure 4-13. Setup – Stream Format Menu

| Parameter | Description                                                                                                    |
|-----------|----------------------------------------------------------------------------------------------------|
| SForñAt   | Stream Format – Specifies the stream format used for streaming output of scale data or specifies the expected input for a |
|           | serial scale; Settings:                                                                                                   |
|           | RLWS (default) – Rice Lake Weighing Systems stream format; See Section 11.5.1 on page 64                                  |
|           | CARDNAL – Cardinal stream format; See Section 11.5.2 on page 65                                                           |
|           | WTRONIX – Avery Weigh-Tronix stream format; See Section 11.5.3 on page 65                                                 |
|           | TOLEDO – Mettler Toledo stream format; See Section 11.5.4 on page 66                                                      |
| Uni 25    | Units - Determines the source for the Units character sent in the RLWS stream format.                                     |
|           | Static (default) - L is sent for Primary Units, K is sent for Secondary Units.                                            |
|           | Dynamic - L is sent if displaying pounds, K is sent if displaying kilograms, no matter if primary or secondary.           |

Table 4-12. Setup – Stream Format Menu Parameters

### 4.4.6 Setup – Print Format Menu

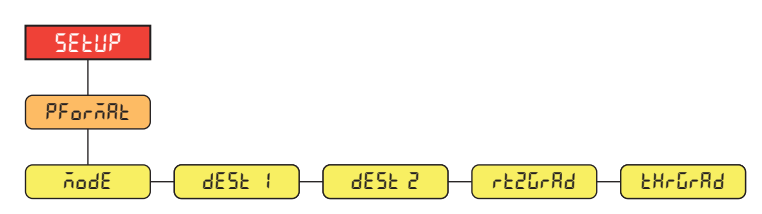

Figure 4-14. Setup – Print Format Menu

| Parameter | Description                                                                                                    |
|-----------|----------------------------------------------------------------------------------------------------|
| ñodE      | Mode – Print format modes; Settings:                                                                                                    |
|           | AUTO – Automatic printing mode causes a ticket to be printed automatically when the following conditions are met:<br>• The weight is currently at or above the THRGARD value                                                                                                    |
|           | <ul> <li>The scale has reached a stable weight</li> <li>The weight must return to the RTZGRAD value or below before subsequent automatic prints may occur</li> </ul>                                                                                                    |
|           | MULTI – Multiple printing mode enables the ACCUM key print function; each time the ACCUM key is pressed, a new weighment is added to the total; pressing the PRINT key prints the current number of weighments with the current total weight and closes out the current transaction; the same conditions as AUTO must be met for MULTI |
| dESE (    | DEST 1 – Destination port 1; Settings: RS232-1 (default), RS232-2, TCPC, TCPS, WIFI/BT, USB, NONE                                                                                                    |
| dESF 5    | DEST 2 – Destination port 2; Settings: NONE (default), RS232-1, RS232-2, TCPC, TCPS, WIFI/BT, USB                                                                                                    |
| rt2GrAd   | RTZGRAD – Return to zero graduation value; only available when AUTO and MULTI printing modes are selected; hidden in STNDRD mode; Enter value: 0-9999999, 0 (default)                                                                                                    |
| £ЖгбгЯd   | THRGRAD – Threshold graduation value; only available when AUTO and MULTI printing modes are selected; hidden in STNDRD mode; <i>Enter value: 0-9999999</i> , <b>10</b> (default)                                                                                                    |

Table 4-13. Setup – Print Format Menu Parameters

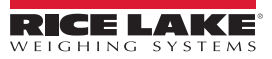
### 4.4.7 Setup – Program Menu

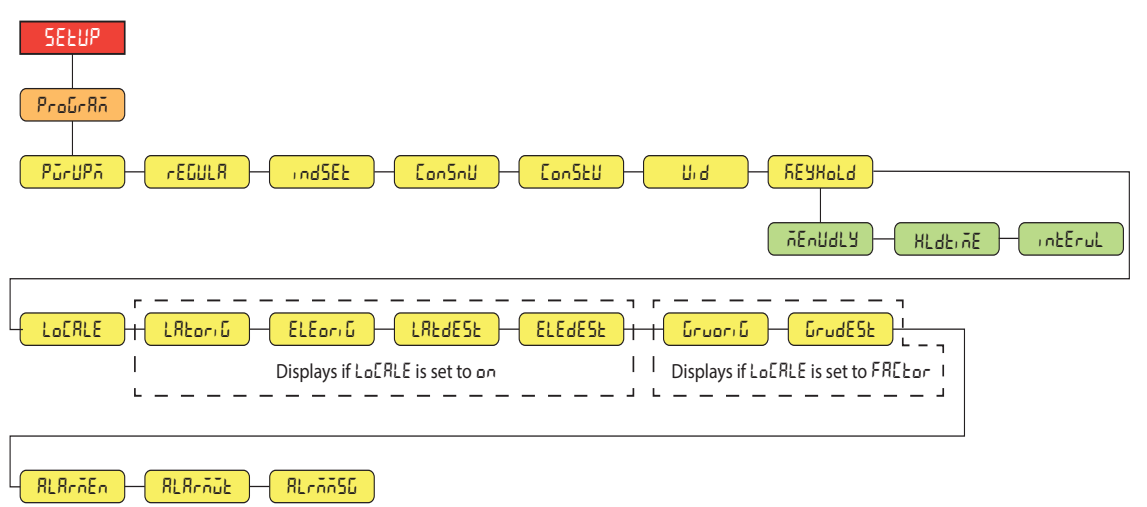

#### Figure 4-15. Setup – Program Menu

| Parameter | Description                                                                                                    |
|-----------|----------------------------------------------------------------------------------------------------|
| PūrUPā    | Power Up Mode – When the indicator is turned on, it performs a display test, then enters a warm up period; <i>Settings:</i> <b>GO</b> ( <i>default</i> ) – Performs display test, then enters weigh mode after brief warm up period        |
|           | DELAY – Performs display test, then enters a warm up period of 30 seconds                                                                                                    |
|           | <ul> <li>If no motion is detected during warm up period, indicator enters weigh mode when warm up period ends</li> <li>If motion is detected, the 30 second timer is reset and the warm up period is repeated</li> </ul>                   |
| ~EGULA    | Regulatory Mode – Specifies the regulatory agency having jurisdiction over the scale site; the value specified for this parameter affects the function of the keypad ZERO key; Settings: <b>NTEP</b> (default), OIML, CANADA, INDUST, NONE |
|           | <ul> <li>NONE, NTEP and CANADA modes allow the scale to be zeroed as long as the current weight is within the specified<br/>ZRANGE; In OIML mode, the scale must be in gross mode before it can be zeroed</li> </ul>                       |
|           | INDUST provides a set of sub-parameters to allow function customization in non-Legal for Trade scale installations                                                                                                    |
| indSEE    | Industrial Settings – Displays when REGULA parameter is set to INDUST; See Section 4.4.7.1 on page 38                                                                                                    |
| ConSnU    | Consecutive Numbering – Allows sequential numbering for print operations; the value is incremented following each print operation which includes <cn> in the ticket format; <i>Enter value: 0–99999999</i>, <b>0</b> (default)</cn>        |
| ՇօոՏԷՍ    | Consecutive Number Startup Value – Specifies the initial consecutive number (CONSNU) value used when the consecutive number is reset by sending CLEARCN digital input; <i>Enter value:</i> 0–99999999, <b>0</b> (default)                  |
| U, d      | Unit ID – Specifies the unit identification number with an alphanumeric value;<br>Enter characters: Up to 6 alphanumeric characters <b>1</b> (default)                                                                                     |
| SEYHol d  | Key Hold – Allows setting of the key hold time and interval                                                                                                    |
|           | MENUDLY - The amount of time (in seconds) the Enter key must be held to access the user menu; Enter Value: 0-30, <b>10</b><br>(default)                                                                                                    |
|           | HLDTIME – Key hold time (in tenths of a second); how long a key needs to be held before a key hold action is initiated; 20 equals 2 seconds; <i>Enter value:</i> 10–50, <b>20</b> ( <i>default</i> )                                       |
|           | INTERVL – Key hold time interval (in twentieths of a second); the amount of time between increments during a key hold; 2 equals a tenth of a second (10 increments per second during a key hold); Enter value: 1–100, 2 (default)          |
| LoCALE    | Location Gravity Compensation – Enables gravity compensation; Settings:<br>OFF (default) – gravity compensation disabled                                                                                                    |
|           | ON - calculates gravity compensation using the origin and destination latitudes and elevations                                                                                                    |
|           | FACTOR – uses origin and destination gravity factors to find gravity compensation                                                                                                    |
| LAFor, C  | Latitude Origin – Original latitude (to nearest degree) for gravity compensation; displays when LOCALE parameter is set to ON;<br>Enter value: 0–90, <b>45</b> (default)                                                                   |
| ELEoriG   | Elevation Origin – Original elevation (in meters) for gravity compensation; displays when LOCALE parameter is set to ON;<br>Enter value: -9999–9999, <b>345</b> (default)                                                                  |
| LREGESE   | Latitude Destination – Destination latitude (to nearest degree) for gravity compensation; displays when LOCALE parameter is set to ON; <i>Enter value: 0–90, 45</i> (default)                                                              |

Table 4-14. Setup – Program Menu Parameters

| Parameter | Description                                                                                                    |
|-----------|----------------------------------------------------------------------------------------------------|
| ELEGESF   | Elevation Destination – Destination elevation (in meters) for gravity compensation; displays when LOCALE parameter is set to ON;<br>Enter value: -9999–9999, <b>345</b> (default)                                 |
| նոսգուն   | Gravity Origin – Original gravity factor (in m/s <sup>2</sup> ) for gravity compensation; displays when LOCALE parameter is set to FACTOR;<br>Enter value: 9.00000–9.99999, <b>9.80665</b> (default)              |
| GrudESE   | Gravity Destination – Destination gravity factor (in m/s <sup>2</sup> ) for gravity compensation; displays when LOCALE parameter is set to FACTOR; <i>Enter value</i> : 9.00000–9.99999, <b>9.80665</b> (default) |
| ALArãEn   | Alarm Enable – Enables alarm, scrolls a message across display when set weight value is exceeded; Settings: ON, OFF (default)                                                                                     |
| ALArñút   | Alarm Weight Value - Sets the weight value at which alarm is tripped; Enter value: 0.000001-99999999, 50 (default)                                                                                                |
| RLEAASO   | Alarm Message – Sets the alarm message that displays when the alarm is tripped; Enter characters: Up to 20 alphanumeric characters, <b>OVERWEIGHT</b> (default)                                                   |

Table 4-14. Setup – Program Menu Parameters (Continued)

#### 4.4.7.1 Industrial Settings Menu

The industrial settings menu (rodSEE) only displays if the regulation parameter (rEGULR) is set to industrial (rodUSE).

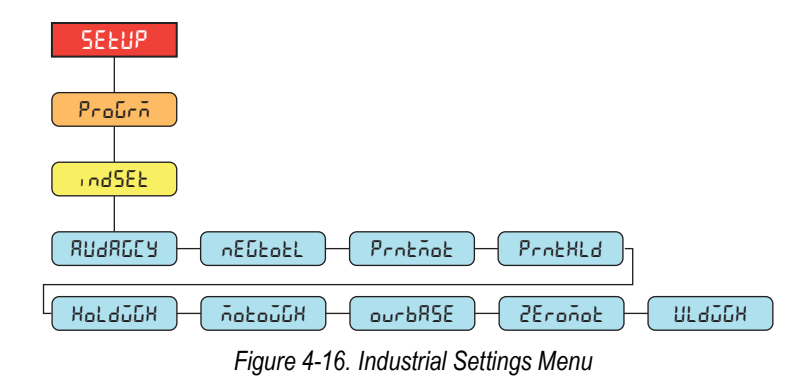

| Parameter | Description                                                                                          |
|-----------|----------------------------------------------------------------------------------------------------|
| RU9BCCA   | Audit Agency – Audit trail display agency format; Settings: NTEP (default), CANADA, NONE, OIML       |
| πΕδεοεί   | Negative Total – Allow total scale to display negative value; Settings: NO (default), YES            |
| Protãot   | Print In Motion – Allow print while in motion; Settings: NO (default), YES                           |
| PrnexLd   | Print Hold – Print during display hold; Settings: NO (default), YES                                  |
| HoldūGH   | Hold Weighment – Allow weighment during display hold; Settings: NO (default), YES                    |
| ΛοεούδΗ   | Motion Weighment – Allow weighment in motion; Settings: NO (default), YES                            |
| ourbRSE   | Overload Base – Zero base for overload calculation; Settings: CALIB (default), SCALE                 |
| 2Eroñot   | Zero In Motion – Allow scale to be zeroed while in motion; Settings: NO (default), YES               |
| มเรากูน   | Underload Weight – Underload weight value in display divisions; Enter value: 1–9999999, 20 (default) |

Table 4-15. Industrial Settings Menu Parameters

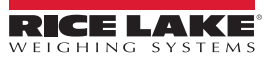

### 4.4.8 Setup – Digital I/O Menu

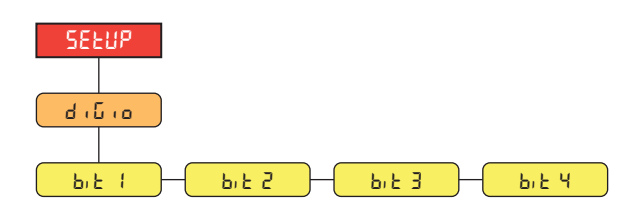

Figure 4-17. Setup – Digital I/O Menu

| Parameter | Description                                                                                                    |
|-----------|----------------------------------------------------------------------------------------------------|
| ኤե ¦-ሣ    | Digital I/O Bit 1-4 – Specifies the mode and function of the digital I/O pins; Settings: <b>OFF</b> (default), PRINT, ACCUM, ZERO, UNITS, PRIM, SEC, CLEAR, CLEARCN, KBDLOC, OUTPUT |

Table 4-16. Setup – Digital I/O Menu Parameters

### 4.5 MAC ID Menu

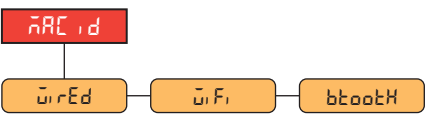

#### Figure 4-18. MAC ID Menu

| Menu   | Description                                                    |  |  |  |  |
|--------|----------------------------------------------------------------|--|--|--|--|
| ūr Ed  | Wired – Displays the wired Ethernet MAC Address (read only)    |  |  |  |  |
| ũ, F,  | Wi-Fi – Displays the Wi-Fi MAC Addresses (read only)           |  |  |  |  |
| 6200£X | Bluetooth® – Displays the Bluetooth® MAC Addresses (read only) |  |  |  |  |

Table 4-17. MAC ID Menu Descriptions

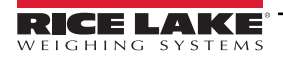

# 5.0 Calibration

The Tracer AV2 can be calibrated using the remote keypad or EDP commands. The following sections describe the procedures required for these calibration methods.

NOTE: The Tracer AV2 requires WZERO and WSPAN points to be calibrated. The linear calibration points (WLIN) are optional; they must fall between zero and span, but must not duplicate zero or span.

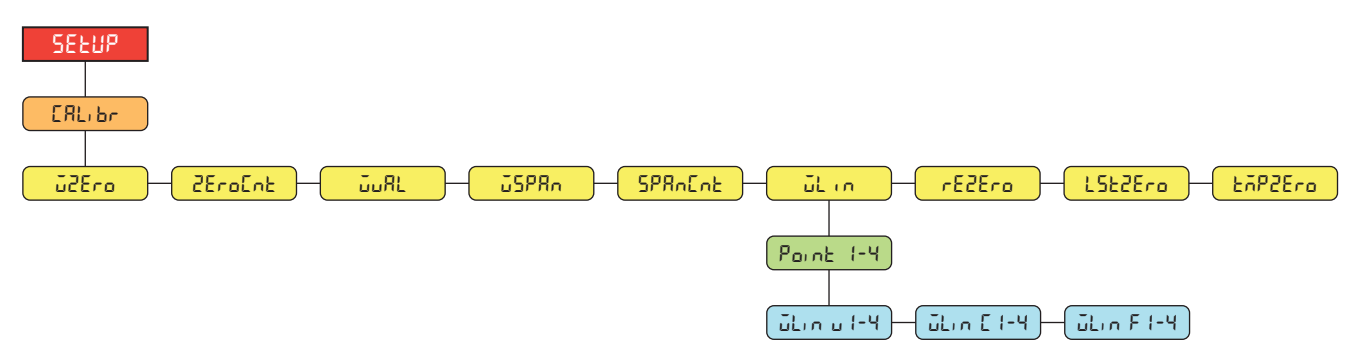

Figure 5-1. Calibration Menu

# 5.1 Keypad Calibrations

### 5.1.1 Span Calibration

Use the following steps to perform a span calibration on a connected scale. Calibration requires access to setup mode.

- 1. Access the setup menu by pressing the setup switch (Section 4.1 on page 28). EanFi & displays.
- 2. Press PEINT b twice. ERL, br displays.
- 3. Press 🚾 . 🖬 ZEro displays.

NOTE: See Section 5.2 on page 41 if the application requires a rezero, last zero or temporary zero.

- 4. Ensure there is no weight on the scale.
- 5. Press ENTER of to perform a zero calibration. of displays.
- 6. Press ENTER 2. 2EroEnt displays. See Section 4.4.3 on page 32 for more information on 2EroEnt.
- 7. Press PRINT . JuRL displays.
- 8. Press . The current test weight value displays.
- 9. Use the numeric value entry procedure to enter a new value (Section 3.3.1 on page 24), if necessary.
- 10. Press ENTER to accept value. 25PRn displays.
- 11. Place the specified amount of test weight on the scale.
- 12. Press  $\bullet$  to perform a span calibration.  $\bullet$  displays.
- 13. Press ENTER 2. 5PRAEAE displays. See Section 4.4.3 on page 32 for more information on 5PRAEAE.

NOTE: Span calibration is complete. To continue with a linear calibration, see Section 5.1.2 on page 41 before returning to weigh mode.

14. Press  $\left| \begin{array}{c} 2 \in \mathbb{R}^{O} \\ 3 \in \mathbb{C} \end{array} \right|$  three times to return to weigh mode.

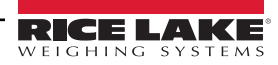

#### 5.1.2 Linear Calibration

Linear calibration points provide increased scale accuracy by calibrating the indicator at up to four additional points between the zero and span calibrations. Calibration requires access to setup mode.

- 1. Complete steps 1–13 in Section 5.1.1 on page 40. Press Print . ΔLin displays.
- 2. Press (Accum). Parnet I displays.
- 3. Press (Accum ). Lin u I displays.
- 4. Press Accument. The current test weight value for point 1 displays.
- 5. Use the numeric value entry procedure to enter a new value (Section 3.3.1 on page 24), if necessary.
- 6. Press ENTER of to accept value. IL o E I displays.
- 7. Place the specified amount of test weight on the scale.
- 8. Press ENTER of to perform a linear point calibration. of displays.
- 9. Press ENTER . JL o F I displays. See Section 4.4.3 on page 32 for more information on WLIN F#.
- 10. Press ZERO . Point / displays.
- 11. Press Print D. Point 2 displays.
- 12. Repeat previous steps for points 2-4, if necessary.

NOTE: The linear calibration for a point is saved once the point is calibrated.

13. Press  $\mathbb{Z}_{\rightarrow 0^{+}}^{\text{ERO}}$  multiple times to return to weigh mode.

### 5.2 Alternative Zero Calibrations

During a calibration, the zero value ( $i2E_{ro}$ ) can be replaced with a temporary zero ( $EiP2E_{ro}$ ) or last zero ( $L5E2E_{ro}$ ). A rezero ( $rE2E_{ro}$ ) can be done after calibration. See below for information on these alternative zeros.

#### 5.2.1 Last Zero

This takes the last push-button zero in the system (from weigh mode) and uses it as the new zero reference point, after which a new span calibration must be performed. This calibration cannot be performed when calibrating a scale for the first time.

A last zero calibration is typically used on truck scales to allow a scale verification to become a calibration without having to remove the test weights.

### 5.2.2 Temporary Zero

A temporary zero calibration temporarily zeros the displayed weight of a non-empty scale. After span calibration, the difference between the temporary zero and the previously calibrated zero value is used as an offset.

A temporary zero calibration is typically used on hopper scales to calibrate the span without losing the original zero calibration.

#### 5.2.3 Rezero

A rezero calibration is needed to remove a calibration offset when hooks or chains are required to suspend the test weights.

Once a span calibration is complete, remove the hooks or chains and the test weights from the scale. With all the weight removed, a rezero calibration is used to adjust the zero and span calibration values.

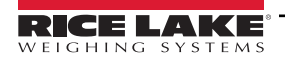

# 5.3 EDP Command Calibration

Use the following instructions to calibrate the Tracer AV2 using EDP commands. Calibration requires access to setup mode.

NOTE: The indicator must respond with OK after each step or the calibration procedure must be done again.

- 1. Press the setup switch to place indicator in setup mode (Section 4.1 on page 28).
- 2. For a standard calibration, remove all weight from scale (except hooks or chains which are needed to attach weights).
- 3. Send the command SC.WZERO#1 to perform a standard calibration of the zero point.
  - Send SC.TEMPZERO#1 to perform a temporary zero calibration
  - Send SC.LASTZERO#1 to perform a last zero calibration
- 4. Apply the span calibration weight to the scale.
- 5. Send the command **SC.WVAL#1=***xxxxx*, where *xxxxx* is the value of the span calibration weight applied to the scale.
- 6. Send the command **SC.WSPAN#1** to calibrate the span point. Continue on to step 7 to calibrate additional linear calibration points, or proceed to step 11.
- 7. Apply weight equal to the first linear calibration point to the scale.
- 8. Send the command **SC.WLIN.V***n*#1=*xxxxx*, where *n* is the linear calibration point number (1-4) and *xxxxx* is the exact value of the weight applied.
- 9. Send the command **SC.WLIN.C***n***#1** to calibrate the linear calibration point, where *n* is the linear calibration point number (1-4).
- 10. Repeat steps 7–9 for up to four linear calibration points.
- 11. If hooks or chains were used to attach the weights, remove all weight, including the hooks and chains, and send the command **SC.REZERO#1** to remove the zero offset.
- 12. Send the command **KSAVEEXIT** to return to weigh mode.

#### Wi-Fi Configuration 6.0

The Tracer AV2 is a Wi-Fi or Bluetooth® device. The Tracer AV2 creates a Wi-Fi network that can be connected to with a computer or the location's network. Configuration of the wireless settings is done through the built-in Web Manager. The Web Manager can be accessed through the built-in Soft AP (Access Point) and by default, the Soft AP is available any time the unit is powered up.

The Soft AP can be used to connect to a location's network using the Web Manager. In applications that don't have a local network to connect to or if the network is not in range, the Soft AP connection can also be used to talk to a Tracer AV2 by connecting to IP 192.168.0.1, port 10001.

The Tracer AV2 features a Lantronix® xPico 200 Series wireless module. Visit www.lantronix.com to view the xPico 200 Series User Guide for detailed instructions on the module.

NOTE: The use of a web browser on a computer or smartphone is needed to access the wireless module's built-in Web Manager. See Section 3.4.8 on page 27 to view the Wi-Fi and Bluetooth® MAC Addresses from the Tracer AV2 display.

### Soft AP (Access Point) Details

- Name: RLWS XXXXXX
- Password: PASSWORD
- Configuration Page: http://192.168.0.1

NOTE: The Soft AP only shows up as a 5 GHz network. The connecting device must be capable of using the 5 GHz band to connect to the Soft AP.

#### 6.1 Wi-Fi Setup

The following procedure is for setting up the Wi-Fi network using the wireless module's built-in Web Manager.

- 1. Power on the Tracer AV2.
- 2. To enable the wireless module and specify Wi-Fi in the Tracer AV2 menu:
  - In setup mode (Section 4.1 on page 28), navigate to SETUP→COMM→WIFI/BT→ENABLE, and set to WI-FI
  - · Press the ZERO key multiple times to return to weigh mode
- Scan for available Wi-Fi networks using a computer or phone and connect to the Soft AP. It might take a few attempts before the Soft AP appears on the computer or phone. The Soft AP only shows up as a 5 GHz network.
  - Soft AP Name: RLWS XXXXXX
  - Soft AP Password: PASSWORD

IMPORTANT: It is recommended to change default passwords to limit access and for security.

| <b>A</b> (6) | RLWS_E8C27B<br>Connecting      |        |  |  |  |  |  |
|--------------|--------------------------------|--------|--|--|--|--|--|
|              | Enter the network security key |        |  |  |  |  |  |
|              |                                |        |  |  |  |  |  |
|              |                                | Cancel |  |  |  |  |  |

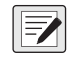

NOTE: The X's in the name represent the last 6 digits of the Wi-Fi MAC address. The serial number on the wireless module's label is almost the same, other than the last digit being one number/character less than the Wi-Fi MAC address. For example, if the module's serial number is "0080A3E8C27A", then the SSID would be "RLWS E8C27B". The MAC address is a Hexadecimal value, so the letter A follows the number 9, and this continues to F before incrementing the next most significant digit and returning to 0.

The wireless module's serial number is the same as the Bluetooth® MAC address.

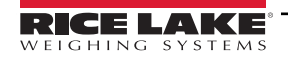

4. Once connected to the Soft AP, use a web browser and enter **192.168.0.1** as the URL address and press Enter.

NOTE: Once connected to a network, a web browser on that network can connect to the Web Manager by simply navigating to the wireless module's IP Address (available on the Status page of the Web Manager).

- 5. Enter the default login credentials for the Web Manager.
  - Username: admin
  - Password: PASSWORD

(!)IMPORTANT: It is recommended to change default passwords to limit access and for security.

| Sign in                       |                                          |
|-------------------------------|------------------------------------------|
| http://192.16<br>Your connect | 8.0.1<br>ion to this site is not private |
| Username                      | admin                                    |
| Password                      |                                          |
|                               | Sign in Cancel                           |

- 6. Press Sign in. The Web Manager loads in the browser and the Status page appears.
- 7. Click QuickConnect at the top of the left nav.

|               | LAKE<br>g systems   |                       |       | xPico 200 Series<br>Configuration |
|---------------|---------------------|-----------------------|-------|-----------------------------------|
| QuickConnect  | Product Information |                       | admin | [Logout]                          |
| Status 101    | Product Type:       | xPico250              |       |                                   |
| Bluetooth     | Firmware Version:   | 4.4.0.0R8             |       |                                   |
| Bluetooth SPP | Serial Number:      | 0080A3E8C27A          |       |                                   |
| Device        | Uptime:             | 17 minutes 26 seconds |       |                                   |
| File System   | Permanent Config:   | Saved                 |       |                                   |

8. A list of wireless networks appear. Click the network name intended to connect the wireless module's Wi-Fi network to.

NOTE: If the necessary network does not show up, just click the Scan button again. It may take a few tries to show the network. If the network is hidden, enter the network name in the box provided.

| QuickConnect Status | WLAN Link Scan     |                       |    |      | admin [Logout]<br>This page shows a scan of the<br>wireless devices within range of the |                                                                     |
|---------------------|--------------------|-----------------------|----|------|-----------------------------------------------------------------------------------------|---------------------------------------------------------------------|
| Bluetooth           | Network name: Scan |                       |    |      |                                                                                         | device.                                                             |
| Bluetooth SPP       | Refresh scan re    | sults every 60 second | ds |      |                                                                                         | It reports:                                                         |
| Device              | Network Name       | BSSID                 | Ch | RSSI | Security Suite                                                                          | <ul> <li>Network name (Service Ser<br/>Identifier)(SSID)</li> </ul> |
| File System         | ABC Wifi 5G        | 3C:7C:3E:63:E2:84     | 36 |      | WPA2-CCMP                                                                               | <ul> <li>Basic Service Set<br/>Identifier (BSSID)</li> </ul>        |
| Line                |                    |                       | -  | -34  |                                                                                         | Channel     Received Signal Strength                                |
| Network             | ABC Wifi           | 3C:7C:3F:63:F2:81     | 4  | -36  | WPA2-CCMP                                                                               | Indication (RSSI)                                                   |
| Radio               | ABC Wifi 5G        | 3C:7C:3E:63:EC:34     | 36 |      | WP42-COMP                                                                               | security suite                                                      |
| Tunnel              | 100 111 00         | 00.10.01.00.20.01     | 00 | -64  |                                                                                         | The ficon indicates the active profile.                             |
| User                |                    |                       |    |      |                                                                                         | Click on a network name for                                         |
| WLAN Profiles       |                    |                       |    |      |                                                                                         | QuickConnect configuration.                                         |

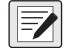

NOTE: The Web Manager provides notes and information related to the current page in the far right column. Descriptions for options and settings are also provided when hovering over the item in question.

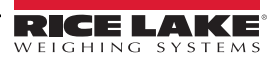

9. The wireless network information page appears. Enter the network password (if applicable).

NOTE: Contact location's IT administrator to obtain network credentials as needed based on the security in place.

| QuickConnect Status | WLAN Profile "Al     | admin [Logout]<br>Use the Apply button to try out<br>settings on the WI AN without saving |                                                                           |
|---------------------|----------------------|-------------------------------------------------------------------------------------------|---------------------------------------------------------------------------|
| Bluetooth           |                      | Connect To                                                                                | them to Flash. If the settings do not work when you reboot the device, it |
| Bluetooth SPP       | Network Name (SSID): | ABC_Wifi_5G                                                                               | will still have the original settings.                                    |
| Device              | BSSID:               | 3C:7C:3F:63:F2:84                                                                         | Use the Submit button to update the                                       |
| File System         | Security Suite:      | WPA2-CCMP                                                                                 | Flash.                                                                    |
| Line                | Signal Strength:     | -34                                                                                       |                                                                           |
| Network<br>Radio    |                      |                                                                                           |                                                                           |
| Tunnel              | WPAx IEEE 80211r:    | ○ Enabled                                                                                 |                                                                           |
| User                | Key Type:            | ● Passphrase ○ Hex                                                                        |                                                                           |
| WLAN Profiles       | Password:            |                                                                                           |                                                                           |
|                     | >                    | Advanced                                                                                  |                                                                           |
|                     |                      | Apply Submit                                                                              |                                                                           |

10. Click **Submit** to apply and save the settings. A message displays at the top of the page to show if the new network's Profile saved successfully. It does not necessarily mean it is connected to the network.

NOTE: The Apply button only applies the settings for the current session, but does NOT save them.

11. To verify that the wireless module is connected to the location's network, click Status near the top of the left nav.

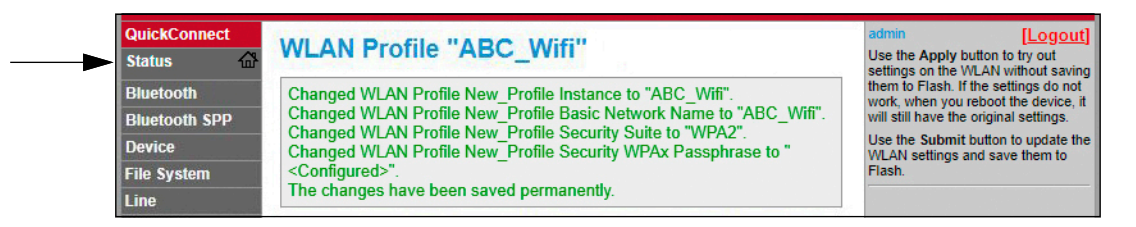

12. The Status page shows all of the network connections on the device under Network Settings.

| Line          | Network Settings     |                   |  |
|---------------|----------------------|-------------------|--|
| Network       | Interface ap0        |                   |  |
| Radio         | MAC Address:         | 02:80:A3:E8:C2:7B |  |
|               | State:               | Up                |  |
| User          | SSID:                | xPico250_E8C27A   |  |
| WLAN Profiles | Security Suite:      | WPA2              |  |
|               | IP Address:          | 192.168.0.1/24    |  |
|               | Interface eth0       |                   |  |
|               | MAC Address:         | 00:80:A3:E8:C2:7A |  |
|               | State:               | Down              |  |
|               | Interface wlan0      |                   |  |
|               | MAC Address:         | 00:80:A3:E8:C2:7B |  |
|               | Connection State:    | Connected         |  |
|               | Active WLAN Profile: | ABC_Wifi          |  |
|               | Hostname:            |                   |  |
|               | IP Address:          | 192.168.50.24/24  |  |
|               | Default Gateway:     | 192.168.50.1      |  |

If Connected: Interface wlan0 is listed with Connection State showing Connected and the IP Address populated.

NOTE: The "/24" at the end of the IP Address indicates the number of bits set for the network subnet mask and is not part of the IP Address itself. There are 32 bits in a subnet mask and "/24" indicates the subnet mask is 255.255.255.0.

 <u>If Not Connected</u>: First try refreshing the browser to see if the information populates, then click WLAN Profiles at the bottom of the left nav to change the network settings and try again.

- 13. Connecting to the wireless module's server with a remote client is now possible.
- 14. Using a Terminal Emulation program, such as PuTTY, as a remote client connection to the wireless module's server over Telnet is possible using the IP Address that was noted in Step 12 on page 45 and the Local Port number, which by default is 10001.

| Basic options for your PuTTY session           |  |  |  |  |  |
|------------------------------------------------|--|--|--|--|--|
| Specify the destination you want to connect to |  |  |  |  |  |
| Host Name (or IP address) Port                 |  |  |  |  |  |
| 192.168.1.24 10001                             |  |  |  |  |  |
| Connection type:<br>○ Ra <u>w</u>              |  |  |  |  |  |

Figure 6-1. PuTTY Example

NOTE: If the card's IP address changed and there is no longer access to the card through the location's wireless network, connect to the Soft AP and use the Web Manager to learn the new IP Address.

For more information on all the features of this card, visit <u>www.lantronix.com</u> to view the xPico 200 Series User Guide.

### 6.2 Server Configuration

The wireless module is configured to be a server by default, with the ability to accept the connection of a client to it.

- A Server is waiting to Accept a connection from a Client.
- A Client is looking to Connect to a remote Server (host).

NOTE: Even though a device can be set up for both, typically it is only set up as one or the other.

The following procedure shows where the wireless module's server settings are found using the Web Manager.

F

NOTE: Making changes to the Tunnel 1 Accept Configuration settings may impact the wireless module's connection to the location's network, established in Wi-Fi Setup (Section 6.1 on page 43).

- 1. Refer to Steps 1-6 in Section 6.1 on page 43 to sign in to the Web Manager.
- 2. Click *Tunnel* in the left nav.

| QuickConnect  |                     |                       | admin [Logo |  |
|---------------|---------------------|-----------------------|-------------|--|
| Status 🖓      | Product Information | Product Information   |             |  |
|               | Product Type:       | xPico250              |             |  |
| Bluetooth     | Firmware Version:   | 4.4.0.0R8             |             |  |
| Bluetooth SPP | Serial Number:      | 0080A3E8C27A          |             |  |
| Device        | Uptime:             | 17 minutes 26 seconds |             |  |
| File System   | Permanent Config:   | Saved                 |             |  |
| Line          | Network Settings    |                       |             |  |
| Network       | Interface ap0       |                       |             |  |
| Radio         | MAC Address:        | 02:80:A3:E8:C2:7B     |             |  |
| Tunnel        | State:              | Up                    |             |  |
| User          | SSID.               | vDice240_E9C27A       |             |  |

3. Click *Accept* towards the top of the *Tunnel 1 Status* page.

| QuickConnect      |                |                |                  |         | admin [Logout]                                                         |
|-------------------|----------------|----------------|------------------|---------|------------------------------------------------------------------------|
| Status 🔂          | Tunnel 1       | Tunnel SPP 1   | Tunnel           | Tunnel  | This displays all the Tunnel Status<br>both as an Aggregate and broken |
| Bluetooth         |                |                | SPP_Z            | SPP_3   | down by active Accept and Connect<br>tunnels                           |
| Bluetooth SPP     | Virtual 1      | Virtual 2      | Iunnel<br>aSPI 1 | aSPI 2  | turnoo.                                                                |
| Device            | Tunnel a SPL 3 | Tunnel a SPI 4 | 9011_1           | goi i_r |                                                                        |
| File System       |                | runner ger i_r |                  |         | -                                                                      |
| Line              |                | Status Line    | Packing          |         |                                                                        |
| Network           |                | Accept Connec  | t Disconnect     |         |                                                                        |
| Radio             |                |                |                  |         |                                                                        |
| Tunnel            | Tunnel 1 Stat  | tus            |                  |         |                                                                        |
| ACCOUNT OF A DECK |                |                |                  |         |                                                                        |

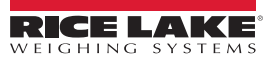

4. Change the *Mode* and *Local Port* settings if needed.

| el Accept N Profiles Tunnel 1 Accept | Accept Connect Disconnect Tunnel 1 Accept Configuration |  |  |  |  |  |
|--------------------------------------|---------------------------------------------------------|--|--|--|--|--|
| Mode:                                | Always                                                  |  |  |  |  |  |
| Local Port:                          | 10001                                                   |  |  |  |  |  |
| Multiple Connections:                | O Enabled   Disabled                                    |  |  |  |  |  |
| Protocol:                            | TCP V                                                   |  |  |  |  |  |
| Flush Line:                          | ○ Enabled                                               |  |  |  |  |  |
| Block Line:                          | ○ Enabled                                               |  |  |  |  |  |
| Block Network:                       | ○ Enabled                                               |  |  |  |  |  |
| Password:                            |                                                         |  |  |  |  |  |

5. Click **Submit** at the bottom of the page to apply and save the settings. A message displays at the top of the page to confirm the changes have been saved permanently.

### 6.3 Client Configuration

The wireless module is configured to be a server by default, with the ability to accept the connection of a client to it.

- A Server is waiting to Accept a connection from a Client.
- A Client is looking to Connect to a remote Server (host).

The following procedure is for configuring the wireless module as a client, using the Web Manager, to be able to connect the wireless module to an available server connection.

- 1. Refer to Steps 1-6 in Section 6.1 on page 43 to sign in to the Web Manager.
- 2. Click *Tunnel* in the left nav.

| QuickConnect  |                     |                       | admin | [Lo |
|---------------|---------------------|-----------------------|-------|-----|
| Status 🖓      | Product Information |                       |       |     |
|               | Product Type:       | xPico250              |       |     |
| Bluetooth     | Firmware Version:   | 4.4.0.0R8             |       |     |
| Bluetooth SPP | Serial Number:      | 0080A3E8C27A          |       |     |
| Device        | Uptime:             | 17 minutes 26 seconds |       |     |
| File System   | Permanent Config:   | Saved                 |       |     |
| Line          | Network Settings    |                       |       |     |
| Network       | Interface ap0       |                       |       |     |
| Radio         | MAC Address:        | 02:80:A3:E8:C2:7B     |       |     |
| Tunnel        | State:              | Up                    |       |     |
| User          | SSID:               | vDios240_E8C27A       |       |     |

3. Click *Connect* towards the top of the *Tunnel 1 Status* page.

| QuickConnect<br>Status &<br>Bluetooth<br>Bluetooth SPP<br>Device | Tunnel 1<br>Tunnel<br>Virtual_1<br>Tunnel gSPI_3 | Tunnel SPP_1<br>Tunnel<br>Virtual_2<br>Tunnel gSPI_4 | Tunnel<br>SPP_2<br>Tunnel<br>gSPI_1 | Tunnel<br>SPP_3<br>Tunnel<br>gSPI_2 | admin [Logout]<br>This displays all the Tunnel Status<br>both as an Aggregate and broken<br>down by active Accept and Connect<br>tunnels. |
|------------------------------------------------------------------|--------------------------------------------------|------------------------------------------------------|-------------------------------------|-------------------------------------|----------------------------------------------------------------------------------------------------|
| File System<br>Line<br>Network<br>Radio<br>Tunnel                | Tunnel 1 Stat                                    | Status Line<br>Accept Connect                        | Packing<br>t <del>disconnec</del> t |                                     | -                                                                                                    |

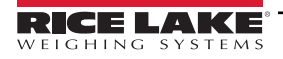

4. Use the drop-down to change the *Mode* setting, and then click [Edit] to display available *Host 1* settings.

**NOTE:**The Web Manager provides notes and information related to the current page in the far right column. Descriptions for options and settings are also provided when hovering over the item in question.

| Tunnel<br>User |                    | Accept Connect Disconnect | Mode may be "Disable", "Always",<br>"Any Character", "Start Character" or<br>"Modem Control Asserted" |
|----------------|--------------------|---------------------------|----------------------------------------------------------------------------------------------------|
| WLAN Profiles  | Tunnel 1 Co        | onnect Configuration      | A Connect Tunnel can be started in<br>a number of ways, according to its<br>Mode:                     |
|                | Mode:              | Disable 🗸                 | "Disabled": never started.                                                                            |
|                | Host 1:            | <none> [Edit]</none>      | "Always": always started.                                                                             |
|                | Connections:       | Sequential 🗸              | character is read on the Serial Line.                                                                 |
|                | Reconnect<br>Time: | 15 seconds                | "Start Character": started when the<br>Start Character is read on the Serial<br>Line.                 |

5. Set the *Address* and *Port* as needed to connect to the intended available server connection.

| vork<br>io<br>nel Tunn | Accept<br>rel 1 Connec | t Connect  | Disconnect<br>ation |             |
|------------------------|------------------------|------------|---------------------|-------------|
| Profiles Mode          | Any Cl                 | haracter   | ~                   |             |
|                        | Host 1                 |            |                     | [ Summary ] |
| Addre                  | ess: XXX.X             | XX.XXX.XXX |                     |             |
| Port:                  | XXXX                   |            |                     |             |
| Proto                  | col: TCP               | ~          |                     |             |
| Initial                | Send:                  |            |                     |             |
| Local                  | Port: <a>Rand</a>      | om>        |                     |             |

 Click Submit at the bottom of the page to apply and save the settings. A message displays at the top of the page to confirm the changes have been saved permanently.

NOTE: While the wireless module's server is still available, it is necessary to adjust the server and client mode settings to allow both to function in unison. Even though a device can be set up for both, typically it is only set up as one or the other. Refer to the xPico 200 Series User Guide at <u>www.lantronix.com</u> for more information.

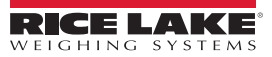

### 6.4 Timeout Configuration

The wireless module has an optional Disconnect feature that can be configured to break a connection after a set amount of time. This feature applies to both server and client connections.

The following procedure shows where the wireless module's timeout setting is found using the Web Manager.

- 1. Refer to Steps 1-6 in Section 6.1 on page 43 to sign in to the Web Manager.
- 2. Click *Tunnel* in the left nav.

| QuickConnect  | Product Information |                       | admin | [Logout |
|---------------|---------------------|-----------------------|-------|---------|
| status Tur    | Product Type:       | xPico250              |       |         |
| Bluetooth     | Firmware Version:   | 4.4.0.0R8             |       |         |
| Bluetooth SPP | Serial Number:      | 0080A3E8C27A          |       |         |
| Device        | Uptime:             | 17 minutes 26 seconds |       |         |
| File System   | Permanent Config:   | Saved                 |       |         |
| Line          | Network Settings    |                       |       |         |
| Network       | Interface ap0       |                       |       |         |
| Radio         | MAC Address:        | 02:80:A3:E8:C2:7B     |       |         |
| Tunnel        | State:              | Up                    |       |         |
| User          | SSID                | xPice240_E8C27A       |       |         |

3. Click *Disconnect* towards the top of the *Tunnel 1 Status* page.

| QuickConnect  |                |                |            |        | admin [Logout]                                                         |
|---------------|----------------|----------------|------------|--------|------------------------------------------------------------------------|
| Status 🔂      | Tunnel 1       | Tunnel SPP_1   | Tunnel     | Tunnel | This displays all the Tunnel Status<br>both as an Aggregate and broken |
| Bluetooth     | T 1            | -<br>-         | JFF_2      | 3FF_3  | tunnels.                                                               |
| Bluetooth SPP | Virtual 1      | Virtual 2      | a SPI 1    | aSPI 2 |                                                                        |
| Device        | Tunnel a SPI 3 | Tunnel a SPI 4 | 90         | gon    |                                                                        |
| File System   |                | Tunner gor 1_4 |            |        |                                                                        |
| Line          |                | Status Line    | Packing    |        |                                                                        |
| Network       |                | Accept Connec  | t Disconne | ct 🗲   |                                                                        |
| Radio         |                |                |            |        |                                                                        |
| Tunnel        | Tunnel 1 Stat  | tus            |            |        |                                                                        |

4. Enter the desired value in milliseconds for the *Timeout* setting. A value entry of 0 disables the Disconnect feature.

| Network<br>Radio | A               | Accept Connect        | Disconnect |        |
|------------------|-----------------|-----------------------|------------|--------|
| Tunnel<br>User   | Tunnel 1 Disc   | onnect Con            | figuration |        |
| WLAN Profiles    | Stop Character: | <none></none>         |            |        |
|                  | Modem Control:  | O Enabled 🔍 [         | Disabled   |        |
|                  | Timeout:        | <disabled></disabled> | millis     | econds |
|                  | Flush Line:     | O Enabled 🔍 [         | Disabled   |        |

5. Click **Submit** at the bottom of the page to apply and save the settings. A message displays at the top of the page to confirm the changes have been saved permanently.

# 6.5 Wireless Module Wi-Fi Specifications

The Tracer AV2 features a Lantronix<sup>®</sup> xPico 200 Series wireless module. Visit <u>www.lantronix.com</u> to view the latest list of technical specifications on the wireless module.

#### Wireless Specifications

- IEEE 802.11 a/b/g up to 54 Mbps; 802.11 n (1×1) up to 150 Mbps
- 20 and 40 MHz channel width with optional SGI
- Dual Band 2.4 GHz and 5 GHz, Channels 1-13, UNII-1, 2a, 2e and 3
- Supports IEEE 802.11 d/h/i
- Bluetooth®/WLAN Coexistence
- 802.11r fast roaming

#### **Data Communication**

- TruPort® Serial Technology TCP and UDP Server Mode, TCP and UDP Client Mode, Multi-host Connect; TLS Client and Server
- TruPort® Socket Multi-host Client and Server Modes, HTTP(S), Sockets, TLS
- · Authenticated SMTP Support Send email directly from device

#### Security and Authentication

- TruPort® Security Software
  - Secure Boot, Secure Firmware-Over-the-Air (FOTA) Updates
  - Secure Key Storage, Encrypted Configuration
  - Secure Connections with SSL/TLS, HTTPS
  - · Software Controlled Network Service Ports Enable/Disable
  - Role Based Access Control
- AES/CCMP and TKIP encryption, WPA/WPA2 Personal
- WPA2 Enterprise (EAP-TLS, EAP-TTLS, EAP-PEAP, EAP-FAST)
- SSLv3/TLS 1.2 with PKI and X.509 Certificates (up to 4096-bit Keys)
- AES Algorithm, 256-bit, 192-bit, 128-bit

#### **Management Interfaces**

- Lantronix ConsoleFlow™ Cloud Software Platform, REST, MQTT
- · Lantronix Discovery Protocol (77FE)
- · Serial Port, Internal Web Server (HTTP/HTTPS)
- XML Configuration and XML Status (CLI, API)
- Secure Firmware Upgrade via HTTPS, ConsoleFlow™

#### **Protocol Support**

- DHCP Client, Server (Soft AP), HTTP Server/Client
- IPv4, TCP/IP, UDP/IP, ARP, ICMP, Auto-IP, DNS
- SNMP v1/v2
- IPv6

#### Wireless Features

- · Concurrent Soft AP + STA (Client), Client, Soft AP
- · Up to 5 simultaneous client connections to Soft AP interface
- Up to 4 in Concurrent Mode
- Connect to multiple WLAN networks, WLAN QuickConnect

#### **Certifications & Compliance**

- Type Approvals: USA (FCC Part 15), Canada (IC RSS), EU (RED), Japan (MIC), China (SRRC), AU/NZS
- Safety: IEC 62368 EN 62368, EN 62311, UL 60950
- · RoHS, REACH
- FCC ID: R68XPICO200
- CMIIT ID: 2017AJ6663(M)

# 7.0 Bluetooth® Configuration

The Tracer AV2 is a Wi-Fi or Bluetooth® device. Configuration of the wireless settings is done through the built-in Web Manager. The Web Manager can be accessed through the built-in Soft AP (Access Point) and by default, the Soft AP is available any time the unit is powered up.

The Soft AP connection can also be used to talk to a Tracer AV2 by connecting to IP 192.168.0.1, port 10001.

The Tracer AV2 wireless module, by default, has the connected antenna set for Wi-Fi communications. The radio antenna setting must be changed to Bluetooth® in order to use the Bluetooth® communications feature of the wireless module.

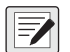

NOTE: Even with the antenna set to Bluetooth<sup>®</sup>, it is still possible to scan for available Wi-Fi networks using a computer or phone and connect to the Soft AP to access the wireless module's Web Manager.

The Tracer AV2 features a Lantronix<sup>®</sup> xPico 200 Series wireless module. Visit <u>www.lantronix.com</u> to view the xPico 200 Series User Guide for detailed instructions on the module.

NOTE: The use of a web browser on a computer or phone is needed to access the wireless module's built-in Web Manager. See Section 3.4.8 on page 27 to view the Wi-Fi and Bluetooth® MAC Addresses from the Tracer AV2 display.

### 7.1 Bluetooth® Setup

The following procedure is for setting the antenna to Bluetooth® communications using the wireless module's built-in Web Manager and then pairing to a Bluetooth® device.

- 1. Power on the Tracer AV2.
- 2. To enable the wireless module and specify Bluetooth® in the Tracer AV2 menu:
  - In setup mode (Section 4.1 on page 28), navigate to SETUP→COMM→WIFI/BT→ENABLE, and set to BTOOTH
  - · Press the ZERO key multiple times to return to weigh mode
- 3. Scan for available Wi-Fi networks using a computer or phone and connect to the Soft AP. It might take a few attempts before the Soft AP appears on the computer or phone. The Soft AP only shows up as a 5 GHz network.
  - Soft AP Name: RLWS\_XXXXXX
  - Soft AP Password: PASSWORD

IMPORTANT: It is recommended to change default passwords to limit access and for security.

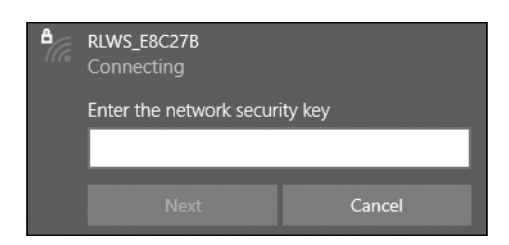

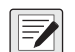

NOTE: The X's in the name represent the last 6 digits of the Wi-Fi MAC address. The serial number on the wireless module's label is almost the same, other than the last digit being one number/character less than the Wi-Fi MAC address. For example, if the wireless module's SSID is "RLWS\_E8C27B", then the Bluetooth® MAC address would be "0080A3E8C27A". The MAC address is a Hexadecimal value, so the letter A follows the number 9, and this continues to F before incrementing the next most significant digit and returning to 0.

The wireless module's serial number is the same as the Bluetooth® MAC address.

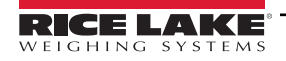

- 4. Once connected to the Soft AP, use a web browser and enter **192.168.0.1** as the URL address and press Enter.
- 5. Enter the default login credentials for the Web Manager.
  - Username: admin
  - Password: PASSWORD

() IMPORTANT: It is recommended to change default passwords to limit access and for security.

| Sign in       |                                  |
|---------------|----------------------------------|
| http://192.16 | 58.0.1                           |
| Your connect  | tion to this site is not private |
| Username      | admin                            |
| Password      |                                  |
|               |                                  |
|               | Sign in Cancel                   |

- 6. Press Sign in. The Web Manager loads in the browser and the Status page appears.
- 7. Click *Radio* in the left nav.

| WEIGHIN      | GSYSTEMS            |                       |       | Configuration |
|--------------|---------------------|-----------------------|-------|---------------|
| QuickConnect | Product Information |                       | admin | [Log          |
| Status 1     | Product Type:       | xPico250              |       |               |
| Bluetooth    | Firmware Version:   | 4.4.0.0R8             |       |               |
| luetooth SPP | Serial Number:      | 0080A3E8C27A          |       |               |
| evice        | Uptime:             | 17 minutes 26 seconds |       |               |
| le System    | Permanent Config:   | Saved                 |       |               |
| ne           | Network Settings    |                       |       |               |
| letwork      | Interface ap0       |                       |       |               |
| idio         | MAC Address:        | 02:80:A3:E8:C2:7B     |       |               |
| nnel         | State:              | Up                    |       |               |

8. Click *Configuration* at the top of the *Radio Status* page.

| QuickConnect Status   | 5                                    | Status Configuration | admin [Logout]<br>These settings pertain to the Radio.<br>Any change to these settings |
|-----------------------|--------------------------------------|----------------------|----------------------------------------------------------------------------------------|
| Bluetooth SPP         | Bluetooth Bluetooth SPP Radio Status |                      | requires a reboot to take effect.                                                      |
| Device<br>File System | Property                             | Status               |                                                                                        |
| Line                  | Firmware<br>Version:                 | 6.4.0.61             |                                                                                        |

9. Change the Antenna 1 Supports drop-down option to Bluetooth®.

| Bluetooth SPP         | Radio Configuration |                    |  |
|-----------------------|---------------------|--------------------|--|
| Device<br>File System | Mode:               | Enabled V          |  |
| Line                  | Band:               | Dual 🗸             |  |
| Network               | Antenna 1           | Bluetooth ¥        |  |
| Radio                 | Supports:           |                    |  |
| Tunnel                | Keep Alive:         | Enabled O Disabled |  |

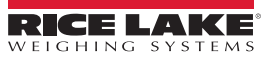

10. Click **Submit** to apply and save the settings. A message displays at the top of the page to warn that the new radio settings won't take effect until after the next reboot.

| Bluetooth SPP                 | Radio Cor                                     | nfiguration |  |
|-------------------------------|-----------------------------------------------|-------------|--|
| Device<br>File System<br>Line | Changed Radio<br>The changes h<br>WARNING: Ch |             |  |
| Network                       |                                               |             |  |
| Radio                         | Mode:                                         | Enabled V   |  |
| Tunnel                        | Band:                                         | Dual 🗸      |  |
| User<br>WLAN Profiles         | Antenna 1<br>Supports:                        | Bluetooth V |  |

- 11. Cycle power to the Tracer AV2.
- 12. Scan for available Bluetooth® devices on the device that is intended to be paired with the Tracer AV2. The Tracer AV2

NOTE: The X's in the name represent the entire Bluetooth® MAC address.

13. Pair the intended Bluetooth® device with the Tracer AV2 wireless module's Bluetooth® connection.

#### 7.2 Wireless Module Bluetooth® Specifications

The Tracer AV2 features a Lantronix<sup>®</sup> xPico 200 Series wireless module. Visit www.lantronix.com to view the latest list of technical specifications on the wireless module.

- Compliant to Bluetooth® Core Specification version 4.2 (BR/EDR/Bluetooth® LE)
- Bluetooth® LE Central and Peripheral Roles
- · Support for Generic Access Profile (GAP), Generic Attribute Profile (GATT), Device ID Profile
- Serial Port Profile (SPP)

NOTE: See Section 6.5 on page 50 for the general wireless module specifications.

# 8.0 Revolution

The Revolution utility provides a suite of functions used to support the customization, calibration and backup of the Tracer AV2 configuration.

Calibration values and scale configuration can both be saved and restored to the Tracer AV2 using Revolution.

NOTE: For system requirements visit the Revolution product page on Rice Lake Weighing Systems website.

## 8.1 Connecting to the Indicator

Connect the PC serial port to COM 1 of the Tracer AV2, then click **Connect** in the toolbar. Revolution attempts to establish communications to the indicator. If communications settings need to be adjusted, select **Options...** from the Tools menu.

### Downloading to the Indicator

The **Send Configuration to Device** function in the Revolution Communications menu allows a Revolution configuration file (with or without scale calibration data) or ticket formats to be sent/downloaded to a connected indicator in setup mode.

The **Send Section to Device** function in the Communications menu allows the download of only the currently displayed object, such as a scale configuration.

Because less data is transferred using the **Send Section to Device**, it is typically faster than a full configuration download, but there is an increased possibility the download fails due to dependencies on other objects. If the download fails, try performing a complete download using the **Send Configuration to Device** function.

### **Uploading Configuration to Revolution**

The **Get Configuration from Device** function in the Revolution Communications menu allows the existing configuration of a connected indicator to be saved to a file on the PC. Once saved, the configuration file provides a backup which can be quickly restored to the indicator if needed. Alternatively, the file can be edited within Revolution and sent back to the indicator.

## 8.2 Saving and Transferring Data

NOTE: Revolution has a module to save and transfer data. It is the preferred method over using ProComm or Hyper Terminal.

### 8.2.1 Saving Indicator Data to a PC

Configuration data can be saved to a PC connected to the selected port. The PC must be running a communications program such as *PROCOMMPLUS*<sup>®</sup>.

When configuring the indicator, ensure the values set for the baud and bits parameters on the serial menu match the baud rate, bits and parity settings configured for the serial port on the PC.

To save all configuration data, first put the communications program into data capture mode, then place the indicator in setup mode and send the DUMPALL command to the indicator. The Tracer AV2 responds by sending all configuration parameters to the PC as ASCII-formatted text.

### 8.2.2 Downloading Configuration Data from PC to Indicator

Configuration data saved on a PC or disc can be downloaded from the PC to an indicator. This procedure is useful when a number of units with similar configurations are set up or when a unit is replaced.

To download configuration data, connect the PC to the selected port as described in Section 8.2.1. Place the Tracer AV2 in setup mode and use the PC communications software to send the saved configuration data to the indicator. When transfer is complete, calibrate the Tracer AV2 as described in Section 5.0 on page 40.

### 8.3 Updating Firmware

Revolution is used to update the firmware of the Tracer AV2. The link to begin this process is available on the Revolution home screen. Updating the firmware defaults configuration settings.

# 9.0 EDP Commands

The Tracer AV2 can be controlled by a computer connected to one of the communication ports. Control is provided by a set of commands which can simulate keypad key press functions, return and change setup parameters, and perform reporting functions. The commands provide the capability to print configuration data or to save data to an attached personal computer. This section describes the EDP command set and procedures for saving and transferring data using the communication ports.

When the Tracer AV2 processes a command, it either responds with a value (for reporting commands, or when querying parameter settings), or with the message **OK**. The **OK** response verifies the command was received and has been executed. If the command is unrecognized, the Tracer AV2 responds with **??** *invalid command*. If the command cannot be executed in the current mode, the Tracer AV2 responds with **??** *invalid mode*. If the command is recognized, but the type is invalid or the value is out of range, the Tracer AV2 responds with **??** followed by the type and the range.

# 9.1 Key Press Commands

Key press serial commands simulate the pressing of keys. These commands can be used in setup and weigh mode. Several of the commands serve as pseudo keys, providing functions which are not represented by a key on the optional keypad.

For example, to zero the scale and switch units using serial commands:

- 1. Type *KZERO* and press Enter (or Return).
- 2. Type *KUNITS* and press Enter.

| Command   | Function                                                                                                    |
|-----------|----------------------------------------------------------------------------------------------------|
| KZERO     | In weigh mode, this command acts like pressing the ZERO key                                                                                                    |
| KGROSS    | Displays Gross mode (pseudo key)                                                                                                    |
| KUNITS    | In weigh mode, this command acts like pressing the UNITS key                                                                                                    |
| KPRIM     | Displays primary units (pseudo key)                                                                                                    |
| KSEC      | Displays secondary units (pseudo key)                                                                                                    |
| KPRINT    | In weigh mode, this command acts like pressing the <b>PRINT</b> key                                                                                                    |
| KACCUM    | In weigh mode, this command acts like pressing the ACCUM Key and performs the accumulator print function                                                                |
| KCLRCN    | Clears consecutive number (pseudo key)                                                                                                    |
| KLEFT     | In setup mode, this command moves Left in the menu                                                                                                    |
| KRIGHT    | In setup mode, this command moves Right in the menu                                                                                                    |
| KUP       | In setup mode, this command moves Up in the menu                                                                                                    |
| KDOWN     | In setup mode, this command moves Down in the menu                                                                                                    |
| KEXIT     | In setup mode, this command exits to weigh mode (pseudo key)                                                                                                    |
| KSAVE     | In setup mode, this command saves the current configuration (pseudo key)                                                                                                |
| KSAVEEXIT | In setup mode, this command saves the current configuration and exits to weigh mode (pseudo key)                                                                        |
| KENTER    | This command acts like pressing the ENTER key                                                                                                    |
| KMENU     | This command acts like pressing the ENTER key                                                                                                    |
| KYBDLK    | In setup mode, this command locks the keys, except for the ENTER key                                                                                                    |
| KLOCK=x   | In setup mode, this command locks specified front panel key; x = KPRINT, KUNITS, KZERO, KACCUM, KENTER (example: to lock the <b>ZERO</b> key, enter KLOCK=KZERO         |
| KUNLOCK=x | In setup mode, this command unlocks specified front panel key; x = KPRINT, KUNITS, KZERO, KACCUM, KENTER (example: to unlock the <b>PRINT</b> key, enter KUNLOCK=KPRINT |

Table 9-1. Key Press Commands

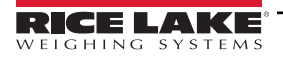

# 9.2 Reporting Commands

Reporting commands send specific information to the communications port. The commands listed in Table 9-2 can be used in either setup mode or weigh mode.

| Command         | Function                                                                                           |
|-----------------|----------------------------------------------------------------------------------------------------|
| DUMPALL         | Returns a list of all parameter values                                                             |
| DUMPAUDIT       | Returns the Audit Trail information                                                                |
| KDUMPAUDIT      | Returns the Audit Trail information on the same port which the EDP command was sent                |
| AUDIT.LRVERSION | Returns the legally relevant firmware version                                                      |
| AUDIT.CONFIG    | Returns the number of times configuration has changed                                              |
| AUDIT.CALIBRATE | Returns the number of calibrations                                                                 |
| AUD.PORT        | Sets audit destination port 1; Settings: RS232-1 (default), RS232-2, TCPC, TCPS, WIFIBT, USB, NONE |
| AUD.PORT2       | Sets audit destination port 2; Settings: NONE (default), RS232-1, RS232-2, TCPC, TCPS, WIFIBT, USB |
| AUDITJUMPER     | Returns the position of the audit jumper (ON or OFF)                                               |
| VERSION         | Returns the firmware version                                                                       |
| BUILD           | Returns the firmware version with a build number                                                   |
| HWSUPPORT       | Returns the CPU board part number                                                                  |

Table 9-2. Reporting Commands

# 9.3 Reset Configuration Command

The following command can be used to reset the configuration parameters of the Tracer AV2.

| Command                                                                                      | Function |  |
|----------------------------------------------------------------------------------------------|----------|--|
| RESETCONFIGURATION Restores all configuration parameters to default values (setup mode only) |          |  |
| Table 0.2 Posst Configuration Command                                                        |          |  |

Table 9-3. Reset Configuration Command

NOTE: All scale calibration settings are lost when the RESETCONFIGURATION command is run.

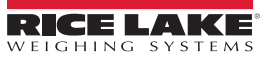

### 9.4 Parameter Setting Commands

Parameter setting commands allow the current value for a configuration parameter to be displayed or changed.

Current configuration parameter settings can be displayed in setup mode or weigh mode using the following syntax:

#### command<ENTER>

Most parameter values can be changed in setup mode only.

Use the following command syntax when changing parameter values: command=value<ENTER>, where *value* is either a number or a parameter value. Use no spaces before or after the equal (=) sign. If an incorrect command is typed or an invalid value is specified, the indicator returns **??** followed by the error message.

Example: to set the motion band parameter on Scale #1 to 5 divisions, type the following:

#### SC.MOTBAND#1=5<ENTER>

To return a list of the available values for parameters with specific values, enter the command and equal sign, followed by a question mark (command=?<ENTER>). The indicator must be in setup mode to use this function.

After changes are made to configuration parameters using EDP commands, use the **KSAVE** or **KSAVEEXIT** commands to commit the changes to memory.

#### NOTE: The operator must stop the current batch for new values to take effect.

| Command                                         | Description                                                                                                    | Values                                                                                                    |
|-------------------------------------------------|----------------------------------------------------------------------------------------------------|----------------------------------------------------------------------------------------------------|
| SC.CAPACITY#n                                   | Scale capacity                                                                                                    | 0.0000001–9999999.0, <b>500.0</b> (default)                                                                                                    |
| SC.CAPACITYLABEL#n                              | Returns the following scale information separated by a   character:                                                             | _                                                                                                    |
|                                                 | primary capacity   primary division size   primary units  <br>secondary capacity   secondary division size   secondary<br>units |                                                                                                    |
| SC.ZTRKBND#n                                    | Zero track band (in display divisions)                                                                                          | 0.0–100.0, <b>0.0</b> (default)                                                                                                    |
| SC.ZRANGE#n                                     | Zero range (%)                                                                                                    | 0.0–100.0, <b>1.9</b> (default)                                                                                                    |
| SC.MOTBAND#n                                    | Motion band (in display divisions)                                                                                              | 0–100, <b>1</b> (default)                                                                                                    |
| SC.SSTIME#n                                     | Standstill time (in 0.1 second intervals; 10 = 1 second)                                                                        | 0–600, <b>10</b> (default)                                                                                                    |
| SC.OVERLOAD#n                                   | Overload                                                                                                    | FS+2% (default), FS+1D, FS+9D, FS                                                                                                    |
| SC.WMTTHRH#n                                    | Weighment threshold                                                                                                    | 0.0–9999999.0, <b>1000.0</b> (default)                                                                                                    |
| SC.NUMWEIGH#n                                   | Number of weighments                                                                                                    | 0-4294967295 (uint_32_t_max), 0 (default)                                                                                                    |
| SC.DIGFLTR1#n<br>SC.DIGFLTR2#n<br>SC.DIGFLTR3#n | Number of A/D samples averaged for the individual stages (1-3) of the three stage digital filter                                | 1, 2, 4, 8, 16, <b>32</b> (default), 64, 128, 256                                                                                                    |
| SC.DFSENS#n                                     | Digital filter cutout sensitivity                                                                                               | 20UT (default), 40UT, 80UT, 160UT, 320UT, 640UT, 1280UT                                                                                                    |
| SC.DFTHRH#n                                     | Digital filter cutout threshold                                                                                                 | NONE, 2D, <b>5D</b> (default), 10D, 20D, 50D, 100D, 200D, 250D                                                                                                    |
| SC.RATLTRAP#n                                   | Rattletrap filtering                                                                                                    | OFF (default), ON                                                                                                    |
| SC.SMPRAT#n                                     | Scale A/D sample rate                                                                                                    | 6.25HZ, 7.5HZ, 12.5HZ, 15HZ, 25HZ, <b>30HZ</b> (default), 50HZ, 60HZ, 100HZ, 120HZ                                                                                                    |
| SC.PWRUPMD#n                                    | Power up mode                                                                                                    | GO (default), DELAY                                                                                                    |
| SC.PRI.FMT#n                                    | Primary units format (decimal point and display divisions)                                                                      | 8888100, 8888200, 8888500, 8888810, 8888820, 8888850,<br>888881 (default), 8888822, 8888885, 888888.1, 888888.2,<br>888888.5, 88888.81, 88888.82, 88888.85, 8888.881,<br>8888.882, 8888.885, 888.8881, 888.882, 888.8885,<br>88.88881, 88.8882, 88.8885 |
| SC.PRI.UNITS#n                                  | Primary units                                                                                                    | LB (default), KG                                                                                                    |
| SC.SEC.FMT#n                                    | Secondary units format (decimal point and display divisions)                                                                    | 8888100, 8888200, 8888500, 8888810, 8888820, 8888850,<br>8888881, 888882, 8888885, 8888881, 8888882,<br>8888885, (default), 8888881, 88888882, 88888885,<br>8888.881, 8888.882, 8888.885, 888.8881, 888.8882,<br>888.8885, 88.88881, 88.88882, 88.8885  |
| For commands ending with #n                     | n is the scale number (1)                                                                                                    |                                                                                                    |

Table 9-4. Scales Commands

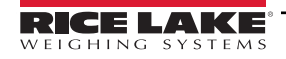

| Command                                                | Description                                                                                                   | Values                                                |
|--------------------------------------------------------|----------------------------------------------------------------------------------------------------|-------------------------------------------------------|
| SC.SEC.UNITS#n                                         | Secondary units                                                                                               | LB, KG (default)                                      |
| SC.SEC.ENABLED#n                                       | Enable the secondary units                                                                                    | ON (default), OFF                                     |
| SC.FILTERCHAIN#n                                       | Defines what filter to use                                                                                    | AVGONLY (default), ADPONLY, DMPONLY, RAW              |
| SC.DAMPINGVALUE#n                                      | Sets the damping time constant                                                                                | 0–2560 (in 0.1 second intervals), <b>10</b> (default) |
| SC.ADTHRESHOLD#n                                       | Adaptive filter weight threshold value                                                                        | 0–2000 (in display divisions), <b>10</b> (default)    |
| SC.ADSENSITIVITY#n                                     | Adaptive filter sensitivity                                                                                   | LIGHT (default), MEDIUM, HEAVY                        |
| SC.WZERO#n                                             | Perform zero calibration                                                                                      | —                                                     |
| SC.TEMPZERO#n                                          | Perform temporary zero calibration                                                                            | _                                                     |
| SC.LASTZERO#n                                          | Perform last zero calibration                                                                                 | _                                                     |
| SC.REZERO#n                                            | Perform the Rezero calibration function                                                                       | _                                                     |
| SC.WVAL#n                                              | Test weight value                                                                                             | 0.000001–99999999.999999, <b>500.0</b> (default)      |
| SC.WSPAN#n                                             | Perform span calibration                                                                                      | _                                                     |
| SC.WLIN.F1#n–<br>SC.WLIN.F4#n                          | Actual raw count value for linearization points 1–4                                                           | 0–16777215, <b>0</b> (default)                        |
| SC.WLIN.V1#n–<br>SC.WLIN.V4#n                          | Test weight value for linearization points 1–4 (A setting of 0 indicates the linearization point is not used) | 0.000001–99999999.999999, <b>0.0</b> (default)        |
| SC.WLIN.C1#n–<br>SC.WLIN.C4#n                          | Perform linearization calibration on points 1–4                                                               | _                                                     |
| SC.LC.CD#n                                             | Deadload coefficient raw count value                                                                          | 0–16777215, 8386509 (default)                         |
| SC.LC.CW#n                                             | Span coefficient raw count value                                                                              | 0–16777215, <b>2186044</b> (default)                  |
| SC.LC.CZ#n                                             | Temporary zero raw count value                                                                                | 0–16777215, <b>2186044</b> (default)                  |
| SC.INITIALZERO#n                                       | Initial Zero range in % of full scale                                                                         | 0.0–100.0, <b>0.0</b> (default)                       |
| SC.SENSE#n                                             | Specifies the type of load cell cable connected                                                               | 4-WIRE (default), 6-WIRE                              |
| For commands ending with #n, n is the scale number (1) |                                                                                                    |                                                       |

Table 9-4. Scales Commands (Continued)

## 9.5 Serial Port Commands

| Command                                                 | Description                     | Values                                                               |
|---------------------------------------------------------|---------------------------------|----------------------------------------------------------------------|
| EDP.TRIGGER#p                                           | Port serial input trigger type  | CMD (default), STRIND, STRLFT                                        |
| EDP.BAUD#p                                              | Port baud rate                  | 1200, 2400, 4800, 9600 (default), 19200, 28800, 38400, 57600, 115200 |
| EDP.BITS#p                                              | Port data bits/parity           | 8NONE (default), 7EVEN, 7ODD                                         |
| EDP.TERMIN#p                                            | Port line termination character | CR/LF (default), CR                                                  |
| EDP.STOPBITS#p                                          | Port stop bits                  | 1 (default), 2                                                       |
| EDP.ECHO#p                                              | Port echo                       | ON (default), OFF                                                    |
| EDP.RESPONSE#p                                          | Port response                   | ON (default), OFF                                                    |
| EDP.EOLDLY#p                                            | Port end-of-line delay          | 0–255 (0.1 second intervals), <b>0</b> (default)                     |
| For commands ending with #p. p is the port number (1-2) |                                 |                                                                      |

Table 9-5. Serial Port Commands

### 9.6 USB Commands

| Command      | Description            | Values                                    |
|--------------|------------------------|-------------------------------------------|
| USB.TRIGGER  | USB input trigger type | CMD (default), STRIND, STRLFT             |
| USB.LINETERM | USB line terminator    | CR/LF (default), CR                       |
| USB.ECHO     | USB echo               | ON (default), OFF                         |
| USB.RESPONSE | USB response           | ON (default), OFF                         |
| USB.EOLDLY   | USB end of line delay  | 0–255 (0.1 second intervals), 0 (default) |

Table 9-6. Communications Commands

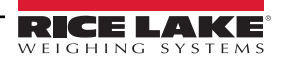

# 9.7 TCP Server and Client Commands

| Command                        | Description                                       | Values                                                             |
|--------------------------------|---------------------------------------------------|--------------------------------------------------------------------|
| TCPC1.ECHO                     | TCP Client 1 echo                                 | ON (default), OFF                                                  |
| TCPC1.EOLDLY                   | TCP Client 1 end-of-line delay                    | 0–255 (0.1 second intervals), 0 (default)                          |
| TCPC1.IPADDR                   | TCP Client 1 remote server IP                     | Valid IP xxx.xxx.xxx*, 0.0.0.0 (default)                           |
| TCPC1.LINETERM                 | TCP Client 1 line termination                     | CR/LF (default), CR                                                |
| TCPC1.PORT                     | TCP Client 1 remote server port                   | 1025–65535, 10001 (default)                                        |
| TCPC1.RESPONSE                 | TCP Client 1 response                             | ON (default), OFF                                                  |
| TCPC1.TRIGGER                  | TCP Client 1 input trigger type                   | CMD (default), STRIND, STRLFT                                      |
| TCPC1.DISCTIME                 | TCP Client 1 disconnect time (in seconds)         | 0–60 (0= do not disconnect), 0 (default)                           |
| TCPS.PORT                      | TCP Server port number                            | 1025–65535, 10001 (default)                                        |
| TCPS.HOSTNAME                  | TCP Server host name                              | Up to 30 alphanumeric characters, 0 (default)                      |
| TCPS.TRIGGER                   | TCP Server input trigger type                     | CMD (default), STRIND, STRLFT                                      |
| TCPS.ECHO                      | TCP Server echo                                   | ON (default), OFF                                                  |
| TCPS.LINETERM                  | TCP Server line termination                       | CR/LF (default), CR                                                |
| TCPS.RESPONSE                  | TCP Server response                               | ON (default), OFF                                                  |
| *A valid IP consists of four r | numbers, in the range of 0 to 255, separated by a | decimal point (127.0.0.1 and 192.165.0.230 are valid IP addresses) |

Table 9-7. Communications Commands

# 9.8 Wi-Fi and Bluetooth® Commands

| Command         | Description                                                   | Values                                    |
|-----------------|---------------------------------------------------------------|-------------------------------------------|
| WIFIBT.ENABLED  | Enables the wireless module and specifies Wi-Fi or Bluetooth® | OFF (default), WIFI, BLUETOOTH            |
| WIFIBT.TRIGGER  | Wi-Fi/Bluetooth® input trigger type                           | CMD (default), STRIND, STRLFT             |
| WIFIBT.TERMIN   | Wi-Fi/Bluetooth® line terminator                              | CR/LF (default), CR                       |
| WIFIBT.ECHO     | Wi-Fi/Bluetooth® echo                                         | ON (default), OFF                         |
| WIFIBT.RESPONSE | Wi-Fi/Bluetooth® response                                     | ON (default), OFF                         |
| WIFIBT.EOLDLY   | Wi-Fi/Bluetooth® end of line delay                            | 0-255 (0.1 second intervals), 0 (default) |
| BLUETOOTH.MACID | Bluetooth® MAC address (read only)                            | XX:XX:XX:XX:XX                            |
| WIFI.MACID      | Wi-Fi MAC address (read only)                                 | XXIXXIXXIXXIXX                            |

Table 9-8. Communications Commands

### 9.9 Wired Ethernet Commands

| Command                                                                                                    | Description                          | Values                                             |  |  |  |  |
|----------------------------------------------------------------------------------------------------|--------------------------------------|----------------------------------------------------|--|--|--|--|
| WIRED.MACID                                                                                                    | Ethernet hardware MAC ID (read only) | XXXXXXXXXXXXX                                      |  |  |  |  |
| WIRED.DHCP                                                                                                    | Enable Ethernet DHCP                 | ON (default), OFF                                  |  |  |  |  |
| WIRED.ENABLED                                                                                                    | Enable wired Ethernet adapter        | ON, OFF (default)                                  |  |  |  |  |
| WIRED.IPADDR                                                                                                    | Ethernet IP address                  | Valid IP xxx.xxx.xxx.xxx*, 0.0.0.0 (default)       |  |  |  |  |
| WIRED.SUBNET                                                                                                    | Ethernet subnet mask                 | Valid IP xxx.xxx.xxx.xxx*, 255.255.255.0 (default) |  |  |  |  |
| WIRED.GATEWAY                                                                                                    | Ethernet gateway                     | Valid IP xxx.xxx.xxx.xxx*, 0.0.0.0 (default)       |  |  |  |  |
| *A valid IP consists of four numbers, in the range of 0 to 255, separated by a decimal point (127.0.0.1 and 192.165.0.230 are valid IP addresses) |                                      |                                                    |  |  |  |  |

Table 9-9. Communications Commands

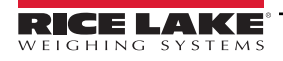

# 9.10 Stream Setting Commands

| Command                                                        | Description                                                      | Values                                   |  |  |  |
|----------------------------------------------------------------|------------------------------------------------------------------|------------------------------------------|--|--|--|
| STRM.FORMAT#n                                                  | Stream format                                                    | RLWS (default), CARDNAL, WTRONIX, TOLEDO |  |  |  |
| STRM.UNITS#n                                                   | Stream updates with unit configuration STATIC (default), DYNAMIC |                                          |  |  |  |
| For commands ending with #n, n is the stream format number (1) |                                                                  |                                          |  |  |  |

Table 9-10. Stream Formatting Commands

## 9.11 Feature Commands

| Command         | Description                                                                                                    | Values                                                 |
|-----------------|----------------------------------------------------------------------------------------------------|--------------------------------------------------------|
| CONSNUM         | Consecutive numbering                                                                                                    | 0–9999999, <b>0</b> (default)                          |
| CONSTUP         | Consecutive number start-up value                                                                                                    | 0–9999999, <b>0</b> (default)                          |
| UID             | ID of the indicator                                                                                                    | Up to 8 alphanumeric characters, 1 (default)           |
| KYBDLK          | Keyboard lock (disable keypad)                                                                                                    | OFF (default), ON                                      |
| ZERONLY         | Disable all keys except ZERO                                                                                                    | OFF (default), ON                                      |
| MENUACCESSDELAY | Enter key hold time (in seconds) to access user menu                                                                                                    | 0-30, <b>10</b> (default)                              |
| KHOLDTIME       | Key hold time (in tenths of a second); 20 equals 2 seconds                                                                                                    | 10–50, <b>20</b> (default)                             |
| KHOLDINTERVAL   | Key hold time interval; the amount of time between increments<br>during a key hold (in twentieths of a second); 2 equals a tenth<br>of a second (10 increments per second during a key hold) | 1–100, <b>2</b> (default)                              |
| LOCALE          | Enable gravity compensation                                                                                                    | OFF (default), ON, FACTOR                              |
| LAT.LOC         | Origin latitude (to nearest degree) for gravity compensation                                                                                                    | 0–90, <b>45</b> (default)                              |
| ELEV.LOC        | Origin elevation (in meters) for gravity compensation                                                                                                    | -9999–9999, <b>345</b> (default)                       |
| DEST.LAT.LOC    | Destination latitude (in degrees) for gravity compensation                                                                                                    | 0–90, <b>45</b> (default)                              |
| DEST.ELEV.LOC   | Destination elevation (in meters) for gravity compensation                                                                                                    | -9999–9999, <b>345</b> (default)                       |
| GRAV.LOC        | Origin gravity factor (in m/s <sup>2</sup> ) for gravity compensation                                                                                                    | 9.00000–9.99999, 9.80665 (default)                     |
| DEST.GRAV.LOC   | Destination gravity factor (in m/s <sup>2</sup> ) for gravity compensation                                                                                                    | 9.00000–9.99999, 9.80665 (default)                     |
| ALARM.ENABLE    | Enables alarm                                                                                                    | ON, <b>OFF</b> (default)                               |
| ALARM.VALUE     | Sets the weight value at which alarm is tripped                                                                                                    | 0.000001–99999999, <b>50</b> (default)                 |
| ALARM.MESSAGE   | Sets the alarm message displayed when alarm is tripped                                                                                                    | Up to 20 alphanumeric characters, OVERWEIGHT (default) |

Table 9-11. Feature Commands

## 9.12 Print Format Commands

| Command                 | Description                                                                                     | Values                                                    |
|-------------------------|-------------------------------------------------------------------------------------------------|-----------------------------------------------------------|
| GFMT.MODE               | Gross format print modes                                                                        | STANDARD (default), AUTO, MULTI                           |
| GFMT.PORT               | Primary gross format print port                                                                 | RS232-1 (default), RS232-2, TCPC, TCPS, WIFIBT, USB, NONE |
| GFMT.PORT2              | Secondary gross format print port                                                               | NONE (default), RS232-1, RS232-2, TCPC, TCPS, WIFIBT, USB |
| GFMT.RTZ                | Print format return to zero graduation value; available for AUTO and MULTI; hidden for STANDARD | 0-9999999, <b>0</b> (default)                             |
| GFMT.THRH               | Print format threshold graduation value; available for AUTO and MULTI; hidden for STANDARD      | 0-9999999, <b>10</b> (default)                            |
| See Section 4.4.6 on pa | ge 36 for information about print format modes                                                  |                                                           |

Table 9-12. Print Format Commands

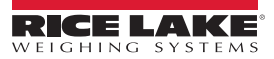

# 9.13 Regulatory Commands

| Command                                           | Description                                 | Values                                     |  |  |  |
|---------------------------------------------------|---------------------------------------------|--------------------------------------------|--|--|--|
| REGULAT                                           | Regulatory mode                             | NTEP (default), CANADA, INDUST, NONE, OIML |  |  |  |
| AUDAGNCY                                          | Audit Agency (Industrial Mode)              | NTEP (default), CANADA, NONE, OIML         |  |  |  |
| REG.NEGTOTAL                                      | Allow total scale to display negative value | NO (default), YES                          |  |  |  |
| REG.PRTMOT                                        | Allow print while in motion                 | NO (default), YES                          |  |  |  |
| REG.PRTHLD                                        | Print during display hold                   | NO (default), YES                          |  |  |  |
| REG.HLDWGH                                        | Allow weighment during display hold         | NO (default), YES                          |  |  |  |
| REG.MOTWGH                                        | Allow weighment in motion                   | NO (default), YES                          |  |  |  |
| REG.OVRBASE                                       | Zero base for overload calculation          | CALIB (default), SCALE                     |  |  |  |
| REGWORD                                           | Regulatory word                             | GROSS (default), BRUTTO                    |  |  |  |
| REG.ZEROINMOTION                                  | Allows scale to be zeroed while in motion   | NO (default), YES                          |  |  |  |
| REG.UNDERLOAD                                     | Underload weight value in display divisions | 1–9999999, <b>20</b> (default)             |  |  |  |
| NTEP defaults shown for regulatory command values |                                             |                                            |  |  |  |

Table 9-13. Regulatory Commands

## 9.14 Digital I/O Commands

| Command                                                                                                    | Description                | Values                                                                                   |  |  |  |
|----------------------------------------------------------------------------------------------------|----------------------------|------------------------------------------------------------------------------------------|--|--|--|
| DIO.b#s                                                                                                    | Sets DIO type              | <b>OFF</b> (default), PRINT, ACCUM, ZERO, UNITS, PRIM, SEC, CLEAR, CLRCN, KBDLOC, OUTPUT |  |  |  |
| DOFF.b#s                                                                                                    | Sets digital output to OFF | _                                                                                        |  |  |  |
| DON.b#s                                                                                                    | Sets digital output to ON  | -                                                                                        |  |  |  |
| DIN#s Returns a bit-weighed integer number based on the state of the DIO pins; –<br>the command looks at the raw state of the pins (input or output); if all are<br>inactive, it returns 0; if all are active, it returns 15 |                            |                                                                                          |  |  |  |
| Valid bit values (b) are 1-4; For commands ending with #s, s is the slot assigned to the digital I/O (0); Slot 0 is onboard                                                                                                  |                            |                                                                                          |  |  |  |

Table 9-14. Digital I/O Commands

## 9.15 Weigh Mode Commands

These commands function in the weigh mode. Non-weight-related commands work in setup mode.

| Command      | Description                                                                                                    | Values                                                                                                    |  |  |  |  |
|--------------|----------------------------------------------------------------------------------------------------|----------------------------------------------------------------------------------------------------|--|--|--|--|
| Р            | Returns what the indicator is currently displaying                                                                                   | -                                                                                                    |  |  |  |  |
| ZZ           | Returns what is currently displayed by the indicator, along with an integer number representing the currently displayed annunciators | See Section 11.2 on page 63                                                                               |  |  |  |  |
| S            | Returns a single stream frame from the current scale using the configured string format                                              | -                                                                                                    |  |  |  |  |
| RS           | Resets system                                                                                                    | Soft reset; Used to reset the indicator without resetting the configuration to the factory defaults       |  |  |  |  |
| SX           | Starts all serial data streams                                                                                                    | -                                                                                                    |  |  |  |  |
| EX           | Stops all serial data streams                                                                                                    | -                                                                                                    |  |  |  |  |
| SX#p         | Starts serial data stream for port p                                                                                                 | OK or ??                                                                                                  |  |  |  |  |
| EX#p         | Stops serial data stream for port <i>p</i>                                                                                           | An EX command sent while in setup mode does not take effect until the indicator is returned to weigh mode |  |  |  |  |
| SF#n         | Returns a single stream frame from scale <i>n</i> using the configured string format                                                 | -                                                                                                    |  |  |  |  |
| XG#n         | Returns the gross weight in displayed units                                                                                          | nnnnnnn UU                                                                                                |  |  |  |  |
| XGP#n        | Returns the gross weight in primary units                                                                                            |                                                                                                    |  |  |  |  |
| XGS#n        | Returns the gross weight in secondary units                                                                                          |                                                                                                    |  |  |  |  |
| For commands | ending with #n, n is the scale number (1); For commands ending with #p, p is the                                                     | ne serial port number (1-2)                                                                               |  |  |  |  |

Table 9-15. Weigh Mode Commands

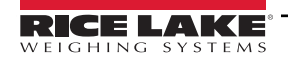

# 10.0 Maintenance

The maintenance information in this manual is designed to cover aspects of maintaining and troubleshooting the Tracer AV2. Contact the local Rice Lake Weighing Systems dealer if a problem requires technical assistance.

NOTE: Have the scale model number and serial number available when calling for assistance.

## 10.1 Maintenance Checkpoints

The scale must be checked frequently to determine when a calibration is required. It is recommended a zero calibration be checked every other day and a calibration checked every week for several months after installation. Observe the results and change the period between calibration checks, depending upon the accuracy desired.

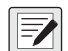

NOTE: Establish a routine inspection procedure. Report changes in the scale function to the individual or department responsible for the scales' performance.

# 10.2 Field Wiring

If a problem with the wiring is suspected, check the electrical portion of the scale.

- · Check for proper interconnections between the components of the system
- · Check wiring meets all specifications in the installation drawings
- · Check all wiring and connections for continuity, shorts and grounds using an ohmmeter with the scale off
- Check for loose connections, poor solder joints, shorted or broken wires and unspecified grounds in wiring; these issues cause erratic readings and shifts in weight readings
- · Check all cable shields to ensure grounding is made at only the locations specified in the installation drawings

# 10.3 Troubleshooting Tips

Table 10-1 lists general troubleshooting tips for hardware and software error conditions

| Symptom                                         | Possible Cause                                           | Remedy                                                                                                    |
|-------------------------------------------------|----------------------------------------------------------|----------------------------------------------------------------------------------------------------|
| Tracer AV2 does not power up                    | Bad power supply                                         | Check power supply; Check presence of AC or DC power – breaker tripped or unit unplugged; Power supply outputs around 12 VDC – replace if bad                                             |
| Battery backed corrupt error message at startup | Dead battery                                             | Perform configuration reset then check for low battery warning on display;<br>If battery is low, replace battery, perform another configuration reset, then reload<br>files/configuration |
| 00000000000000000000000000000000000000          | Over or under range scale condition                      | Check scale; For out-of -range conditions in total scale display, check all scale inputs for positive weight values                                                                       |
| Cannot enter setup mode                         | Bad switch                                               | Test switch                                                                                                    |
| Serial port not responding                      | Configuration error                                      | Ensure port INPUT parameter is set to CMD for command input                                                                                                    |
| A/D scale out of range                          | Scale operation<br>Load cell connection<br>Bad load cell | Check source scale for proper mechanical operation<br>Check load cell and cable connection<br>Check Tracer AV2 operation with load cell simulator<br>Check status of sense settings       |

Table 10-1. Basic Troubleshooting

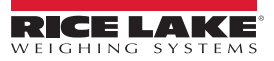

# 11.0 Appendix

### 11.1 Error Messages

The Tracer AV2 provides a number of error messages. When an error occurs, the message appears on the display.

### 11.1.1 Displayed Error Messages

The Tracer AV2 provides a number of front panel error messages to assist in problem diagnosis. Table 11-1 lists these messages and their meanings.

| Error Message       | Description                                                                                                    |  |  |  |
|---------------------|----------------------------------------------------------------------------------------------------|--|--|--|
|                     | Overflow error – Weight value too large to be displayed                                                                                                    |  |  |  |
| пппппп              | Gross > overload limit – Gross value exceeds overload limit; Check configuration or signal input level; Overload can be caused by input signal > 45 mV or common mode voltage > 950 mV |  |  |  |
| הההההה              | Gross < underload limit – Gross value exceeds underload limit                                                                                                    |  |  |  |
| initiAL ZEro FRilEd | Scrolls across display when an attempt to perform an initial zero fails, only possible at startup                                                                                      |  |  |  |
| PLERSE JA.E         | Scrolls across display when calibrating                                                                                                    |  |  |  |
| ουΕηῦΕιῦΧΕ          | Displays when the weight on the scale exceeds the alarm weight value; See Section 4.4.7 on page 37 to set text                                                                         |  |  |  |

Table 11-1. Error Messages

# 11.2 ZZ EDP Command

The ZZ command can be used to remotely query what is currently on the display of the Tracer AV2. The ZZ command returns what is currently displayed by the indicator, along with a number representing the currently lit annunciators (Table 11-2).

Example: If the annunciator status value returned on the ZZ command is 145, the gross, standstill and lb annunciators are lit. The number 145 represents the sum of the values for the gross mode annunciator (16), the standstill annunciator (128) and the lb annunciator (1).

| Decimal Value | Annunciator        |  |  |  |
|---------------|--------------------|--|--|--|
| 1             | Ib/primary units   |  |  |  |
| 2             | kg/secondary units |  |  |  |
| 4             | _                  |  |  |  |
| 8             | -                  |  |  |  |
| 16            | Gross              |  |  |  |
| 32            | -                  |  |  |  |
| 64            | Center of zer      |  |  |  |
| 128           | Standstill         |  |  |  |

Table 11-2. Status Codes Returned on the ZZ Command

NOTE: Tracer AV2 does not return values 4, 8 or 32.

## 11.3 Audit Trail Support

Audit trail support provides tracking information for configuration and calibration events. To prevent potential misuse, all configuration and calibration changes are counted as change events.

Audit trail information can be printed from Revolution or by sending the DUMPAUDIT serial command. Revolution can be used to display audit trail information. The audit trail display includes the legally relevant (LR) version number (firmware version for the code which provides audit trail information), a calibration count and a configuration count.

See Section 3.4.6 on page 26 for steps to view the Audit Trail counters with the Tracer AV2 display.

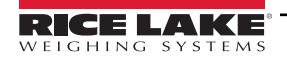

### 11.4 Conversion Factors for Secondary Units

The Tracer AV2 has the capability to mathematically convert a weight between pounds and kilograms and instantly display those results with a press of the **UNITS** key.

Primary and secondary units can be specified in the Format menu (Section 4.4.2.1 on page 31).

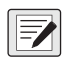

NOTE: Multipliers are preconfigured within the indicator.

Ensure the secondary decimal point position is set appropriately for the scale capacity in the secondary units.

### 11.5 Continuous Data (Stream) Output Formats

When the trigger setting for a port is set to STRIND or STRLFT, data is continuously streamed from the appropriate port in one of the four fixed format options or a custom format option.

#### **Fixed Format Options:**

- Rice Lake Weighing Systems (Section 11.5.1)
- Cardinal (Section 11.5.2)
- Avery Weigh-Tronix (Section 11.5.3 on page 65)
- Mettler Toledo (Section 11.5.4 on page 66)

#### 11.5.1 Rice Lake Weighing Systems Stream Format (rLu5)

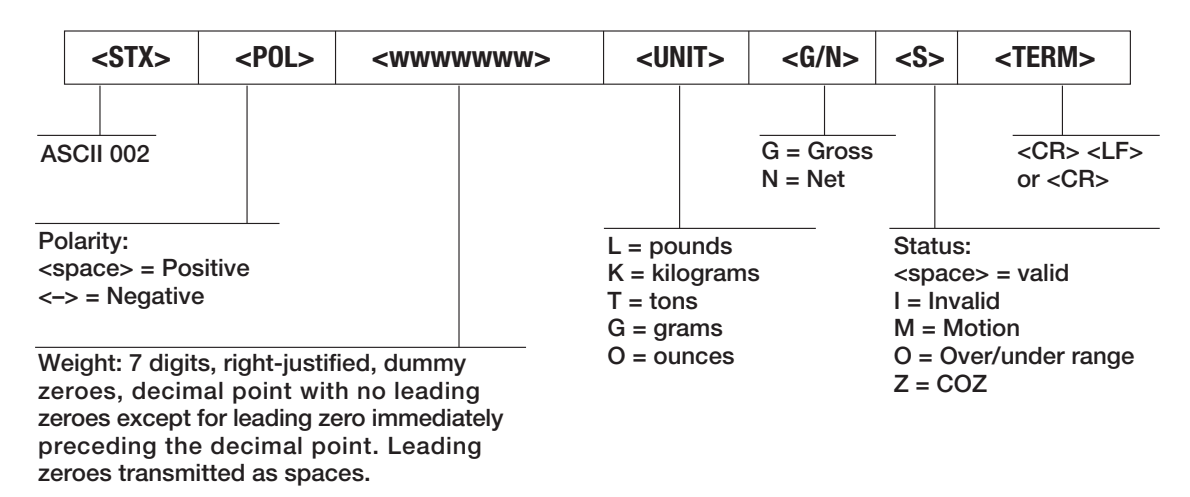

Figure 11-1. Rice Lake Weighing Systems Stream Data Format

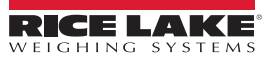

### 11.5.2 Cardinal Stream Format (ERcdoRL)

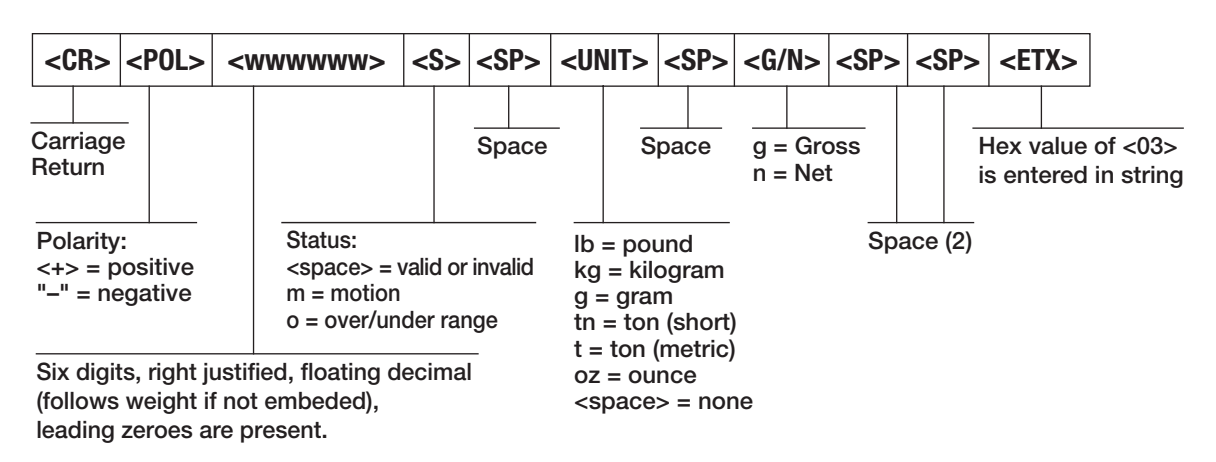

Figure 11-2. Cardinal Stream Data Format

### 11.5.3 Avery Weigh-Tronix Stream Format (Ltran h)

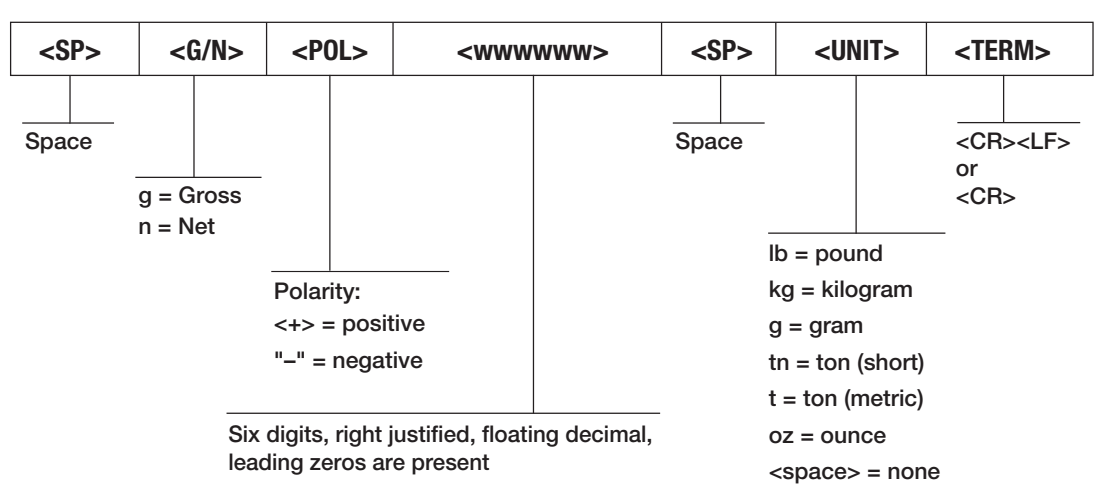

Figure 11-3. Avery Weigh-Tronix Stream Data Format

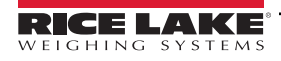

### 11.5.4 Mettler Toledo Stream Format (LoLEdo)

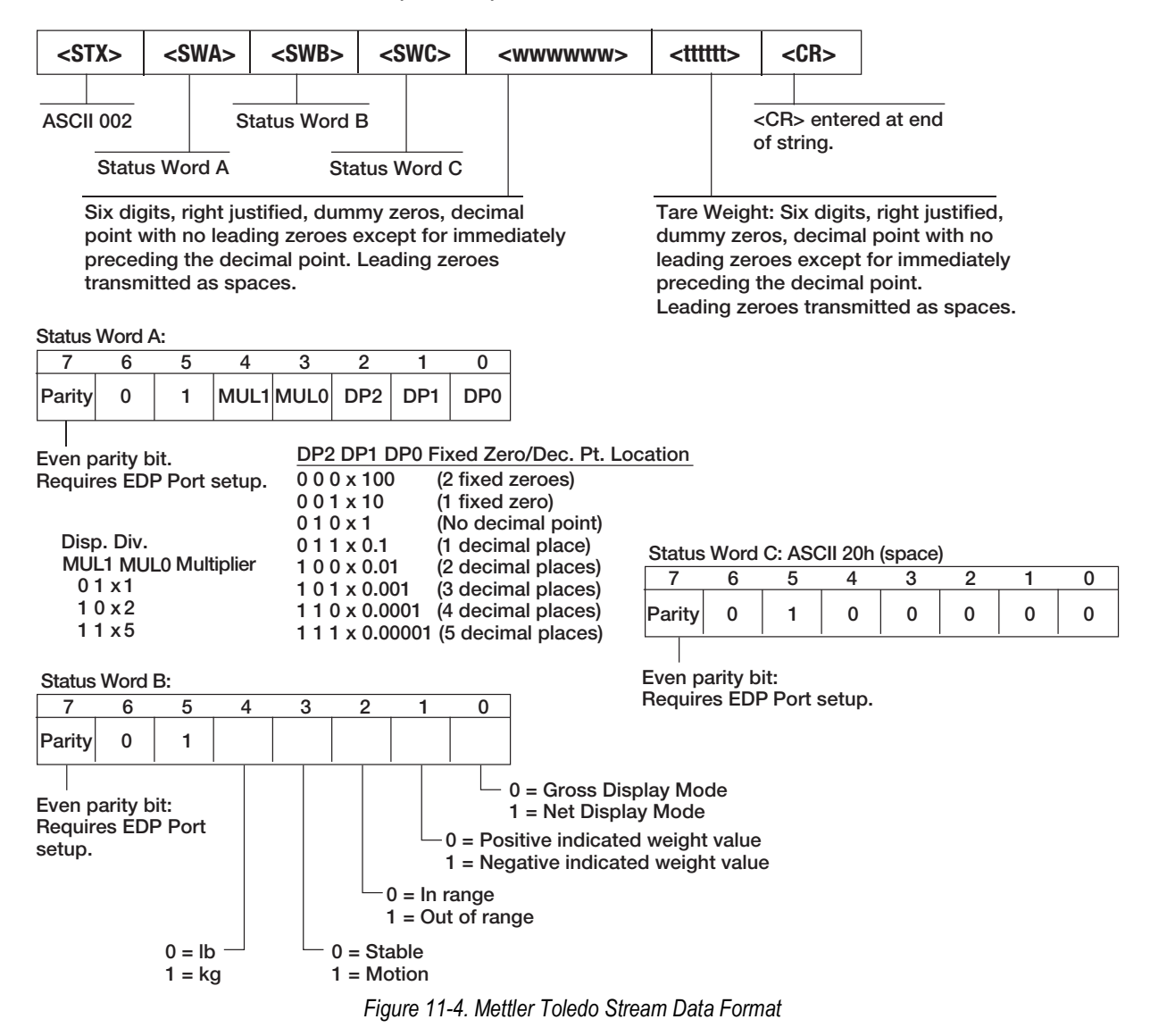

### 11.6 Digital Filtering

Digital filtering is used to create a stable scale reading in challenging environments. The Tracer AV2 allows selection of *Digital Rolling Average Filtering* (Section 11.6.1), *Adaptive Filtering* (Section 11.6.2 on page 67), *Damping* (Section 11.6.3 on page 68) or *None* (RAW) for no filtering. See Section 4.4.1 on page 30 for configuration menu layout and the location of FLTRCHN parameter.

The scale's sample rate effects all types of filtering. The A/D sample rate is selected by the SMPRAT scale parameter. The A/D sample rate is the number of weight readings the indicator takes per second (SMPRAT). This can be 6.25, 7.5, 12.5, 15, 25, 30, 50, 60 or 120 hertz (readings per second). Set the A/D sample rate to the lowest setting required for the application. Lower settings result in better stability.

### 11.6.1 Digital Rolling Average Filter (AVGONLY)

The digital rolling average filter uses mathematical averaging with three stages. These configurable stages control the effect of a single A/D reading on the displayed weight. When an A/D reading outside of a predetermined band is encountered, the digital rolling average filter is overridden and the display jumps directly to the new value.

### **Digital Filter Stages (DGFLTR1-3)**

The filter stages can each be set to a value of 1–256. The value assigned to each stage sets the number of readings received from the preceding filter stage before averaging. Setting the filter stages to 1 effectively disables the rolling filter.

A rolling average is passed to successive filtering stages for an overall filtering effect which is effectively a weighted average of the product of the values assigned to the filter stages ( $DGFLTR1 \times DGFLTR2 \times DGFLTR3$ ) within a time frame corresponding to the sum of the values (DGFLTR1 + DGFLTR2 + DGFLTR3).

### Digital Filter Sensitivity (DFSENS) and Threshold (DFTHRH)

The rolling averaging filter can be used by itself to eliminate vibration effects, but heavy filtering also increases settling time. The *DFSENS* and *DFTHRH* parameters can be used to temporarily override filter averaging and improve settling time.

- DFSENS specifies the number of consecutive A/D readings which must fall outside the filter threshold (DFTHRH) before filtering is suspended
- DFTHRH sets a threshold value, in display divisions; When the specified number of consecutive A/D readings (DFSENS) fall outside of this threshold, filtering is suspended; Set DFTHRH to NONE to turn off the filter override

#### **Digital Rolling Average Filter Procedure**

- 1. In setup mode, set the rolling filter stage parameters (DGFLTR1-3) to 1.
- 2. Set DFTHRH to NONE.
- 3. Return to weigh mode.
- 4. Remove all weight from scale, then watch the indicator to determine the magnitude of vibration effects on the scale.
- 5. Record weight below which all but a few readings fall. This value is used to calculate the DFTHRH parameter in step 8.

Example – if a heavy-capacity scale (10000 x 5 lb) produces vibration-related readings of up to 50 lb, with occasional spikes up to 75 lb, record 50 as the threshold weight value.

- 6. Place the indicator in setup mode and set the filter stage parameters (*DGFLTR1-3*) to eliminate the vibration effects on the scale (leave *DFTHRH* set to *NONE*).
- 7. Find the lowest effect value for the DGFLTR1-3 parameters.

If needed, the digital filter cutout sensitivity (*DFSENS*) and the digital filter cutout threshold (*DFTHRH*) can be used to reset the digital rolling average filter so the response to a rate change is faster.

8. Calculate the *DFTHRH* parameter value by converting the weight value recorded in step 5 to display divisions (*Threshold\_Weight\_Value / Display\_Divisions*).

In the example in step 5, with a threshold value of 50, and a display divisions value of 5, set the DFTHRH parameter to 10 display divisions.

 Set the DFSENS parameter high enough to ignore transient peaks. Longer transients (typically caused by lower vibration frequencies) cause more consecutive out-of-band readings; set the DFSENS parameter higher to counter low frequency transients.

### 11.6.2 Adaptive Filter (ADPONLY)

The adaptive filter has two settings, sensitivity (*ADSENS*) and threshold (*ADTHRH*). It maintains a running average of the A/D readings when the weight change remains less than the defined threshold value. The filter automatically applies less value to each successive A/D reading the longer the weight change is less than the threshold value. The amount of value given to the most recent A/D reading is determined by the sensitivity setting.

### Adaptive Filter Sensitivity (ADSENS)

Adaptive filter sensitivity (ADSENS) can be set to HEAVY, MEDIUM or LIGHT. A HEAVY setting results in an output which is more stable to weight changes than the LIGHT setting. A HEAVY setting also results in small changes in weight data (a few grads) on the scale base to not be seen as quickly as with the LIGHT setting.

If the difference in typical subsequent weight values on the scale are only a few display divisions, use a *LIGHT* setting. On a truck scale where the changes in subsequent weight values are 100s of display divisions, a *HEAVY* setting is more appropriate.

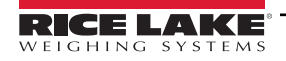

### Adaptive Filter Threshold (ADTHRH)

Set the adaptive filtering threshold (*ADTHRH*) for the amount of observed instability in the system. This parameter can be set in the range of 0–2000 and is entered as a weight value. When a new sampled weight value is acquired, the adaptive filter compares the new value to the previous (filtered) output value.

If the difference between the new value and the previous output value is greater than the ADTHRH parameter the adaptive filter is reset to the new weight value.

If the difference between the new value and the previous output value is less than the *ADTHRH* parameter, the two values are averaged together using a weighted average. The weighted average is based on the amount of time the system has been stable, and selected *ADSENS* sensitivity.

With the adaptive filter threshold set at zero, determine the amount of instability present. Enter this amount of weight instability to set the threshold of the adaptive filter. The adaptive filter is set to *OFF*, the *ADTHRH* parameter is set to zero.

### 11.6.3 Damping Filter (DMPONLY)

The damping filter is a simple filter which adjusts the amount of time it takes for a change in weight to be processed through the scale. The *DAMPVAL* parameter is a time interval specified in tenths of a second (10 = 1 second). This damping value is used to determine the amount of time it takes for the scale to reach its final weight output. When *DAMPVAL* is set to ten, a transition from 0 lb to 500 lb on the scale takes one second. The closer the weight gets to its final amount, the slower the weight changes on the display.

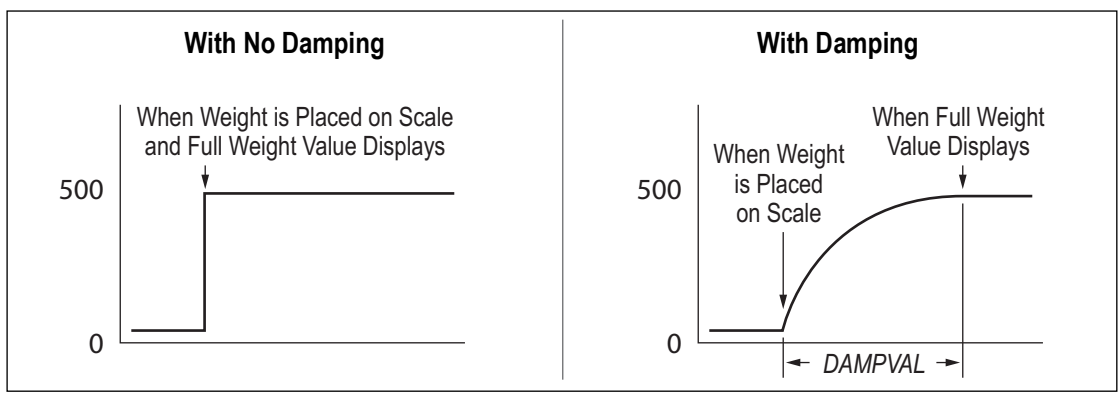

Figure 11-5. 500 lb Displayed Weight Progression

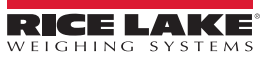

#### Appendix

## 11.7 ASCII Character Chart

Use the decimal values for ASCII characters listed in Table 11-3 when specifying alphanumeric strings in the Tracer AV2 menu. The actual character printed depends on the character mapping used by the output device.

The Tracer AV2 can send or receive ASCII character values (decimal 0–255), but displays are limited to numbers, uppercase, unaccented letters and a few special characters. See Section 11.8 on page 70 for information about the display characters.

| Control | ASCII | Dec | Hex | ASCII | Dec | Hex | ASCII | Dec | Hex | ASCII | Dec | Hex |
|---------|-------|-----|-----|-------|-----|-----|-------|-----|-----|-------|-----|-----|
| Ctrl-@  | NUL   | 00  | 00  | space | 32  | 20  | @     | 64  | 40  |       | 96  | 60  |
| Ctrl-A  | SOH   | 01  | 01  | !     | 33  | 21  | A     | 65  | 41  | a     | 97  | 61  |
| Ctrl-B  | STX   | 02  | 02  | "     | 34  | 22  | В     | 66  | 42  | b     | 98  | 62  |
| Ctrl-C  | ETX   | 03  | 03  | #     | 35  | 23  | С     | 67  | 43  | c     | 99  | 63  |
| Ctrl-D  | EOT   | 04  | 04  | \$    | 36  | 24  | D     | 68  | 44  | d     | 100 | 64  |
| Ctrl-E  | ENQ   | 05  | 05  | %     | 37  | 25  | E     | 69  | 45  | e     | 101 | 65  |
| Ctrl-F  | ACK   | 06  | 06  | &     | 38  | 26  | F     | 70  | 46  | f     | 102 | 66  |
| Ctrl-G  | BEL   | 07  | 07  | ,     | 39  | 27  | G     | 71  | 47  | g     | 103 | 67  |
| Ctrl-H  | BS    | 08  | 08  | (     | 40  | 28  | Н     | 72  | 48  | h     | 104 | 68  |
| Ctrl-I  | HT    | 09  | 09  | )     | 41  | 29  | 1     | 73  | 49  | li    | 105 | 69  |
| Ctrl-J  | LF    | 10  | 0A  | *     | 42  | 2A  | J     | 74  | 4A  | j     | 106 | 6A  |
| Ctrl-K  | VT    | 11  | 0B  | +     | 43  | 2B  | K     | 75  | 4B  | k     | 107 | 6B  |
| Ctrl-L  | FF    | 12  | 0C  | ,     | 44  | 2C  | L     | 76  | 4C  | I     | 108 | 6C  |
| Ctrl-M  | CR    | 13  | 0D  | -     | 45  | 2D  | M     | 77  | 4D  | m     | 109 | 6D  |
| Ctrl-N  | SO    | 14  | 0E  |       | 46  | 2E  | N     | 78  | 4E  | n     | 110 | 6E  |
| Ctrl-O  | SI    | 15  | 0F  | /     | 47  | 2F  | 0     | 79  | 4F  | 0     | 111 | 6F  |
| Ctrl-P  | DLE   | 16  | 10  | 0     | 48  | 30  | Р     | 80  | 50  | p     | 112 | 70  |
| Ctrl-Q  | DC1   | 17  | 11  | 1     | 49  | 31  | Q     | 81  | 51  | q     | 113 | 71  |
| Ctrl-R  | DC2   | 18  | 12  | 2     | 50  | 32  | R     | 82  | 52  | r     | 114 | 72  |
| Ctrl-S  | DC3   | 19  | 13  | 3     | 51  | 33  | S     | 83  | 53  | s     | 115 | 73  |
| Ctrl-T  | DC4   | 20  | 14  | 4     | 52  | 34  | T     | 84  | 54  | t     | 116 | 74  |
| Ctrl-U  | NAK   | 21  | 15  | 5     | 53  | 35  | U     | 85  | 55  | u     | 117 | 75  |
| Ctrl-V  | SYN   | 22  | 16  | 6     | 54  | 36  | V     | 86  | 56  | v     | 118 | 76  |
| Ctrl-W  | ETB   | 23  | 17  | 7     | 55  | 37  | W     | 87  | 57  | w     | 119 | 77  |
| Ctrl-X  | CAN   | 24  | 18  | 8     | 56  | 38  | X     | 88  | 58  | x     | 120 | 78  |
| Ctrl-Y  | EM    | 25  | 19  | 9     | 57  | 39  | Y     | 89  | 59  | у     | 121 | 79  |
| Ctrl-Z  | SUB   | 26  | 1A  | :     | 58  | 3A  | Z     | 90  | 5A  | z     | 122 | 7A  |
| Ctrl-[  | ESC   | 27  | 1B  | ;     | 59  | 3B  | ][    | 91  | 5B  | {     | 123 | 7B  |
| Ctrl-\  | FS    | 28  | 1C  | <     | 60  | 3C  | 1     | 92  | 5C  |       | 124 | 7C  |
| Ctrl-]  | GS    | 29  | 1D  | =     | 61  | 3D  | ]     | 93  | 5D  | }     | 125 | 7D  |
| Ctrl-^  | RS    | 30  | 1E  | >     | 62  | 3E  | ^     | 94  | 5E  |       | 126 | 7E  |
| Ctrl    | US    | 31  | 1F  | ?     | 63  | 3F  |       | 95  | 5F  | DEL   | 127 | 7F  |

Table 11-3. ASCII Character Chart

# 11.8 Front Panel Display Characters

Refer to Figure 11-6 for the seven-segment LED character set used on the front panel display for alphanumeric characters.

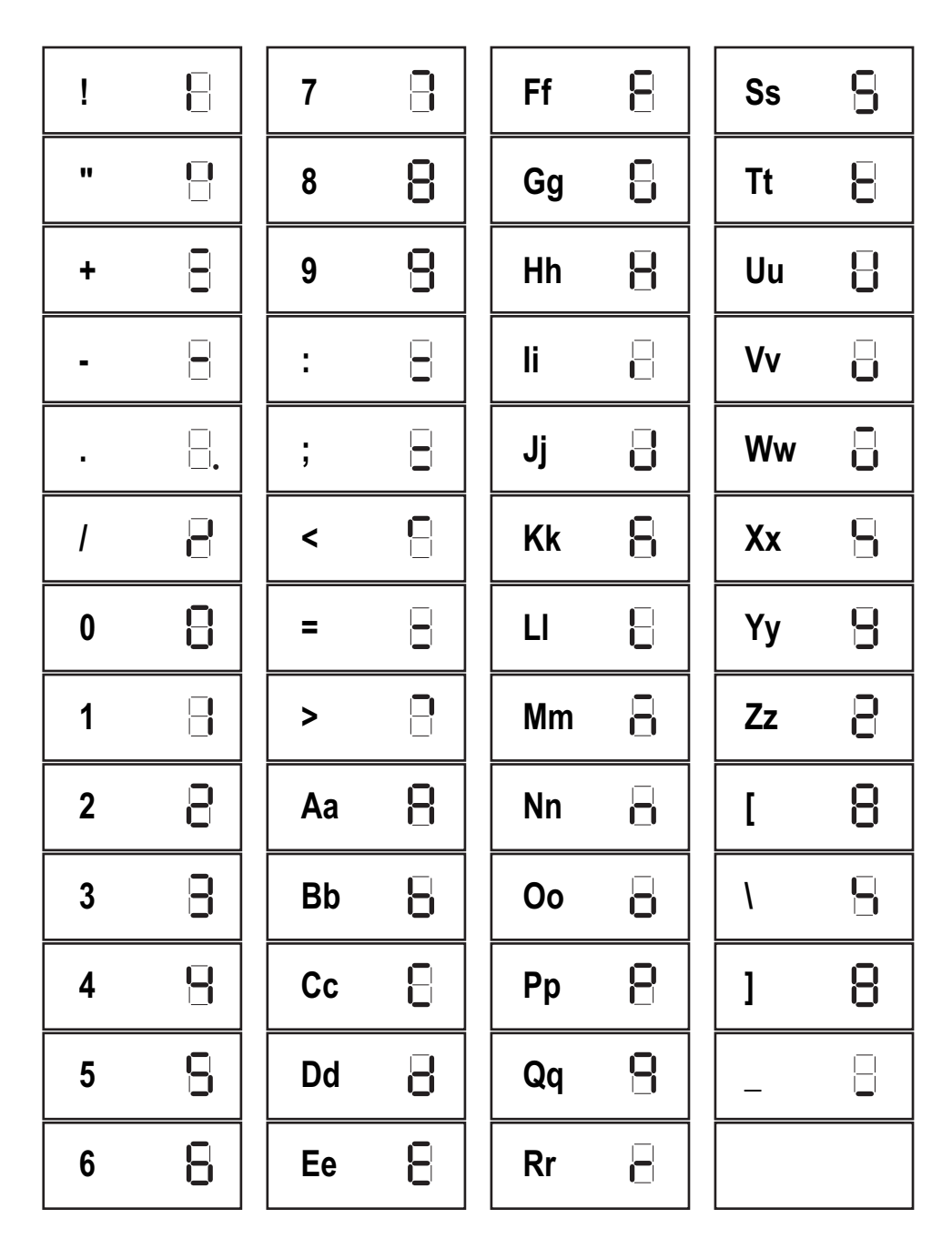

Figure 11-6. Display Characters

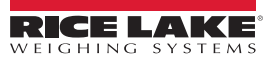

# 12.0 Specifications

#### Display

Stainless steel, panel mounted, LCD display Seven 0.8 in (20 mm) tall, seven-segment digits

#### **Operator Keypad**

Stainless steel, panel mounted Five keys: Zero, Units, Enter, Print, Accum

A/D Sample Rate

6.25–120 Hz, software selectable

#### Voltage Input

Controller box: External power supply:

7.5 VDC, 4.0 A 100-240 VAC, 47-63 Hz, 0.93 A

#### **Power Consumption:**

6 W (current is ~2 W with one 350Ω load cell connected)

#### **Communication Ports**

RS-232 full duplex to host, up to 115.2 kbps, data seven odd, seven even, eight none Wi-Fi or Bluetooth® configurable (see Section 6.5 on page 50 and Section 7.2 on page 53 for wireless module specifications) Ethernet TCP/IP Micro USB (device)

#### **Remote Display Ports**

RS-232 receive simplex, 19.2 kbps, data eight none Input: 7.5 VDC

Load Cell Excitation 5 VDC

#### Analog Signal Input Range

-0.5 mV/V to +4.5 mV/V

#### Dimensions (W x H x D)

| CPU enclosure:<br>(without mounting feet) | 8.9 x 7.3 x 2.4 in<br>(22.61 x 18.55 x 6.10 cm)                                               |
|-------------------------------------------|-----------------------------------------------------------------------------------------------|
| CPU enclosure:<br>(with mounting feet)    | 11.1 x 7.3 x 3.2 in<br>(28.20 x 18.55 x 8.13 cm)                                              |
| Panel mount keypad:                       | $4.0^{*} \times 2.5 \times 2.1$ in [*4.63 with bracket]<br>(10.16* x 6.35 x 5.33 cm) [*11.76] |
| Panel mount display:                      | 7.5 x 4.0 x 1.49 in<br>(19.05 x 10.16 x 3.79 cm)                                              |
| Extended mount display:                   | 7.5 x 3.9 x 1.44 in<br>(19.05 x 9.91 x 3.66 cm)                                               |

#### Weight

5.25 lb (2.38 kg)

#### Environmental

Temperature range: Recommended use: Pollution degree: Operating altitude: Relative humidity: 14–104°F (-10–40°C) Indoor only 2 2,000 m 0% to 95%, non-condensing operating and storage

Warranty

Two-year limited warranty

#### **Certifications and Approvals**

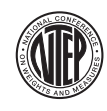

NTEP CoC Number: 21-015 Accuracy Class: III/IIIL; n<sub>max</sub>: 10 000

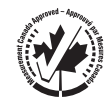

**Measurement Canada** Approval: AM-6168C Accuracy Class: III; n<sub>max</sub>: 10 000

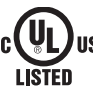

UL cULus Marked

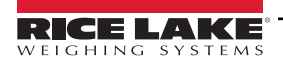

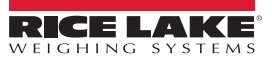
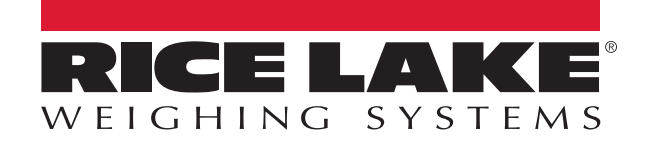

© Rice Lake Weighing Systems Content subject to change without notice.

230 W. Coleman St. • Rice Lake, WI 54868 • USA U.S. 800-472-6703 • Canada/Mexico 800-321-6703 • International 715-234-9171 • Europe +31 (0)26 472 1319

www.ricelake.com